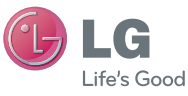

### NEDERLANDS FRANÇAIS ENGLISH

#### Algemene informatie

<LG-klantinformatiecenter> 0900-543-5454 / 036-5377780 \* Zorg dat u het juiste nummer hebt voordat u belt..

#### Informations générales

<Centre d'information clientèle LG> 0900-543-5454 / 036-5377780 \* Avant d'appeler, vérifiez que le numéro est correct.

#### **General Inquiries**

<LG Customer Information Center> 0900-543-5454 / 036-5377780 \* Make sure the number is correct before making a call. Gebruikershandleiding LG-GD88C

LG Electronic

### Gebruikershandleiding

LG-GD880

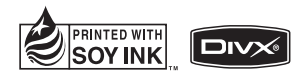

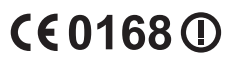

P/NO : MMBB0374209 (1.0) H

| WiFi<br>(WLAN) | Dit apparaat maakt gebruik van een<br>nietgeharmoniseerde frequentie en kan in<br>alle Europese landen worden gebruikt.<br>In de EU kunt u de WLAN onbeperkt<br>binnenshuis gebruiken, maar in Frankrijk kunt<br>u de WLAN niet buitenshuis gebruiken.                                  |  |
|----------------|----------------------------------------------------------------------------------------------------|--|
| WiFi<br>(WLAN) | Cet appareil utilise des fréquences non<br>harmonisées et est conçu pour une utilisation<br>dans tous les pays européens.<br>En Europe, le WLAN peut être utilisé à<br>l'intérieur sans aucune restriction, par contre,<br>en France, il est impossible de l'utiliser à<br>l'extérieur. |  |
| WiFi<br>(WLAN) | This device uses non-harmonised frequency<br>and is intended for use in all European<br>countries.<br>The WLAN can be operated in the EU<br>without restriction indoors, but cannot be<br>operated outdoors in France.                                                                  |  |

Bluetooth QD ID B016192

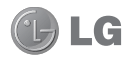

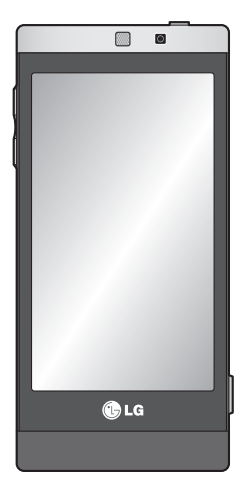

Bepaalde informatie in deze handleiding komt mogelijk niet overeen met uw telefoon. Dit hangt af van de telefoonsoftware of van uw serviceprovider.

# GD880 Gebruikershandleiding

Gefeliciteerd met uw aanschaf van de geavanceerde en compacte GD880-telefoon van LG, speciaal gemaakt voor de nieuwste digitale mobiele communicatietechnologie.

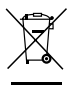

#### Uw oude toestel wegdoen

- 1 Als het symbool met de doorgekruiste verrijdbare afvalbak op een product staat, betekent dit dat het product valt onder de Europese Richtlijn 2002/96/EC.
- 2 Elektrische en elektronische producten mogen niet worden meegegeven met het huishoudelijk afval, maar moeten worden ingeleverd bij speciale inzamelingspunten die door de lokale of landelijke overheid zijn aangewezen.
- 3 De correcte verwijdering van uw oude toestel helpt negatieve gevolgen voor het milieu en de menselijke gezondheid voorkomen.
- 4 Wilt u meer informatie over de verwijdering van uw oude toestel? Neem dan contact op met uw gemeente, de afvalophaaldienst of de winkel waar u het product hebt gekocht.

# Inhoud

| Richtlijnen voor veilig en efficiën | nt   |
|-------------------------------------|------|
| gebruik                             | 7    |
| Meer informatie over uw             |      |
| telefoon                            | .13  |
| Voorkant geopend                    | .14  |
| De SIM-kaart en de batterij         |      |
| plaatsen                            | .15  |
| Uw telefoon opladen                 | .16  |
| MicroSD-kaart                       | . 17 |
| Het touchscreen gebruiken           | . 18 |
| Tips voor het touchscreen           | .18  |
| Het touchscreen bedienen            | .18  |
| Uw basisscherm                      | . 19 |
| U kunt uw favoriete menu's          |      |
| toevoegen aan het hoofdmenu         | . 19 |
| Sneltoetsen                         | .20  |
| Oproepen                            | .21  |
| Een oproep plaatsen                 | .21  |
| Een oproep plaatsen vanuit          |      |
| Contacten                           | .21  |
| Een oproep beantwoorden of          |      |
| afwijzen                            | .21  |
| Opties tijdens het gesprek          | . 22 |
| Snelkiezen                          | .23  |
| Een tweede oproep plaatsen          | .23  |

| Logbestanden van oproepen       |      |
|---------------------------------|------|
| bekijken                        | .23  |
| Oproepen doorschakelen          | .24  |
| Oproepblokkering                | .24  |
| Excuusberichten gebruiken       | . 25 |
| De instellingen voor algemene   |      |
| oproepen wijzigen               | . 25 |
| De instellingen voor video      |      |
| oproepen wijzigen               | .26  |
| Oproepkosten                    | .26  |
| Duur oproepen                   | .26  |
| Gegevensvolume                  | .26  |
| Een contact zoeken              | .27  |
| Een nieuw contact toevoegen     | .27  |
| Een groep maken                 | . 28 |
| Contacten                       | . 29 |
| De contactinstellingen wijzigen | . 29 |
| Informatie bekijken             | . 30 |
| Vrienden uit sociale netwerken  |      |
| importeren                      | . 30 |
| Berichten                       | . 31 |
| Berichten                       | .31  |
| Een bericht verzenden           | .31  |
| Tekst invoeren                  | .31  |
| T9-modus                        | .31  |
| Sjablonen gebruiken             | . 32 |
|                                 |      |

# Inhoud

| Emoticons gebruiken              | 32 |
|----------------------------------|----|
| Handtekeningen gebruiken         | 32 |
| De instellingen van uw           |    |
| tekstberichten wijzigen          | 32 |
| De instellingen van uw           |    |
| multimediaberichten wijzigen     | 33 |
| Overige instellingen wijzigen    | 33 |
| Uw e-mail instellen              | 34 |
| Microsoft Exchange               |    |
| e-mailaccount                    | 34 |
| Uw e-mails ophalen               | 35 |
| Een e-mailbericht verzenden vana | f  |
| uw nieuwe account                | 35 |
| De e-mailinstellingen wijzigen   | 35 |
| Camera                           | 37 |
| Met de beeldzoeker leren werken. | 37 |
| Snel een foto maken              | 38 |
| Na het maken van een foto        | 38 |
| De geavanceerde instellingen     |    |
| gebruiken                        | 39 |
| Videocamera                      | 41 |
| Met de beeldzoeker leren werken. | 41 |
| Snel een video maken             | 42 |
| Na het maken van een video       | 42 |
| De geavanceerde instellingen     |    |
| gebruiken                        | 43 |
|                                  |    |

| Uw foto's en video's 44            |      |  |  |
|------------------------------------|------|--|--|
| Foto's en video's weergeven        | .44  |  |  |
| Een beeld uit een video            |      |  |  |
| vastleggen                         | .44  |  |  |
| Foto's weergeven als               |      |  |  |
| diapresentatie                     | .44  |  |  |
| Een foto instellen als achtergrond | . 45 |  |  |
| Uw foto's bewerken                 | . 45 |  |  |
| Multimedia                         | .47  |  |  |
| Afbeeldingen                       | . 47 |  |  |
| Een foto verzenden                 | .47  |  |  |
| Een afbeelding gebruiken           | .47  |  |  |
| Een afbeelding afdrukken           | . 47 |  |  |
| Een afbeelding verplaatsen of      |      |  |  |
| kopiëren                           | . 48 |  |  |
| Geluiden                           | . 48 |  |  |
| Een geluid gebruiken               | . 48 |  |  |
| Video's                            | . 48 |  |  |
| Een video bekijken                 | . 48 |  |  |
| Een videoclip verzenden            | . 48 |  |  |
| Flash-inhoud                       | . 49 |  |  |
| Documenten                         | . 49 |  |  |
| Andere inhoud                      | . 49 |  |  |
| Games                              | . 49 |  |  |
| Games                              | . 49 |  |  |
|                                    |      |  |  |

| Een bestand overbrengen naar uw | PC |
|---------------------------------|----|
| telefoon 49                     |    |
| Muziek50                        | i  |
| Muziek overbrengen naar uw      |    |
| telefoon51                      |    |
| Een muzieknummer afspelen 51    |    |
| FM-radio51                      |    |
| Organizer                       |    |
| Sociale netwerken 52            |    |
| Facebook52                      |    |
| Twitter52                       |    |
| Instellingen52                  |    |
| Een gebeurtenis toevoegen aan   |    |
| uw agenda52                     |    |
| Een item toevoegen aan de       | 0  |
| takenlijst52                    |    |
| Een memo toevoegen53            |    |
| Het alarm instellen53           |    |
| Een geluid of stem opnemen      |    |
| De rekenmachine gebruiken 54    |    |
| Een eenheid omzetten54          |    |
| Een plaats toevoegen aan        |    |
| Wereldtijd54                    |    |
| De stopwatch gebruiken55        |    |
| LG Air Sync 55                  |    |

| PC-sync                            |
|------------------------------------|
| LG PC Suite op de computer         |
| installeren 56                     |
| De telefoon en pc met elkaar       |
| verbinden56                        |
| Back-up en herstel van             |
| telefoongegevens56                 |
| Telefoonbestanden weergeven        |
| op de pc57                         |
| Contacten synchroniseren 57        |
| Berichten synchroniseren57         |
| Muziek synchroniseren met uw       |
| telefoon                           |
| Het conversieprogramma DivX 58     |
| OSP (On Screen Phone) 59           |
| OSP op de computer installeren 59  |
| OSP starten59                      |
| De telefoon en pc met elkaar       |
| verbinden 59                       |
| De telefoon van de computer        |
| verwijderen 60                     |
| De telefoon bedienen 60            |
| Een bestand overbrengen van uw     |
| telefoon naar uw PC of andersom.61 |
| Een bestand op uw telefoon         |
| bewerken61                         |

# Inhoud

|    | Gebruikmaken van                 |    |
|----|----------------------------------|----|
|    | OSP-meldingen                    | 61 |
| Η  | et web6                          | 52 |
|    | Toegang tot het web              | 62 |
|    | Favorieten openen en toevoegen.  | 62 |
|    | De RSS-lezer                     | 62 |
|    | Pagina's opslaan                 | 63 |
|    | Een opgeslagen pagina openen 6   | 63 |
|    | Uw geschiedenis (mobiel)         |    |
|    | weergeven                        | 63 |
|    | De telefoon gebruiken als        |    |
|    | modem                            | 63 |
| In | nstellingen                      | 55 |
|    | Profielen personaliseren         | 65 |
|    | Weergave-instellingen wijzigen   | 65 |
|    | De apparaatinstellingen wijzigen | 65 |
|    | De Touchinstellingen wijzigen    | 66 |
|    | Uw verbindingsinstellingen       |    |
|    | wijzigen                         | 66 |
|    | Geheugenbeheer gebruiken         | 68 |
|    | Bestanden verzenden en           |    |
|    | ontvangen via Bluetooth          | 69 |
|    | Bluetooth-instellingen wijzigen  | 70 |
|    | Koppeling maken met een ander    |    |
|    | Bluetooth-apparaat               | 70 |

| Een bluetooth-headset |    |
|-----------------------|----|
| gebruiken             | 71 |
| Wi-Fi                 | 71 |
| Software-upgrade      | 72 |
| Accessoires           | 73 |
| Technische gegevens   | 74 |

Fon Divotooth hoodcot

6

# Richtlijnen voor veilig en efficiënt gebruik

Lees deze eenvoudige richtlijnen door. Het kan gevaarlijk of verboden zijn deze richtlijnen niet te volgen.

### Blootstelling aan radiogolven

Informatie over blootstelling aan radiogolven en SAR (Specific Absorption Rate) Deze mobiele telefoon, model GD880, is ontwikkeld met het oog op naleving van geldende veiligheidsvoorschriften voor blootstelling aan radiogolven. Deze voorschriften worden gebaseerd op wetenschappelijke richtlijnen waarin veiligheidsmarges zijn ingebouwd om de veiligheid van alle personen te kunnen waarborgen,ongeacht de leeftijd of gezondheidstoestand.

 De richtlijnen voor blootstelling aan radiogolven hanteren de maateenheid SAR (Specific Absorption Rate). Bij tests voor SAR worden de standaardmethoden gebruikt, waarbij de telefoon in alle gemeten frequentiebanden het hoogst toegestane energieniveau gebruikt.

- Hoewel de verschillende modellen telefoons van LG kunnen opereren op onderling verschillende SARniveaus, zijn ze allemaal zodanig ontwikkeld dat naleving van de geldende richtlijnen wordt gewaarborgd.
- De SAR-limiet die wordt aanbevolen door de ICNIRP (International Commission on Non-lonizing Radiation Protection) bedraagt 2 W/kg evenredig verdeeld over 10 g lichaamsweefsel.
- De hoogste SAR-waarde voor dit model telefoon dat door DASY4 werd getest voor gebruik in het oor is 1.23 W/kg (10 g) en voor gebruik op het lichaam 1.10 W/kg (10 g).
- Voor inwoners in landen/gebieden die de door de IEEE (Institute of Electrical and Electronics Engineers) geadviseerde SAR-limiet toepassen, is de waarde gemiddeld 1,6 W/kg per 1 g weefsel.

# Richtlijnen voor veilig en efficiënt gebruik

### Onderhoud van het product

### 

Gebruik alleen batterijen, laders en accessoires die voor gebruik bij dit type telefoon zijn goedgekeurd. Het gebruik van andere typen batterijen kan gevaarlijk zijn en kan ertoe leiden dat de garantie vervalt.

- Demonteer het apparaat niet. Laat eventuele noodzakelijke reparaties uitvoeren door een gekwalificeerd onderhoudstechnicus.
- Reparaties die uit overweging van LG onder de garantie vallen omvatten mogelijk vervangingsonderdelen of kaarten die ofwel nieuw ofwel gereviseerd zijn, op voorwaarde dat deze onderdelen of kaarten een gelijkwaardige werking hebben als de onderdelen die zij vervangen.
- Houd het apparaat uit de buurt van elektrische apparaten zoals tv's, radio's en computers.
- Houd het apparaat uit de buurt van warmtebronnen zoals radiatoren en kookplaten.

- Laat het apparaat niet vallen.
- Stel het apparaat niet bloot aan mechanische trillingen of schokken.
- Schakel de telefoon uit wanneer dit door speciale voorschriften wordt vereist. Gebruik de telefoon bijvoorbeeld niet in ziekenhuizen, aangezien door het gebruik gevoelige medische apparatuur beschadigd kan raken of kan worden beïnvloed.
- Houd de telefoon tijdens het opladen niet met natte handen vast.
  Hierdoor zou u namelijk elektrische schokken kunnen oplopen en de telefoon zou kunnen beschadigen.
- Laad een telefoon niet op in de buurt van brandbare materialen.
  De telefoon kan heet worden, waardoor brand kan ontstaan.
- Gebruik een droge doek om het toestel aan de buitenzijde te reinigen (gebruik geen oplosmiddelen zoals benzeen, verdunners of alcohol).
- Laad de telefoon niet op wanneer deze op zachte bekleding ligt.
- Laad de telefoon op in een goed geventileerde ruimte.

- Stel het apparaat niet bloot aan extreme omstandigheden met rook en stof.
- Bewaar de telefoon niet in de buurt van creditcards, bibliotheekpasjes en dergelijke, omdat de telefoon de informatie op de magnetische strip kan beïnvloeden.
- Tik niet op het scherm met een scherp voorwerp, om beschadiging van de telefoon te voorkomen.
- Stel de telefoon niet bloot aan vloeistoffen en vocht.
- Ga behoedzaam om met accessoires, zoals oordopjes. Raak de antenne niet onnodig aan.

### Efficiënt telefoongebruik

#### Elektronische apparaten

Alle mobiele telefoons kunnen storingen opvangen die de werking kunnen beïnvloeden.

- Vraag eerst toestemming voordat u uw telefoon in de buurt van medische apparatuur gebruikt. Bewaar de telefoon niet in de buurt van een pacemaker (zoals in uw borstzak).
- Sommige hoortoestellen zijn gevoelig voor storing door mobiele telefoons.

 Een geringe storing kan al van invloed zijn op tv's, radio's, pc's, etc.

### Veiligheid onderweg

Stel u op de hoogte van de wetten en voorschriften voor het gebruik van mobiele telefoons in de gebieden waar u rijdt.

- Gebruik tijdens het rijden geen handheld-telefoon.
- Concentreer u op het rijden.
- Maak indien beschikbaar gebruik van een handsfreekit.
- Verlaat de weg en parkeer de auto voordat u een oproep beantwoordt, als de verkeerssituatie dat vereist.
- RF-energie kan bepaalde elektronische systemen in de auto ontregelen, zoals stereo-apparatuur en veiligheidsfuncties.
- Als uw auto is voorzien van een airbag, mag u deze niet door geïnstalleerde of draagbare, draadloze apparatuur blokkeren. Als u dit wel doet, kan dit ertoe leiden dat de airbag niet of niet goed functioneert met mogelijk ernstige verwondingen tot gevolg.

# Richtlijnen voor veilig en efficiënt gebruik

 Zet het volume niet te hoog als u buitenshuis naar muziek luistert, zodat u de geluiden uit uw omgeving nog kunt horen. Dit is vooral belangrijk vlakbij wegen.

### Voorkom gehoorbeschadiging

Gehoorbeschadiging kan optreden als u te lang aan hard geluid wordt blootgesteld. Daarom raden wij u aan de headset niet te dicht bij uw oren in of uit te schakelen. Zet het muziek- en gespreksvolume niet te hoog.

### Onderdelen van glas

Bepaalde onderdelen van uw mobiele telefoon zijn van glas. Dit glas kan breken als u uw mobiele telefoon op een hard oppervlak laat vallen of als het een harde klap krijgt. Raak gebroken glas niet aan en probeer het niet te verwijderen. Gebruik uw mobiele telefoon niet totdat het glas door een geautoriseerde serviceprovider is vervangen.

#### Explosiewerkzaamheden

Gebruik de telefoon niet in de buurt van explosiewerkzaamheden. Neem beperkende maatregelen in acht en houd u aan regels en voorschriften.

### Explosiegevaar

- Gebruik de telefoon niet bij pompstations.
- Gebruik de telefoon niet in de buurt van brandstoffen en chemicaliën.
- Onthoud u van vervoer of opslag van brandbare gassen, vloeistoffen en explosieven in dezelfde ruimte van een voertuig waarin zich ook de mobiele telefoon en eventuele accessoires bevinden.

### Vliegtuigen

Draadloze apparaten kunnen storingen veroorzaken in vliegtuigen.

- Schakel uw mobiele telefoon uit voordat u aan boord van een vliegtuig gaat.
- Gebruik het toestel niet op het terrein van de luchthaven zonder toestemming van de bemanning.

### Kinderen

Bewaar de telefoon op een veilige plaats, buiten het bereik van kleine kinderen. De telefoon bevat kleine onderdelen die, indien losgemaakt, verstikking kunnen veroorzaken.

#### Noodoproepen

Noodoproepen zijn mogelijk niet via alle draadloze netwerken beschikbaar. U dient daarom voor noodoproepen nooit volledig afhankelijk te zijn van de telefoon. Vraag dit na bij uw plaatselijke serviceprovider.

### Batterij en onderhoud

- De batterij hoeft niet volledig ontladen te zijn voordat u deze weer kunt opladen. In afwijking van andere typen batterijen heeft de batterij geen geheugen dat van invloed is op de prestaties.
- Gebruik alleen batterijen en laders van LG. De laders van LG zijn zodanig ontwikkeld dat deze de levensduur van de batterijen optimaliseren.
- Demonteer de batterij niet en voorkom kortsluiting.

- Houd de metalen contacten van de batterij schoon.
- Vervang de batterij wanneer deze niet meer voldoende presteert.
  De batterij kan honderden keren worden opgeladen, voordat deze moet worden vervangen.
- Laad de batterij opnieuw op als deze gedurende langere tijd niet is gebruikt, om de levensduur te verlengen.
- Stel de batterijlader niet bloot aan direct zonlicht en gebruik deze niet in vochtige ruimten zoals een badkamer.
- Bewaar de batterij niet in erg warme of koude ruimten; dat kan ten koste gaan van de prestaties van de batterij.
- Er bestaat explosiegevaar als de batterij wordt vervangen door een batterij van een verkeerd type.
- Verwijder gebruikte batterijen volgens de instructies van de fabrikant. Zorg indien mogelijk voor recycling. Doe gebruikte batterijen niet bij het gewone huishoudelijk afval.

# Richtlijnen voor veilig en efficiënt gebruik

- Als u de batterij wilt vervangen, moet u deze naar het dichtstbijzijnde geautoriseerde servicepunt of leverancier van LG Electronics brengen.
- Haal de stekker van de lader uit het stopcontact als de batterij van de telefoon volledig is opgeladen, om te voorkomen dat de lader onnodig energie verbruikt.
- De werkelijke levensduur van de batterij hangt af van de netwerkconfiguratie, de productinstellingen, de gebruikspatronen en de omstandigheden waarin de batterij gebruikt.

# Meer informatie over uw telefoon

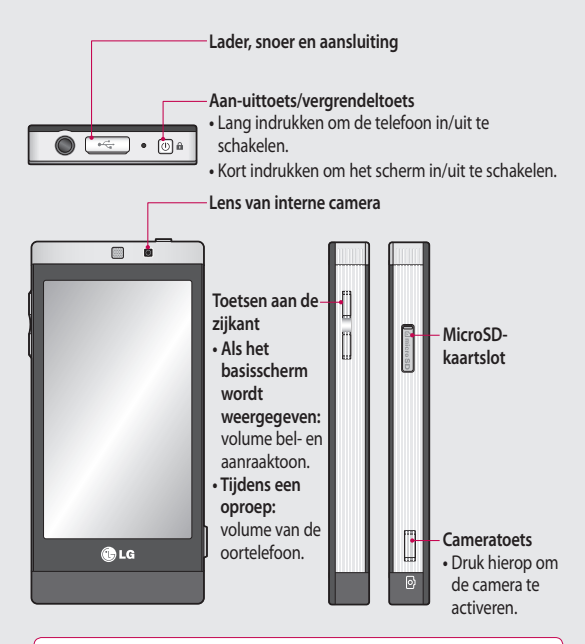

LET OP: als u een zwaar object op de telefoon plaatst of op de telefoon gaat zitten terwijl deze in uw zak zit, kan het LCD-scherm beschadigd raken en werkt het aanraakscherm mogelijk niet meer.

# Voorkant geopend

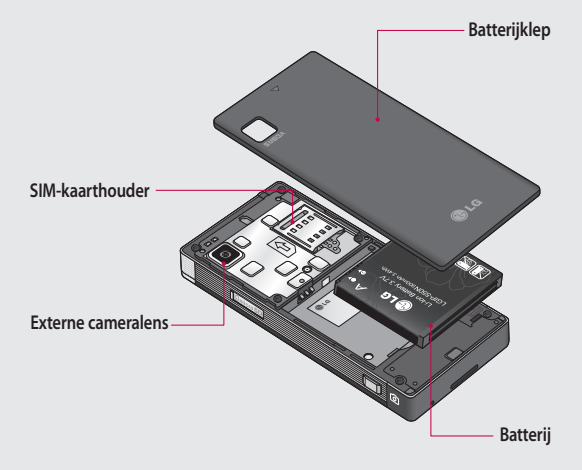

# De SIM-kaart en de batterij plaatsen

#### 1 Verwijder de batterijklep

Schuif de batterijklep omlaag en verwijder deze.

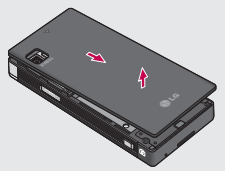

2 Plaats de SIM-kaart

Schuif de SIM-kaart in de SIMkaarthouder. Zorg ervoor dat de kant met de goudkleurige contactpunten naar onderen wijst. Zorg ervoor dat de batterij uit de telefoon is verwijderd voordat u de SIM-kaart installeert. Trek voorzichtig aan de SIM-kaart om deze te verwijderen.

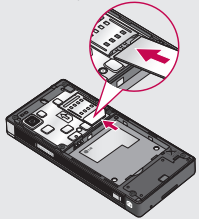

WAARSCHUWING: verwijder de batterij niet als de telefoon is ingeschakeld; dit kan schade aan de telefoon tot gevolg hebben.

#### 3 Plaats de batterij

Plaats eerst de rechterzijde van de batterij in de bovenste rand van het batterijvak.

Zorg dat de contactpunten van de batterij in contact komen met de batterijaansluitingen van de telefoon. Druk de linkerkant van de batterij naar beneden tot deze vastklikt.

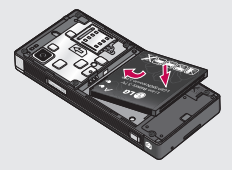

## Uw telefoon opladen

Sluit de reisadapter (oplader) en de meegeleverde USB-kabel aan. Sluit de USB-kabel eerst op de telefoon en daarna op het stopcontact aan. U dient uw GD880 op te laden tot het bericht "Batterij vol" op het scherm wordt weergegeven.

OPMERKING: laad de batterij de eerste keer volledig op; dit verbetert de levensduur van de batterij. Negeer het eerste bericht "Battery full" (Batterij vol) en laad de telefoon een hele nacht op.

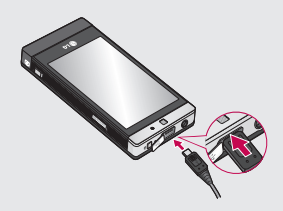

### MicroSD-kaart

#### Een MicroSD-kaart plaatsen

U kunt het geheugen van de telefoon uitbreiden met een MicroSD-kaart. OPMERKING: de MicroSD-kaart is een

OPMERKING: de MicroSD-kaart is een optioneel accessoire.

- Schuif het klepje van de sleuf omlaag.
- 2 Plaats de MicroSD-kaart in de MicroSD-slot. Zorg dat de goudkleurige contactpunten naar onderen wijzen.
- 3 Schuif het klepje van de MicroSDslot omhoog.

De GD880 is geschikt voor een MicroSD-kaart van maximaal 32 GB.

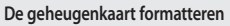

De geheugenkaart is mogelijk al geformatteerd. Als dit niet het geval is, moet u de geheugenkaart formatteren voordat u deze kunt gebruiken.

- 1 Selecteer 🔛 in het basisscherm en selecteer vervolgens Apparaat Instellingen.
- 2 Tik op Geheugeninfo en scroll omlaag naar Extern geheugen.
- 3 Tik op Formatteren en bevestig uw keuze.
- 4 Voer indien van toepassing het wachtwoord in. De kaart wordt vervolgens geformatteerd en is klaar voor gebruik.

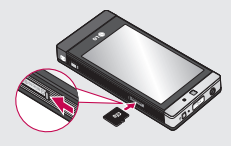

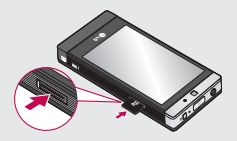

# Het touchscreen gebruiken

#### Tips voor het touchscreen

- Tik op het midden van een pictogram om een item te selecteren.
- Druk niet te hard. Het touchscreen is gevoelig genoeg om een lichte, stevige aanraking te detecteren.
- Gebruik het puntje van uw vinger om op de gewenste optie te tikken. Zorg dat u niet op andere opties tikt.
- Wanneer de GD880 niet wordt gebruikt, keert het toestel terug naar het vergrendelingsscherm.

### Het touchscreen bedienen

De opties op het touchscreen van de GD880 veranderen op basis van de taak.

#### Toepassingen openen

Tik op het pictogram om de desbetreffende toepassing te openen.

#### Bladeren

Beweeg uw vingers heen en weer over het scherm om te bladeren. Op bepaalde schermen, zoals de belgeschiedenislijst, kunt ook omhoog en omlaag bladeren.

# Uw basisscherm

Hier hebt u onder andere toegang tot alle menuopties, kunt u snel een oproep plaatsen en kunt u de status van uw telefoon bekijken.

### U kunt uw favoriete menu's toevoegen aan het hoofdmenu

- 1 Tik in het basisscherm op
- 2 Tik op in de rechterbovenhoek van het pictogram in als u een favoriet menu wilt verwijderen. Tik op Toevoegen in de rechterbenedenhoek van het scherm als u favoriete menu's aan het hoofdmenu wilt toevoegen.

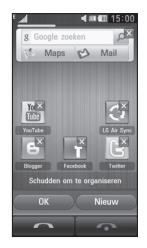

- 3 Als u op Toevoegen hebt getikt, kunt u kiezen uit Widget, Favorieten of Sneltoets. (Tik op Annuleren als u het menu niet wilt toevoegen.)
- 4 Selecteer het menu dat u wilt toevoegen door op het sterretje rechts in het menu te tikken. Het menu wordt op het scherm weergegeven wanneer u naar het vorige scherm terugkeert.
- 5 Tik op OK als u klaar bent.

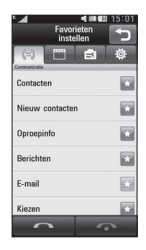

# Uw basisscherm

#### Sneltoetsen

Met de sneltoetsen op uw basisscherm hebt u met één aanraking toegang tot uw meest gebruikte functies.

| Tik op dit pictogram om op het<br>aanraakscherm het toetsenbord<br>weer te geven en een oproep te<br>plaatsen.                      | Tik op deze knop om uw<br>Contacten te openen. Als u<br>het nummer wilt zoeken dat u<br>wilt bellen, voert u in het veld<br>Zoeken boven aan het scherm<br>de naam van het contact in met<br>het touchpad. U kunt ook nieuwe<br>contacten maken, bestaande<br>contacten bewerken, enz. |
|----------------------------------------------------------------------------------------------------|----------------------------------------------------------------------------------------------------|
| Tik hierop om het menu<br>Berichten te openen. In dit menu<br>kunt u een nieuwe SMS of MMS<br>maken of uw berichtenmap<br>bekijken. | Tik hierop om het volledige hoofdmenu weer te geven.                                                                                                    |

# Oproepen

### Een oproep plaatsen

- 1 Tik op in het basisscherm om het toetsenblok te openen.
- 2 Toets het nummer in met behulp van het toetsenblok.
- 3 Tik op om de oproep te plaatsen. Als u een video-oproep wilt plaatsen, tikt u eerst op en vervolgens selecteert u Videooproep plaatsen.
- 4 Druk op Oproep beëindigen onder in het scherm om het gesprek te beëindigen.

TIP! Als u + wilt invoeren bij het maken van een internationale oproep, houdt u O+ ingedrukt.

TIP! Gebruik de aan/uit-knop om het aanraakscherm te vergrendelen, zodat u niet per ongeluk oproepen plaatst.

### Een oproep plaatsen vanuit Contacten

1 Tik in het basisscherm op som **Contacten** te openen.

Tik op het zoekveld boven in het scherm en voer de eerste letters van de naam van persoon in die u wilt bellen.

- Tik in de gefilterde lijst op het oproeppictogram naast het contact dat u wilt bellen. Als het contact meer dan één nummer heeft, wordt automatisch het standaardnummer gebeld.
- 2 Of u kunt op de contactnaam tikken en het nummer dat u wilt bellen selecteren als er meer dan één nummer bij het contact staat.

# Een oproep beantwoorden of afwijzen

Wanneer de telefoon overgaat, tikt u op **Beantwoorden** om de oproep aan te nemen.

Tik op Stil om de beltoon te dempen. Dit is handig als u bijvoorbeeld bent vergeten uw profiel op Stil te zetten tijdens een vergadering. Tik op Weigeren om een inkomende oproep af te wijzen.

## Oproepen

### Opties tijdens het gesprek

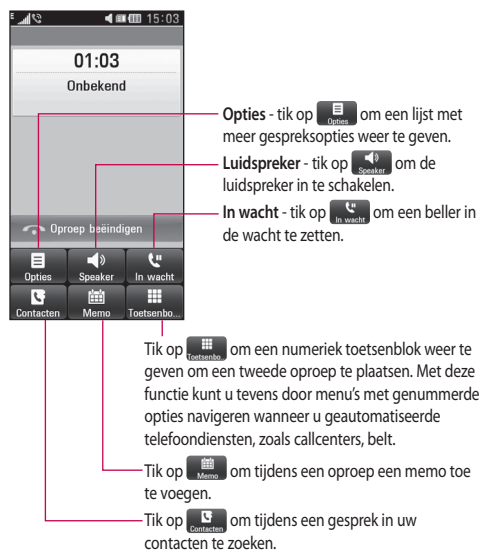

TIP! U kunt door een lijst met opties of contacten bladeren door het laatste item aan te raken en uw vinger omhoog over het scherm te schuiven. Zo bladert u omhoog in de lijst, waardoor er meer items worden weergegeven.

### Snelkiezen

U kunt een veelgebruikt contact toewijzen aan een snelkiesnummer.

- 2 Uw voicemail is al ingesteld op snelkiesnummer 1. Dit kan niet worden gewijzigd. Tik op een ander nummer om dit nummer toe te wijzen aan een contact.
- 3 Uw lijst met contacten wordt geopend. Selecteer het contact dat u wilt toewijzen aan dat nummer door eenmaal op het telefoonnummer te tikken. Tik in het zoekveld om een contact te vinden en voer de eerste letter van de naam van de persoon in die u zoekt.

### Een tweede oproep plaatsen

- Tik tijdens het eerste gesprek op Toetsenbord en voer het nummer in dat u wilt bellen.
- Tik op Spraakoproep om de oproep te plaatsen.

- 3 Beide oproepen worden op het oproepscherm weergegeven. Het eerste gesprek wordt vergrendeld en de beller wordt in de wachtstand gezet.
- 4 Als u tussen de gesprekken wilt schakelen, tikt u op of drukt u op het nummer van het gesprek dat in de wacht staat.
- 5 Druk op + en selecteer Einde om één of beide gesprekken te beëindigen.

**OPMERKING:** voor elk gesprek worden kosten in rekening gebracht.

### Logbestanden van oproepen bekijken

Tik op **Oproepinfo** op het tabblad **Communicatie**.

TIP! Als u op een afzonderlijk gegeven in de oproepgeschiedenis tikt, worden de datum, de tijd en de duur van de oproep weergegeven.

# Oproepen

### Oproepen doorschakelen

- 1 Tik op Oproep instellingen op het Instellingen.
- 2 Tik op Doorschakelen.
- 3 Maak een keuze tussen Spraakoproepen en Videooproepen. U kunt opgeven wanneer u oproepen wilt doorschakelen: altijd, wanneer de lijn bezet is, wanneer u de oproep niet beantwoordt of wanneer u niet bereikbaar bent.
- 4 Tik op Activeren.
- 5 Kies Naar voicemailcentrum of Naar ander nummer om het doorschakelnummer in te voeren.
- 6 Tik op OK wanneer u het nummer hebt ingevoerd.

OPMERKING: doorgeschakelde gesprekken worden in rekening gebracht. Neem contact op met uw netwerkprovider voor meer informatie.

TIP! Kies Alles deactiveren in het menu Oproep doorschakelen als u het doorschakelen van oproepen wilt uitschakelen.

### Oproepblokkering

- Tik op Oproep instellingen op het Instellingen.
- 2 Tik op Oproep blokkeren.
- 3 Kies Spraakoproepen of Video-oproepen. U kunt oproepblokkering uitschakelen door op Alles deactiveren te tikken in het menu Oproep blokkeren.
- 4 Maak een keuze uit de volgende vijf opties:

Alle uitgaande oproepen Internationale oproepen Uitg. int. beh. thuisl Inkomende oproepen Ink. opr. buitenl. Tik op Activeer.

5 Voer het wachtwoord voor oproepblokkering in. Neem contact op met uw netwerkbeheerder voor meer informatie over deze service. TIP! Selecteer Vaste oproepnummers Oproepinstellingen om de functie in te schakelen waarbij u met deze telefoon alleen naar een samen te stellen lijst nummers kunt bellen.

#### Excuusberichten gebruiken

Voordat u een inkomende oproep afwijst, kunt u zogeheten "excuusberichten" gebruiken om uit te leggen waarom u een inkomende oproep niet aanneemt.

#### De instellingen voor algemene oproepen wijzigen

- 1 Tik op Oproep instellingen op het Instellingen.
- 2 Tik op Algemene instellingen. Hier kunt u de volgende instellingen aanpassen:

Oproep afwijzen - schuif de regelaar naar rechts om de Afwijslijst te markeren. Tik op het tekstvak om te kiezen uit alle oproepen, specifieke contacten of groepen, oproepen van niet-geregistreerde nummers (niet opgenomen in uw contactenlijst) of oproepen zonder nummerherkenning. Tik op o om de instelling op te slaan.

Nummer tonen - geef aan of u wilt dat uw nummer wordt weergegeven wanneer u een oproep plaatst.

#### SNS-gebeurtenissen weergeven

 geef aan of u wilt dat SNSgebeurtenissen worden weergegeven.

#### Automatisch opnieuw kiezen

- schuif de regelaar naar links

voor AAN of naar rechts voor UIT.

Minuutmelder - schuif de regelaar naar links voor AAN als u gedurende een gesprek eens per minuut een geluidssignaal wilt laten klinken.

### Oproepen

BT-antwoordmodus - selecteer Handsfree als u een oproep wilt kunnen beantwoorden met een Bluetooth-headset of selecteer Handset als u oproepen wilt beantwoorden door een knop op de handset in te drukken.

Nieuw nummer opslaan - schakel de functie Nieuw nummer opslaan in of uit. Schuif de regelaar naar links voor AAN of naar rechts voor UIT.

Helderheid stem - schakel de functie Helderheid stem in of uit. Schuif de regelaar naar links voor AAN of naar rechts voor UIT.

### De instellingen voor videooproepen wijzigen

- Tik op Oproep instellingen Instellingen.
- 2 Tik op Instellingen videogesprek. Hier kunt u de volgende instellingen aanpassen:

#### Persoonlijke afbeelding gebruiken

 stel in of u een persoonlijke afbeelding wilt gebruiken voor videooproepen.

Privé-afbeelding - kies een afbeelding voor video-oproepen.

**Spiegel** - geef aan of u de persoonlijke afbeelding gespiegeld wilt weergeven.

### Oproepkosten

Weergave van de kosten van de oproepen die u hebt geplaatst (deze service is netwerkafhankelijk, sommige operators ondersteunen de service niet).

#### Duur oproepen

Weergave van de duur van alle oproepen die u hebt geplaatst, ontvangen of beide.

#### Datavolume

Weergave in kilobytes van de hoeveelheid ontvangen gegevens, verzonden gegevens of beide.

### Een contact zoeken

Er zijn twee manieren om een contact te zoeken:

- 1 tik in het beginscherm op en en tik vervolgens op Contacten op het tabblad Communicatie of tik in het beginscherm op .
- 2 Uw lijst met contacten wordt weergegeven. Als u de eerste letter van de naam invoert, wordt automatisch het dienovereenkomstige deel van de alfabetische lijst weergegeven.

TIP! Het alfabetische toetsenblok wordt weergegeven als u op het veld Naam tikt.

#### Een nieuw contact toevoegen

- Tik op Contacten op het tabblad Communicatie en tik vervolgens op Nieuw.
- 2 Kies of u het nieuwe contact wilt opslaan op de Telefoon & USIM of de USIM.
- 3 Voer uw voor- en achternaam in.
- 4 U kunt maximaal vijf verschillende nummers per contact invoeren. De categorieën hiervoor zijn: Mobiele, Thuis, Kantoor, Pieper en Faxen.
- 5 Voeg een e-mailadres toe.
- 6 Wijs het contact toe aan meerdere groepen. U kunt elk contact aan maximaal drie groepen toewijzen. Maak een keuze uit Geen groep, Familie, Vrienden, Collega's, School en VIP.
- 7 U kunt ook nog een Beltoon, Trilfunctie, Startpagina, Privéadres, Bedrijfsnaam, Functiena am, Bedrijfsadres, Verjaardag, Jubileum.
- 8 Tik op 📄 om het contact op te slaan.

# Oproepen

#### Een groep maken

- Tik op Contacten op het tabblad Communicatie. Tik op de pijl omlaag naast Contacten en selecteer Groepen.
- Tik op Nieuwe groep of tik op en selecteer Nieuwe groep.
- 3 Voer in het veld Groepsnaam een naam in voor uw nieuwe groep. U kunt ook een beltoon aan de groep toewijzen.
- 4 Tik op 📕.

Opmerking: als u een groep verwijdert, gaan de gegevens van de contacten in die groep niet verloren. Ze blijven in uw Telefoonboek staan.

# Contacten

### De contactinstellingen wijzigen

U kunt de instellingen voor contacten aan uw eigen voorkeur aanpassen.

- Tik op Contacten op het tabblad Communicatie tik op , scroll omlaag en selecteer Instellingen.
- 2 Hier kunt u de volgende instellingen aanpassen:

Toetsen tonen - geef aan of u het toetsenblok wilt weergeven.

Gebruikte naam - geef aan in welke volgorden de voor- en achternaam worden weergegeven.

Contact synchroniseren - verbinding maken met uw server om uw contacten te synchroniseren.

Alles kopiëren - de contacten van de telefoon naar de SIM-kaart kopiëren of omgekeerd. U kunt één contact tegelijk kiezen of alle contacten. Alles verplaatsen - dit werkt op dezelfde manier als kopiëren, maar de contacten worden alleen opgeslagen op de locatie waarnaar u ze verplaatst.

Alles verplaatsen - alle contacten naar de geheugenkaart herstellen.

Contacten wissen - alle contacten wissen. Kies Telefoon of USIM en tik op Ja als u zeker weet dat u alle contacten wilt wissen.

Geheugeninfo - u kunt informatie over het beschikbare geheugen weergeven voor Telefoon, USIM en USIM e-mail.

Alle contacten verzenden via Bluetooth - al uw contacten via Bluetooth naar een ander apparaat verzenden. U wordt gevraagd Bluetooth in te schakelen als u deze optie selecteert.

Back-up maken van contacten - back-up maken van contacten op de geheugenkaart.

### Contacten

### Informatie bekijken

 Tik op Contacten op het tabblad Communicatie, tik op scroll omlaag en selecteer Informatie. Hier kunt u uw Servicenummers, Eigen nummers, geheugeninfo, en MyProfile bekijken.

TIP! Als u een visitekaartje voor uzelf wilt toevoegen, selecteert u Mijn profiel en voert u alle gegevens in zoals u dat ook voor andere contacten doet. Tik op i om af te sluiten.

### Vrienden uit sociale netwerken importeren

U kunt vrienden uit sociale netwerken (Twitter of Facebook) importeren in uw telefoon met behulp van dit menu.

- 2 Selecteer Twitter of Facebook.
- 3 Voer uw e-mailadres en wachtwoord in en klik op OK.
- 4 Selecteer het contact dat u wilt toevoegen.
- 5 Selecteer F Opslaan .

# Berichten

### Berichten

Uw GD880 combineert SMS en MMS in één intuïtief en eenvoudig te gebruiken menu.

### Een bericht verzenden

- Tik in het beginscherm op en tik vervolgens op Berichten op het tabblad Communicatie, of tik op vanuit het beginscherm.
- 2 Tik op Bericht schrijven en selecteer Invoegen om een afbeelding, video, geluid, emoticon, enz. toe te voegen.
- 3 Tik op Aan om het nummer van de ontvanger in te voeren of open uw contacten of favorieten. U kunt meerdere contacten toevoegen. Als u uw bericht hebt ingevoerd, tikt u op het volgende berichttenvak om de volgende berichttekst op te stellen.
- 4 Nadat u de tekst hebt ingevoerd, kunt u het bericht verzenden door boven aan het bericht op SMS zenden/MMS zenden te tikken.

▲ WAARSCHUWING: Als u een afbeelding, video of geluid toevoegt aan een SMS, wordt het bericht automatisch omgezet in een MMS en worden de daarbij behorende kosten in rekening gebracht.

### Tekst invoeren

Tik op **19** om de T9-modus in te schakelen.

Tik op 💮 om de schrijftaal te kiezen.

Tik op *er om tussen nummers, symbolen en tekstinvoer te schakelen.* 

Met de functietoetsen kunt u tussen hoofdletters en kleine letters schakelen, een bericht in volledig scherm schrijven op het toetsenblok enz.

### T9-modus

De T9-modus gebruikt een ingebouwd woordenboek om de woorden die u schrijft te herkennen op basis van de volgorde waarin u de toetsen intikt. De modus voorspelt welk woord u wilt invoeren en stelt alternatieven voor.

# Berichten

### Sjablonen gebruiken

U kunt sjablonen maken voor de SMSen MMS-berichten die u regelmatig verzendt. Er staan al enkele sjablonen op de telefoon. Deze kunt u bijwerken.

### Emoticons gebruiken

Maak uw berichten nog leuker met emoticons. Er staan al een paar veelgebruikte emoticons op de telefoon.

U kunt een nieuwe emoticon toevoegen door op Nieuwe emoticon te tikken.

### Handtekeningen gebruiken

Handtekeningen maken voor de SMS- en MMS-berichten die u regelmatig verzendt. Als u een nieuwe handtekening schrijft, kunt u deze invoeren via Invoegen->Meer in het optiemenu.

# De instellingen van uw tekstberichten wijzigen

Tik op Berichten op het tabblad Communicatie, tik op en selecteer Instellingen. Selecteer Tekstbericht. U kunt nu de volgende zaken wijzigen:

SMS-centrale - voer de gegevens in van de berichtencentrale.

Ontvangstrapport - schuif de regelaar naar links als u een bevestiging wilt ontvangen wanneer een bericht is bezorgd.

**Geldigheidsduur** - geef aan hoe lang berichten op de berichtencentrale moeten worden opgeslagen.

Berichttypen - converteer uw tekst naar Tekst, Spraak, Fax., X.400 of E-mail.

Tekencodering - geef aan hoe tekens worden gecodeerd. Dit heeft gevolgen voor de grootte van uw berichten en dus ook voor de berekende kosten.

Lange tekst verz. als - geef aan of u lange teksten wilt verzenden als Meerdere SMS of als MMS.

### De instellingen van uw multimediaberichten wijzigen

Tik op Berichten op het tabblad Communicatie. Tik op en selecteer Instellingen, selecteer vervolgens MMS. U kunt nu de volgende zaken wijzigen:

Ophaalmodus - maak een keuze tussen DLNA en Roaming netwerk. Als u daarna Handmatig kiest, wordt u alleen gewaarschuwd bij nieuwe MMS-berichten en kunt u daarna zelf beslissen of u het hele bericht wilt downloaden.

Ontvangstrapport - geef aan of u een ontvangstrapport wenst en/of toestaat.

Leesrapport - geef aan of u een bevestiging wenst en/of toestaat.

Prioriteit - bepaal de prioriteit van MMS-berichten Lage prioriteit, Normale prioriteit of Hoge prioriteit.

Geldigheidsduur - geef aan hoe lang uw bericht moet worden opgeslagen in het berichtencentrum.

Duur van dia - geef aan hoelang de dia's op het scherm moeten worden weergegeven. Maakmodus - kies uit de modi Beperkt, Waarschuwing en Vrij.

Bezorgtijd - geef aan na hoeveel tijd berichten worden bezorgd.

MMS-berichtencentrale - maak een keuze uit de lijst of voeg een nieuw berichtencentrum toe.

### Overige instellingen wijzigen

Tik op Berichten op het tabblad Communicatie. Tik op E en selecteer Instellingen. Videomail/Voicemail - tik op Nieuw

profiel om een nieuwe videomail-/ voicemailservice toe te voegen. Neem contact op met uw netwerkbeheerder voor meer informatie over de geleverde service.

Servicebericht - geef aan of u serviceberichten wilt ontvangen. U kunt ook de beveiliging van uw berichten instellen door lijsten met vertrouwde en niet-vertrouwde afzenders te maken met de optie Beveiliging van uw serviceberichten. Verzonden berichten opslaan - geef

aan of u verzonden berichten al dan niet wilt opslaan.

# Berichten

Info service - geef aan of u Cell Broadcast al dan niet wilt inschakelen en selecteer de kanalen en talen.

Handtekeningen - Handtekeningen maken, bewerken en verwijderen.

### Uw e-mail instellen

Tik op 🔛 in het basisscherm, scroll naar rechts en tik vervolgens op Email op het tabblad Communicatie.

Tik op Microsoft Exchange, Overige als het e-mailaccount niet is ingesteld.

Als uw e-mailaccount is ingesteld en u een nieuwe e-mailaccount wilt toevoegen, tikt u op e en selecteert u Nieuwe e-mail.

E-mailadres - voer het e-mailadres in. Wachtwoord - voer het wachtwoord van de account in.

Protocol - voer het postvaktype in: IMAP4, POP3 of PUSH. Het postvaktype is afhankelijk van uw serviceprovider.

Gebruikersnaam - voer de gebruikersnaam van de account in.

Server inkomende E-mail - voer het adres van de server voor inkomende e-mail in.

Server uitgaande E-mail - voer het adres van de server voor uitgaande e-mail in.

SMTP-validatie - kies de beveiligingsinstellingen voor de server voor uitgaande mail.

Accountnaam - geef aan hoe de account wordt weergegeven in de lijst met accounts in uw E-mailmap.

Nu uw account is ingesteld, verschijnt deze in de lijst met accounts in uw e-mailmap.

#### Microsoft Exchange emailaccount

E-mailadres - voer het e-mailadres van de account in.

Serveradres - voer het adres van de e-mailserver in.

**Domein** - voer de domeinnaam van de account in.

Gebruikersnaam - voer de gebruikersnaam van de account in.
Wachtwoord - voer het wachtwoord van de account in.

Items synchroniseren - geef aan welke items u al dan niet wilt synchroniseren (contacten, planningen, taken).

#### Uw e-mails ophalen

U kunt uw account automatisch of handmatig controleren op nieuwe emailberichten. Handmatig controleren doet u als volgt:

- 1 Tik op E-mail op het tabblad Communicatie.
- Tik op de account die u wilt gebruiken.
- 3 Kies E-mail ophalen.

# Een e-mailbericht verzenden vanaf uw nieuwe account

- Tik op Nieuwe e-mail om een nieuwe e-mail te openen.
- 2 Schrijf het bericht.
- 3 Tik op E-mail verzenden en de email wordt verzonden.

#### De e-mailinstellingen wijzigen

- 1 Tik op E-mail.
- 2 Tik op en selecteer Instellingen om de volgende instellingen te wijzigen:

E-mailaccount - selecteer een emailaccount.

Antwoord per e-mail toestaan hiermee kunt u het verzenden van leesbevestigingen toestaan.

Verzoeken om antwoord per e-mail - geef aan of u een bevestiging wilt vragen dat het bericht is gelezen.

Bericht opnemen in Doorsturen en Antwoorden - geef aan of u het oorspronkelijke bericht in uw antwoord wilt opnemen.

Bijlage opnemen - geef aan of u de oorspronkelijke bijlage in uw antwoord wilt bijvoegen.

## Berichten

Automatisch ophalen tijdens roaming - geef aan of berichten automatisch moeten worden opgehaald wanneer u in het buitenland roaming.

Melding nieuwe e-mail - geef aan of u wilt worden gewaarschuwd bij nieuwe e-mail.

Handtekening - maak een emailhandtekening.

Prioriteit - bepaal de prioriteit van e-mailberichten.

Max. ontv.grootte - selecteer de maximumgrootte voor ontvangen e-mails: 100 KB, 200 KB, 300 KB, 500 KB, 1 MB, 2 MB, 2,2 MB.

## Camera

#### Met de beeldzoeker leren werken

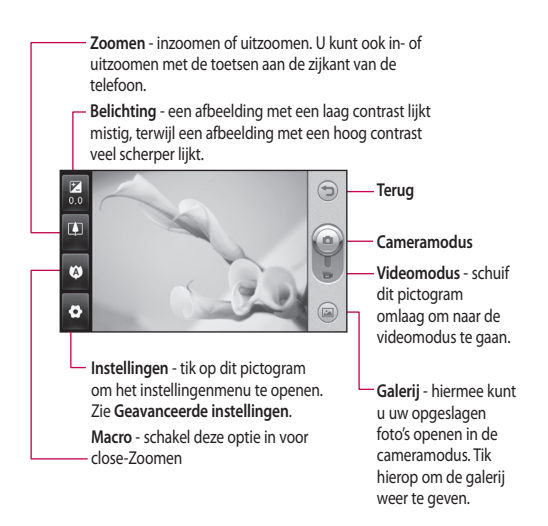

## Camera

#### Snel een foto maken

- 1 Druk op de toets aan de rechterzijde van de telefoon.
- 2 Wanneer de camera op het onderwerp is scherpgesteld, tikt u op an de rechterkant van het midden van het scherm om een foto te maken. U kunt ook de cameratoets aan de zijkant van de telefoon stevig indrukken.

TIP! Als u naar de camera- of videomodus wilt overschakelen, schuift u het camera- of videopictogram in het midden aan de rechterzijde van de beeldzoeker omhoog of omlaag.

#### Na het maken van een foto

De gemaakte foto wordt op het scherm weergegeven. De naam van de afbeelding wordt samen met vier pictogrammen rechtsonder in het scherm weergegeven.

Tik hierop om de foto te verzenden als **Bericht, E-mail**, **Bluetooth**.

OPMERKING: Er kunnen extra kosten in rekening worden gebracht als u MMS-berichten downloadt bij het roamen.

- Tik hierop om de afbeelding te gebruiken voor de volgende schermen: Basisscherm, Scherm vergrendelen, Contact, Inschakelen, Uitschakelen, Uitgaande oproep of Inkomende oproep.
- Tik hierop om de afbeelding te bewerken met diverse hulpprogramma's.

Tik hierop om terug te gaan naar de beeldzoeker.

Tik hierop om de afbeelding te verwijderen.

Tik hierop om meteen een volgende opname te maken. Uw huidige foto wordt opgeslagen.

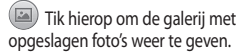

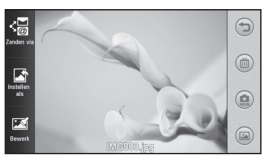

# De geavanceerde instellingen gebruiken

Tik in de zoeker op 🖸 om alle opties voor geavanceerde instellingen weer te geven.

Grootte - wijzig de afmetingen van de foto om geheugenruimte te besparen of opnamen te maken die de juiste afmetingen hebben voor contacten. Selecteer een pixelwaarde uit de zeven cijferopties: 5M(2560x1920), 3M(2048x1536), 2M(1600x1200), 1M(1280x960), Basisscherm, VGA(640x480), QVGA(320x240).

Scene - stel de camera in om deze aan te passen aan de omgeving. U kunt kiezen uit Auto, Nacht, Landschap, Portret en Sport.

ISO - de ISO-waarde bepaalt de gevoeligheid van de sensor van de camera. Hoe meer ISO, hoe gevoeliger de camera. Dat is handig onder omstandigheden met weinig licht waarin u de flits niet kunt gebruiken. Selecter een van de volgende ISOwaarden: Auto, ISO 800, ISO 400, ISO 200 of ISO 100.

Witbalans - u kunt kiezen uit Auto, Lichtgevend, Fluorescerend, Zonnig

#### en Bewolkt.

Kleureffect - kies een kleurtint voor de foto die u wilt maken. Er zijn zes opties voor de kleurtint: Uit, Sepia, Zwart-wit, Negatief, Solariseren en Blauw.

Focus - selecteer de manier waarop de camera scherpstelt. U kunt kiezen uit Automatische focus, Handmatige focus of Gezicht volgen.

Zelfontspanner - met de zelfontspanner kunt u een vertraging instellen tussen het moment waarop op de cameraknop wordt gedrukt en de foto wordt gemaakt. U kunt kiezen uit Uit, 3 seconden, 5 seconden en 10 seconden.

Fotomodus - u kunt een van de negen opnamemodi kiezen.

Kwaliteit - u kunt kiezen uit Zeer fijn, Fijn en Normaal. Een fijnere kwaliteit betekent een scherpere foto maar ook een groter bestand.

Foto tonen - u kunt de foto na het maken weergeven met opties.

Sluitergeluid - selecteer een van de drie sluitergeluiden.

## Camera

Raster - u kunt kiezen uit Uit, Kruislings of Trisectie.

Geo-Tagging - u kunt ervoor kiezen de EXIF-gegevens van de foto in te schakelen om GPS-gegevens te schrijven.

Camera resetten - alle camerainstellingen terugzetten.

Geheugen - u kunt de foto's op het geheugen van het toestel of op het externe geheugen opslaan.

Naar camera - u kunt de interne of de externe camera gebruiken.

## Videocamera

#### Met de beeldzoeker leren werken

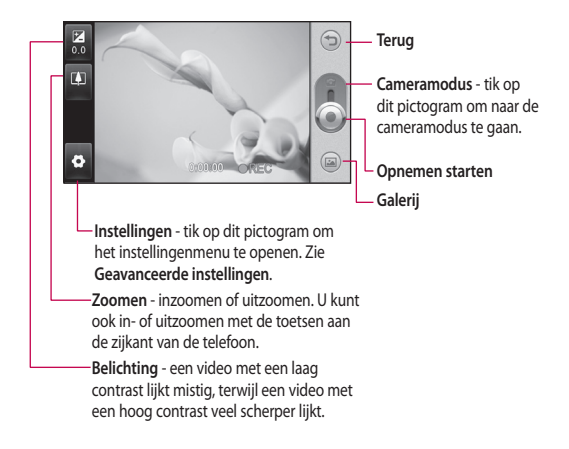

## Videocamera

#### Snel een video maken

 Druk op de cameratoets aan de rechterzijde van de telefoon.

TIP! Als u naar de camera- of videomodus wilt overschakelen. schuift u het camera- of videopictogram in het midden aan de rechterzijde van de beeldzoeker omhoog of omlaag.

- 2 Houd de telefoon horizontaal en richt de lens op het onderwerp van de video.
- 3 Druk eenmaal op de cameratoets op de telefoon om de opname te beginnen. Of tik op de rode stip op het scherm.
- 4 RFC wordt onder in de zoeker weergegeven, terwiil een timer onder in het scherm de duur van de video aangeeft.
- 5 Als u de video wilt onderbreken. tikt u op 💷; tik op 💿 om het opnemen daarna te hervatten.
- 6 Tik op 
  op het scherm of druk nogmaals op de cameratoets om de opname te stoppen.

## Na het maken van een video

Er verschiint een afbeelding van uw gemaakte video op het scherm. De naam van de video wordt onder aan het scherm weergegeven.

Tik hierop om de video als bericht of e-mail of via Bluetooth te verzenden.

🔄 Tik hierop om de video als

spraak- of videobeltoon te gebruiken.

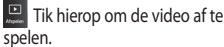

Tik hierop om terug te gaan naar de beeldzoeker.

Tik hierop om de zojuist opgenomen video te verwijderen en bevestig uw keuze met Ja. De beeldzoeker wordt opnieuw weergegeven.

Tik op 🔘 om meteen een nieuwe video-opname te starten.

🝙 Tik hierop om een galerij met opgeslagen video's en afbeeldingen

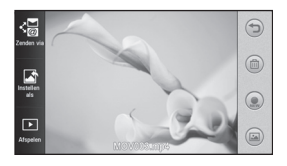

# De geavanceerde instellingen gebruiken

Tik in de zoeker op 🖸 om alle opties voor geavanceerde instellingen weer te geven.

Raadpleeg de geavanceerde instellingen van de camera.

Video - selecteer de videogrootte: VGA(640x480), QVGA(320x240), QCIF(176X144).

Opnamemodus - stel de maximale tijdsduur voor de video in: Normaal, MMS.

Audio - een video zonder geluid opnemen of het geluid wilt inschakelen om wel geluid op te nemen.

Opgenomen wideo tonen - u kunt kiezen om de video met opties weer te geven na het maken van een video.

# Uw foto's en video's

#### Foto's en video's weergeven

- Blader en tik op Galerij of tik op

   op het voorbeeldscherm van de camera.
- 2 De galerij wordt weergegeven.
- 3 Tik op de video of foto om deze te openen.

**TIP!** Blader naar links of rechts om andere foto's of video's weer te geven.

## Een beeld uit een video vastleggen

- 1 Selecteer de video waaruit u een beeld wilt vastleggen.
- 2 Tik op het midden van het scherm om de afspeelopties weer te geven en tik vervolgens op om de video te onderbreken bij het frame waarvan u een foto wilt maken. Tik vervolgens linksboven in het scherm om het menu te openen.
- 3 Tik op 🔳 linksboven in het scherm en selecteer Opname.
- 4 De foto wordt op het scherm weergegeven met de naam.

- 5 Tik op Trechtsboven in het scherm om naar de video terug te gaan.
- 6 De foto wordt opgeslagen in de map Media-album en in de galerij weergegeven.

#### A WAARSCHUWING:

sommige functies werken niet goed als het multimediabestand niet op de telefoon is opgenomen.

#### Foto's weergeven als diapresentatie

In de modus **Diapresentatie** worden alle foto's uit de galerij een voor een weergegeven, zoals in een diapresentatie. Video's kunnen niet als diavoorstelling worden weergegeven.

- 1 Tik op in de Galerij, blader en selecteer Diavoorstelling.
- 2 De diapresentatie wordt gestart.
- 3 U opent menu's als Duur, Overgang enz. door tijdens de diavoorstelling op

## Een foto instellen als achtergrond

- 1 Tik op Galerij op het tabblad Entertainment.
- Tik op de foto die u als achtergrond wilt gebruiken.
- 3 Tik op 🔳 om het menu te openen.
- 4 Tik op Instellen als en vervolgens op Afb. basisscherm.

## Uw foto's bewerken

- Kies in het menu Galerij de foto die u wilt bewerken. Tik op linksboven in het scherm om het menu te openen en selecteer Bewerken.
- 2 Tik op de pictogrammen om de foto aan te passen:

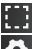

Een gebied selecteren.

Een tool selecteren:

Uit de losse pols iets tekenen op de foto. Selecteer een van de vier opties voor de dikte van de pen en kies de gewenste kleur. Tekst toevoegen aan een foto. U kunt een tekstvak en de kleuren van het vak en de tekst kiezen.

De foto verfraaien met stempels.

De tekeningen die u op de foto hebt gemaakt wissen. U kunt kiezen welk formaat gum u wilt gebruiken.

Tik hierop om meer opties voor effecten weer te geven, zoals Roteren.

Tik hierop om de effectopties op een foto toe te passen.

Aanpassen Hiermee kunt u een foto aanpassen met de opties Helderheid en Contrast.

Tik hierop om terug te gaan naar de galerij.

Opslaan Sla uw wijzigingen in de telefoon op. U kunt de bewerkte foto onder een andere naam opslaan.

Ongedaan maken Wijzigingen wissen die u hebt aangebracht aan de foto.

## Uw foto's en video's

Verzenden via Selecteer deze optie om de bewerkte foto's als Bericht, E-mail of via Bluetooth te verzenden.

# Multimedia

U kunt alle soorten

multimediabestanden opslaan in het geheugen van de telefoon, zodat u gemakkelijk toegang hebt tot al uw afbeeldingen, geluiden, video's en spelletjes. U kunt bestanden ook opslaan op een geheugenkaart. Als u een geheugenkaart gebruikt, maakt u ruimte vrij in het geheugen van de telefoon. U vindt deze bestanden in het menu **Mijn media** op het **Hoofdmenu**.

## Afbeeldingen

Afbeeldingen bevat een lijst met afbeeldingen, waaronder standaardafbeeldingen die vooraf in de telefoon zijn geladen, afbeeldingen die u zelf hebt gedownload en afbeeldingen die u met de camera van de telefoon hebt genomen.

## Een foto verzenden

- Tik vanuit het basisscherm op , tik op Mijn media en selecteer Afbeeldingen. Selecteer de gewenste foto en tik op .
- 2 Tik op Verzenden via en kies Bericht, E-mail of Bluetooth.

## Een afbeelding gebruiken

U kunt afbeeldingen als achtergrond en vergrendelingsscherm of ter herkenning van uw contacten gebruiken.

- Tik op Mijn media op het Hoofdmenu en selecteer
   Afbeeldingen. Selecteer de gewenste foto en tik op
- 2 Tik op Instellen als en kies een van de volgende opties:

Afb. basisscherm, Afbeelding bij vergrendeling, Afbeelding van contact, Welkomstafbeelding, Uitafbeelding, Afbeelding uitgaande oproep, Afbeelding inkomende oproep.

#### Een afbeelding afdrukken

- Tik op Mijn dingen en selecteer Afbeeldingen. Selecteer de gewenste foto en tik op .
- 2 Tik op Afdrukken en kies vervolgens PictBridge of Bluetooth.

# Multimedia

**TIP!** U kunt afdrukken via Bluetooth of via een met PictBridge compatibele printer.

# Een afbeelding verplaatsen of kopiëren

U kunt afbeeldingen verplaatsen of kopiëren van het telefoongeheugen naar de geheugenkaart en omgekeerd. Dit kunt u bijvoorbeeld doen om ruimte vrij te maken in een van de opslagplaatsen of om uw afbeeldingen veilig te bewaren.

- Tik op Mijn media op het tabblad Entertainment, selecteer Afbeeldingen en tik op 
   .
- 2 Selecteer Verplaatsen of Kopiëren.
- 3 U kunt een afbeelding markeren of de markering ervan opheffen door er meerdere keren op te tikken. Markeer de afbeelding die u wilt verplaatsen of kopiëren en tik op Kopiëren/Verplaatsen.

#### Geluiden

Geluiden bevat een lijst met geluiden, waaronder gedownloade geluiden, standaardgeluiden en spraakopnamen. Hiervandaan kunt u geluiden beheren, verzenden of als beltoon instellen.

#### Een geluid gebruiken

- Tik op Mijn media Hoofdmenu en selecteer Geluiden.
- Selecteer het gewenste geluid. Het afspelen begint.

#### Videos

Videos bevat een lijst met gedownloade video's en video's die u met de telefoon hebt opgenomen.

#### Een video bekijken

- Tik op Mijn media. op het Hoofdmenu en selecteer Video's.
- Selecteer de video die u wilt afspelen.

## Een videoclip verzenden

- 1 Selecteer een video.
- 2 Tik op en tik vervolgens op Verzenden via. Kies Bericht, Email of Bluetooth.

#### Flash-inhoud

De map Flash-inhoud bevat alle gedownloade SWF- en SVGbestanden.

- Tik op Mijn media op het Hoofdmenu en selecteer Flashinhoud.
- Selecteer het bestand dat u wilt bekijken.

#### Documenten

Vanuit het menu **Documenten** kunt u al uw documentbestanden weergeven. Vanuit dit menu kunt u Excel-, PowerPoint-, Word-, tekst- en PDF-bestanden weergeven.

#### Andere inhoud

Overige inhoud bevat een lijst met andere bestanden dan foto's, geluiden, video's, documenten, spelletjes en toepassingen.

#### Games

U kunt nieuwe spelletjes op de telefoon installeren om zo nu en dan de zinnen te verzetten.

U kunt dit ook openen via het menu Games op het Hoofdmenu.

#### Games

- Tik op Games op het tabblad Entertainment.
- 2 Kies het spelletje dat u wilt spelen.

#### Een bestand overbrengen naar uw telefoon

Bluetooth biedt waarschijnlijk de makkelijkste methode voor bestandsoverdracht van de computer naar de telefoon. U kunt ook LG PC Suite gebruiken via de synchronisatiekabel.

#### Bestandsoverdracht via Bluetooth:

- Zorg ervoor dat Bluetooth zowel op de telefoon als op de computer is ingeschakeld en dat de twee apparaten zichtbaar zijn voor elkaar.
- 2 Verzend het bestand via Bluetooth vanaf de computer.

# Multimedia

- 3 Wanneer het bestand is verzonden, moet u op de telefoon op Ja tikken om het te ontvangen.
- 4 Het bestand staat in de map Afbeelding als het een afbeelding is of in de map Geluid als het een muziekbestand is.

#### Muziek

Uw LG GD880 beschikt over een ingebouwde muziekspeler waarop u al uw favoriete nummers kunt afspelen. Tik op **Muziek** om de muziekspeler te openen. Vanuit hier hebt u toegang tot een aantal mappen boven in het scherm: **OPMERKING:** het auteursrecht van muziekbestanden is beschermd door internationale verdragen en nationale wetgeving met betrekking tot auteursrechten. Het kan gebeuren dat u toestemming of een licentie dient aan te vragen om muziek te reproduceren of kopiëren. Volgens de nationale wetgeving van bepaalde landen is het verboden kopieën voor privégebruik te maken van auteursrechtelijk beschermd materiaal. Controleer de wetgeving van het betreffende land met betrekking tot het gebruik van dergelijk materiaal, voordat u het bestand gaat downloaden of kopiëren.

Alle nummers - bevat alle nummers op de telefoon behalve de standaardmuziek die vooraf in de telefoon is geladen.

Favorieten - bevat de nummers die u aan uw favorieten hebt toegevoegd.

Artiesten - uw muziekcollectie weergeven, gesorteerd op artiest. Albums - uw muziekcollectie

weergeven, gesorteerd op album.

Genres - uw muziekcollectie weergeven, gesorteerd op genre. Afspeellijsten - bevat alle afspeellijsten die u hebt gemaakt.

# Muziek overbrengen naar uw telefoon

De makkelijkste manier om muziekbestanden over te brengen naar de telefoon is via Bluetooth of de synchronisatiekabel.

U kunt ook LG PC Suite gebruiken. Bestandsoverdracht via Bluetooth:

- Zorg ervoor dat Bluetooth zowel op de telefoon als op de computer is ingeschakeld en dat de twee apparaten zichtbaar zijn voor elkaar.
- 2 Selecteer het muziekbestand op het andere apparaat en verzend het via Bluetooth.
- 3 Wanneer het bestand kan worden verzonden, moet u op de telefoon op Ja tikken.
- 4 Het bestand staat in Muziek > Alle nummers.

#### Een muzieknummer afspelen

- 1 Tik op Muziek.
- Selecteer het gewenste nummer. Het bevestigingsbericht wordt weergegeven in de modus Stil.
- 3 Tik op II om het nummer te onderbreken.
- 4 Tik op 时 om meteen naar het volgende nummer te gaan.
- 5 Tik op 🔀 om naar het vorige nummer te gaan.
- 6 Tik op om terug te gaan naar het menu Muziek. U kunt meerdere keren tikken om naar het menu terug te gaan.

#### FM-radio

Uw LG GD880 kan FM-radio ontvangen zodat u onderweg naar uw favoriete radiozenders kunt luisteren.

- 1 Blader en tik op FM-radio Hoofdmenu.
- Stem af op een station of pas indien nodig het volume aan.

OPMERKING: u hebt de hoofdtelefoon nodig om naar de radio te kunnen luisteren. Sluit de hoofdtelefoon aan op de hoofdtelefoonansluiting naast de opladeraansluiting.

# Organizer

#### Sociale netwerken

Een sociale netwerkservice is gericht op het opbouwen en weergeven van een sociaal netwerk of sociale relatie van mensen die interesses en/of activiteiten delen.

## Facebook

Facebook is een sociale netwerksite.

1 Tik vanuit het basisscherm op en tik vervolgens op Facebook.

#### Twitter

Twitter is een gratis sociale netwerken microblogservice.

1 Tik vanuit het basisscherm op EE en tik vervolgens op Twitter.

## Instellingen

- 1 Tik vanuit het basisscherm op tik vervolgens op SNSinstellingen Instellingen.
- 2 Schakel Sociale netwerken in. Als u een account bij een sociaal netwerk hebt, wordt deze account weergegeven. Tik op de account en tik vervolgens op Vrenden importeren om een vriend te importeren in uw telefoon.

3 Als u geen account hebt, tikt u op Nieuwe account. Vervolgens maakt u een account.

OPMERKING: er worden extra kosten in rekening gebracht voor het gebruik van deze service. Vraag uw netwerkprovider naar de tarieven.

#### Een gebeurtenis toevoegen aan uw agenda

- Tik vanuit het basisscherm op en tik vervolgens op Agenda op het tabblad Hulpprogramma's.
- Selecteer de datum waaraan u een gebeurtenis wilt toevoegen.
- 3 Tik op en tik vervolgens op Nieuwe afspraak of tik rechtstreeks op Nieuwe afspraak onder aan het scherm.

# Een item toevoegen aan de takenlijst

 Tik vanuit het basisscherm op en tik vervolgens op Taken op het Hoofdmenu Hulpprogramma's.

- 2 Tik op en tik vervolgens op Nieuwe taak of tik rechtstreeks op Nieuwe taak boven aan het scherm.
- 3 Stel de datum voor de taak in, voeg notities toe en selecteer een prioriteitsniveau: Hoog, Normaal of Laag.
- 4 Tik op 🔚 om uw taak op te slaan.

#### Een memo toevoegen

- Tik vanuit het basisscherm op en tik vervolgens op Hoofdmenu Hulpprogramma's.
- 2 Tik op en vervolgens op Nieuwe memo. Of tik rechtstreeks op Nieuwe memo boven aan het scherm.
- 3 Typ de memo en tik op Opslaan
- 4 De memo wordt vervolgens op het scherm in de toepassing Memo weergegeven.

#### Het alarm instellen

- Tik vanuit het basisscherm op en tik vervolgens op Alarm Hulpprogramma's. Widgetalarm wordt standaard in de lijst weergegeven en kan niet worden verwijderd.
- 2 Tik op e en vervolgens op Nieuw alarm. Of tik rechtstreeks op Nieuw alarm boven aan het scherm.

OPMERKING: u kunt maximaal 11 alarmen instellen, inclusief het Widgetalarm.

TIP! Schuif de alarmschakelaar naar links om het alarm in te stellen.

#### Een geluid of stem opnemen

- Tik vanuit het basisscherm op
   en tik vervolgens op Spraak recorder Hulpprogramma's.
- Kies de opslaglocatie voor de opname: Intern of Extern.
- 3 Kies een opnamemodus: Normaal of MMS.
- 4 Tik op om de opname te starten.

# Organizer

- 5 Tik op II om de opname te onderbreken.
- 6 Tik op om de opname te beëindigen.
- 7 Tik op > om de opname te beluisteren.
- 8 Tik op som het volume aan te passen.

## De rekenmachine gebruiken

- Tik vanuit het basisscherm op en tik vervolgens op Overige tools Hulpprogramma's.
- 2 Selecteer Rekenmachine.
- 3 Tik op de numerieke toetsen van het toetsenbord om cijfers in te voeren.
- 4 Voor eenvoudige berekeningen tikt u op de gewenste functie (+, -, ×, ÷) en vervolgens op =.
- 5 Bij complexere berekeningen tikt u op to en kiest u sin, cos, tan, log, In, exp, sqrt, deg of rad enz.

#### Een eenheid omzetten

- Tik vanuit het basisscherm op en tik vervolgens op Overige tools Hulpprogramma's.
- 2 Selecteer Eenheden omrekenen.
- 3 Kies boven aan het scherm wat u wilt converteren. U kunt kiezen uit Valuta, Gebied, Lengte, Gewicht, Temperatuur, Volume of Snelheid.
- 4 Vervolgens selecteert u de broneenheid en geeft u de waarde op die u wilt converteren, gevolgd door de gewenste doeleenheid.
- 5 Het resultaat wordt op het scherm weergegeven.

## Een plaats toevoegen aan Wereldtijd

- Tik vanuit het basisscherm op en tik vervolgens op Overige tools Hulpprogramma's.
- 2 Selecteer Wereldtijd.
- 3 Tik op an vervolgens op Nieuwe plaats. Of tik rechtstreeks op Nieuwe plaats boven aan het scherm.

54

#### De stopwatch gebruiken

- Tik vanuit het basisscherm op en tik vervolgens op Overige tools Hulpprogramma's.
- 2 Selecteer Stopwatch.
- 3 Tik op Starten aan de onderkant van het scherm om de timer te starten.
- 4 Als u een rondetijd wilt controleren, kiest u Ronde.
- 5 Tik op Stop om de timer te beëindigen.

## LG Air Sync

Via dit menu kunt u uw PIM-gegevens of andere inhoud op uw telefoon synchroniseren met uw LG Air Syncaccount.

- Tik op LG Air Sync Hulpprogramma's.
- 2 Als u geen LG Air Sync-account hebt, gaat u naar www.lgairsync. com om een account te maken. Als u een account hebt, vult u uw ID en wachtwoord in.
- 3 Als u uw PIM-gegevens wilt synchroniseren, tikt u op PIM-synchronisatie. Als u de inhoud van uw telefoon wilt

synchroniseren, tikt u op Air koppelen.

- 4 Bij PIM-synchronisatie selecteert u de items die u wilt synchroniseren. Vervolgens tikt u op Nu synchroniseren.
- 5 Bij Air koppelen selecteert u de items die u wilt synchroniseren. Vervolgens tikt u op Nu synchroniseren.

# PC-sync

U kunt de pc met de telefoon synchroniseren zodat u zeker weet dat u op beide apparaten de juiste gegevens en datums hebt. Ook kunt u eenvoudig een back-up maken van uw bestanden.

#### LG PC Suite op de computer installeren

- 1 Tik vanuit het basisscherm op 🔡 en tik op Verbindingen.
- 2 Selecteer USB en tik op PC Suite.
- 3 Sluit de handset via een USB-kabel aan op de computer en wacht een tijdje. Er wordt een bericht van de installatiehandleiding weergegeven.
- 4 Volg de aanwijzingen op het scherm om de installatiewizard van LG PC Suite te voltooien.
- 5 Wanneer de installatie is voltooid, wordt het pictogram van LG PC Suite op het bureaublad weergegeven.

## De telefoon en pc met elkaar verbinden

- 1 Tik vanuit het basisscherm op 🔛 en tik vervolgens op Verbindingen.
- 2 Selecteer USB.
- 3 Tik op PC Suite.
- 4 Sluit de handset via een USB-kabel aan op de computer en wacht een tijdje. PC Suite wordt automatisch uitgevoerd.

#### Back-up en herstel van telefoongegevens

- 1 Sluit de telefoon aan op de pc, zoals hierboven is beschreven.
- 2 Klik op het pictogram Back-up en selecteer Back-up of Herstellen.
- 3 Markeer de inhoud die u wilt backuppen of herstellen. Selecteer de locatie waar u een back-up van de gegevens wilt maken of de locatie van de gegevens die u wilt herstellen. Klik op het pictogram Start.
- 4 Er wordt een back-up van de gegevens gemaakt of ze worden hersteld.

## Telefoonbestanden weergeven op de pc

- Sluit de telefoon aan op de pc, zoals hierboven is beschreven.
- 2 Klik op het pictogram Manage Photos, Foto's, video's of muziek beheren.
- 3 Afbeeldingen, audiobestanden en video's die u op uw telefoon hebt opgeslagen, worden op het scherm weergegeven in de map LG-telefoon.

TIP! Door de inhoud van de telefoon op de pc weer te geven kunt u eenvoudig bestanden ordenen die u niet meer nodig hebt.

#### Contacten synchroniseren

- 1 Sluit de telefoon aan op uw pc.
- 2 Klik op het pictogram Contacten.
- 3 Klik op de knop Contacten synchroniseren. Alle contacten die zijn opgeslagen op uw handset, worden nu geïmporteerd en weergegeven op uw pc.

4 Klik op Menu en selecteer Exporteren. Selecteer de doelmap waar u de contacten wilt opslaan. Klik met de rechtermuisknop op de contacten en klik vervolgens op Alles selecteren.

#### Berichten synchroniseren

- 1 Sluit de telefoon aan op uw pc.
- 2 Klik op het pictogram Berichten.
- Alle telefoonberichten worden in mappen op het scherm weergegeven.

#### Muziek synchroniseren met uw telefoon

U kunt uw telefoon gebruiken om muziekbestanden te synchroniseren.

Muzieksynchronisatie kan worden uitgevoerd met Windows Media Player 10/11, zowel voor bestanden in het telefoongeheugen als voor bestanden op de externe geheugenkaart.

- 1 Verwijder de telefoon van de pc.
- 2 Tik vanuit het basisscherm op 🔛 en tik vervolgens op Verbindingen.

# PC-sync

- 3 Selecteer USB.
- 4 Tik op Muziekopslag.
- 5 Sluit de telefoon aan op uw pc. Op de telefoon wordt Verbinding weergegeven.

#### Het conversieprogramma DivX

DivX converteert mediabestanden van de pc naar een formaat waarmee u ze kunt uploaden en weergeven op de telefoon.

Na de installatie selecteert u in Programma's op de pc de optie **DivX** en vervolgens **DivX converter** gevolgd door Converter.

Stel de conversie-indeling met behulp van de pijlen in de toepassing in op Mobiel. Als u met de rechtermuisknop op de toepassing klikt en **Voorkeuren** selecteert, kunt u een andere locatie opgeven voor het opslaan van de geconverteerde bestanden.

Sleep de bestanden naar de toepassing voor de eerste analyse. Selecteer vervolgens **Converteren** om de conversie te starten. Wanneer de conversie is voltooid, verschijnt er een bericht op het scherm. ABOUT DIVX VIDEO: DivX® is a digital video format created by DivX,Inc. This is an official DivX Certified device that plays DivX video. Visit www.divx.com for more information and software tools to convert your files into DivX video.

ABOUT DIVX VIDEO-ON-DEMAND: This DivX Certified® device must be registered in order to play DivX Video-on-Demand (VOD) content. To generate the registration code, locate the DivX VOD section in the device setup menu. Go to vod.divx.com with this code to complete the registration process and learn more about DivX VOD.

Pat. 7,295,673

# OSP (On Screen Phone)

Met de functie OSP kunt u het scherm van uw telefoon op uw computer weergeven. U kunt de telefoon dan net zo via het scherm van de computer bedienen als u via de telefoon zelf zou doen.

#### OSP op de computer installeren

Wanneer u LG PC Suite op uw computer installeert, wordt OSP automatisch mee geïnstalleerd

#### OSP starten

Klik op uw computer op 🗾 of op Start > Programs (Programma's) > LG OSP

#### De telefoon en pc met elkaar verbinden

#### Via USB

- 1 Klik op Wizard Verbinding.
- 2 Selecteer Wizard Kabelverbinding en klik op Volgende.
- 3 Gebruik een USB-kabel om het toestel en de computer op elkaar aan te sluiten.
- 4 Selecteer Volgende.

5 Voer het wachtwoord van uw telefoon in op de computer (standaard is het wachtwoord '0000')

#### Via Bluetooth

- Zorg ervoor dat Bluetooth is ingesteld op Aan en Zichtbaar voor zowel de computer en de telefoon.
- 2 Selecteer Bluetooth-verbinding en klik op Volgende.
- 3 Selecteer uw telefoon in het overzicht met gevonden apparaten en klik op Volgende.
- 4 Voer de PIN-code in op de computer en klik op Volgende.
- Klik in het bevestigingsvenster op Ja.
- 6 Voer de PIN-code in op de telefoon en klik op OK.
- 7 Voer het wachtwoord van uw telefoon in op de computer en klik op OK.

## OSP (On Screen Phone)

# De telefoon van de computer verwijderen

Klik op als u de telefoon van de computer wilt verwijderen.

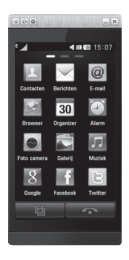

#### De telefoon bedienen

U kunt uw telefoon via OSP bedienen. Wanneer u met de muis op een menu in het OSP-scherm klikt, werkt het menu net zoals wanneer u het op de telefoon zelf had geopend.

Als u bijvoorbeeld een bericht wilt verzenden via OSP, dan klikt u op het tabblad Communicatie van het hoofdmenu van OSP op Berichten en vervolgens op Bericht schrijven.

U kunt tekst invoeren met de muis of met het toetsenbord van de computer.

U kunt tekst met de muis invoeren door op de tekens te klikken die u wilt invoeren.

Als u het toetsenbord wilt gebruiken, drukt u op de tekens op het toetsenbord.

Klik wanneer u klaar bent met het schrijven van het bericht op SMS verzenden.

#### Een bestand overbrengen van uw telefoon naar uw PC of andersom

#### Een bestand overbrengen van uw PC naar uw telefoon

 Selecteer het bestand op uw PC dat u wilt overbrengen en sleep het bestand vervolgens naar het OSP-scherm.

# Een bestand overbrengen van uw telefoon naar uw PC

 Selecteer het bestand dat u wilt overbrengen vanuit Mijn media op het tabblad Entertainment op het OSP-scherm. Klik vervolgens met de rechtermuisknop en selecteer Opslaan naar PC.

#### Een bestand op uw telefoon bewerken

 Selecteer het bestand dat u wilt overbrengen vanuit Media-album op het tabblad Entertainment op het OSP-scherm. Klik vervolgens met de rechtermuisknop en selecteer Bewerken.

- 2 U kunt het bestand met de bijbehorende toepassingen bewerken.
- 3 Wanneer u klaar bent met het bewerken van uw bestand, wordt het teruggezonden naar uw telefoon.

## Gebruikmaken van OSPmeldingen

De OSP-functie geeft popupberichten weer met informatie over gebeurtenissen in uw telefoon: Alarm, Berichten, Inkomende oproep enz.

- 1 Selecteer 💿 in het OSP-scherm
- 2 Selecteer Melding via pop-up. OPMERKING: als u de OSP-functie gebruikt, wordt de reactietijd van uw telefoon mogelijk trager.

## Het web

#### Toegang tot het web

- 1 Tik op Browser Hulpprogramma's.
- 2 Als u rechtstreeks naar de startpagina van de browser wilt gaan, selecteert u Browser. Of selecteer URL invoeren en typ de URL. Tik vervolgens op OK in de linkerbovenhoek van het scherm.

OPMERKING: er worden extra kosten in rekening gebracht voor het gebruik van deze service en het downloaden van inhoud. Vraag uw netwerkprovider naar de tarieven.

## Favorieten openen en

#### toevoegen

Als u uw favoriete websites snel en makkelijk wilt kunnen openen, kunt u favorieten toevoegen en webpagina's opslaan.

- 1 Tik op Hulpprogramma's.
- 2 Selecteer Favorieten. Er wordt een lijst met favorieten weergegeven.
- 3 Tik op Nieuwe favoriet om een nieuwe favoriet toe te voegen. Geef een naam op voor de favoriet, gevolgd door de URL in

het bijbehorende veld.

- 4 Tik op in de linkerbovenhoek van het scherm. De favoriet wordt nu weergegeven in de lijst met favorieten.
- 5 Als u de favoriet wilt openen tikt u op het Verbinding maken naast de favoriet of tikt u op de titel van de favoriet en vervolgens op Uitvoeren. De favoriet wordt weergegeven.

## De RSS-lezer

RSS (Really Simple Syndication) is een reeks webfeed-indelingen die worden gebruikt om inhoud te publiceren die vaak wordt bijgewerkt, zoals blogs, nieuws of podcasts. Een RSS-document, ook wel een feed, webfeed of kanaal genoemd, bevat een samenvatting van de inhoud van een verwante website of de volledige tekst. Dankzij RSS kunnen mensen automatisch op de hoogte blijven van hun favoriete websites. Dit is eenvoudiger dan handmatig controleren. De gebruiker kan zich abonneren op een feed door de koppeling van de feed in de lezer in te voeren of door op een RSS-pictogram te klikken in een browser die het abonneren initialiseert. De lezer controleert regelmatig de feeds van de gebruiker voor nieuwe inhoud, en downloadt eventuele updates die worden gevonden.

#### Pagina's opslaan

- Ga naar de gewenste webpagina op de manier die hierboven is beschreven.
- 2 Tik op 🔳 en selecteer Deze pagina opslaan.
- 3 Geef een naam op aan de hand waarvan u de webpagina makkelijk kunt herkennen.
- 4 Tik op Opslaan.

#### Een opgeslagen pagina openen

Tik op Hulpprogramma's en selecteer Opgeslagen pagina's. U kunt de opgeslagen pagina's hier weergeven.

#### Uw geschiedenis (mobiel) weergeven

Tik op Hulpprogramma's en selecteer Geschiedenis(mobiel).

## De telefoon gebruiken als modem

Uw GD880 kan fungeren als modem voor de pc. Hierdoor hebt u zelfs zonder kabelverbinding toegang tot e-mail en internet. U kunt de USBkabel of Bluetooth gebruiken.

#### Via USB:

- controleer of LG PC Suite op de pc is geïnstalleerd.
- 2 Sluit de GD880 en de pc op elkaar aan via de USB-kabel (op de manier zoals hierboven is uitgelegd) en start de LG PC Suite.
- 3 Klik op Internet Kit op uw pc. Klik vervolgens op de knop Nieuw en selecteer Modem.
- 4 Kies LG Mobiele USB-modem en selecteer OK. De modem wordt op het scherm weergegeven.
- 5 Maak een profiel waarmee u verbinding kunt maken met internet en sla de waarden op.

## Het web

6 Het profiel dat u hebt gemaakt wordt op uw computerscherm weergegeven. Selecteer het profiel en klik op Verbinding maken. De pc maakt verbinding met de GD880.

#### Via Bluetooth:

- zorg ervoor dat Bluetooth is ingesteld op Aan en Zichtbaar voor zowel de pc als de GD880.
- 2 Koppel de pc zodanig aan de GD880 dat er een wachtwoord is vereist om verbinding te maken.
- 3 Gebruik de wizard Verbinding van LG PC Suite om een actieve Bluetooth-verbinding tot stand te brengen.
- 4 Klik op de pc op Internet Kit. Klik op de knop Nieuw.
- 5 Kies LG Mobiele USB-modem en selecteer OK. De modem wordt op het scherm weergegeven.
- 6 Maak een profiel waarmee u verbinding kunt maken met internet en sla de waarden op.

7 Het profiel dat u hebt gemaakt wordt op uw computerscherm weergegeven. Selecteer het profiel en klik op Verbinding maken. De pc maakt verbinding met de GD880.

# Instellingen

#### Profielen personaliseren

U kunt elke profielinstelling personaliseren met het instellingenmenu.

- 1 Tik in het basisscherm op **EE** en vervolgens op **Profielen**.
- 2 Kies het profiel dat u wilt bewerken.
- 3 U kunt nu alle geluiden en signaalopties in de lijst wijzigen, waaronder de **beltoon**, het **volume**, de **berichttoon**, enz.

## Scherm-instellingen wijzigen

Tik vanuit het basisscherm op en en vervolgens op Scherm instellingen. Kies de scherminstelling die u wilt bewerken.

OPMERKING: hoe langer de verlichting aanstaat, hoe meer batterijvermogen wordt gebruikt. Hierdoor moet uw telefoon mogelijk vaker worden opgeladen.

## De apparaatinstellingen wijzigen

Profiteer van de mogelijkheden om uw GD880 geheel aan uw eigen stijl aan te passen.

Tik in het basisscherm op en vervolgens op Apparaatinstellingen en kies een van de volgende opties.

#### Apparaatinstellingen

Datum & Tijd - pas de datum- en tijdsinstellingen aan en geef aan of u de tijd automatisch wilt bijwerken en of u de optie zomeren wintertijd wilt gebruiken.

Energiebesparing - schuif de schakelaar naar links om de energiebesparende instellingen in of uit te schakelen of op Alleen's nachts te zetten.

Talen - de taal op het scherm van de GD880 wijzigen.

Automatische vergrendeling - de toetsen automatisch vergrendelen wanneer de basismodus is ingeschakeld. U kunt de tijd instellen voor de automatische vergrendeling.

## Instellingen

Beveiliging - de

beveiligingsinstellingen aanpassen, zoals PIN-codes en de handsetvergrendeling.

Geheugeninfo - zie Geheugenbeheer gebruiken voor meer informatie.

#### Basisinstellingen voor opslag - de locatie kiezen waar u

- de locatle klezen waar u items bij voorkeur opslaat: het Telefoongeheugen of het Extern geheugen.

Resetten - alle instellingen weer instellen op de standaardwaarden.

Informatie - hier wordt informatie over het apparaat weergegeven. Met dit menu kunt u uw software upgraden via het web.

Introductie - overzicht van het gebruik van alle functies (basisscherm, widgets downloaden, indicator, menu, contacten, sociale netwerken, browser, gebaar vergrendelingsscherm)

## De Touchinstellingen wijzigen

U kunt geluid of de trilfunctie instellen als aanraaktoon.

## Uw verbindingsinstellingen wijzigen

De verbindingsinstellingen zijn al gedefinieerd door de netwerkprovider. U kunt dus meteen volop van uw nieuwe telefoon profiteren. Gebruik dit menu als u de instellingen wilt aanpassen: Tik in het basisscherm op en tik vervolgens op Verbindingen.

#### Netwerkkeuze

Netwerk kiezen - als u Automatisch selecteert, zoekt de GD880 automatisch naar het netwerk en wordt de telefoon op het netwerk vastgelegd. Deze optie wordt aanbevolen voor de beste service en kwaliteit.

Als u Handmatig selecteert, worden alle momenteel beschikbare netwerken weergegeven en u kunt een van deze netwerken voor de registratie selecteren. Netwerkmodus - in het menu Automatisch kunt u het netwerktype instellen waarnaar moet worden gezocht als de netwerken worden doorzocht.

Voorkeurlijst - voeg een voorkeursnetwerk toe waarmee u verbinding wilt maken. Als er automatisch naar netwerken wordt gezocht, kunt u een netwerk uit de lijst selecteren. Anders kunt u handmatig een netwerk toevoegen.

Internetprofielen - in dit menu worden de internetprofielen weergegeven. De standaardconfiguraties van uw land kunnen niet worden verwijderd of bewerkt. U kunt echter wel nieuwe toegangspunten aan dit menu toevoegen.

#### Toegangspunten - uw

netwerkoperator heeft deze gegevens al opgeslagen. U kunt nieuwe toegangspunten aan dit menu toevoegen.

Synchroniseren - u kunt uw gegevens naar een server van een operator verzenden of gegevens ontvangen van een server van een operator. OPMERKING: deze service is niet in alle landen beschikbaar. Vraag uw serviceprovider om meer informatie.

DLNA - u kunt inhoud kiezen en delen via uw **thuisnetwerk**. Let op dat u geen persoonlijke gegevens verspreidt.

GPS type - selecteer GPS-type: Assisted GPS of Stand-alone.

DivX VOD-registratie - dit menu kunt u gebruiken om een DivX VOD-registratiecode te genereren. Ga naar http://vod.divx.com om u te registreren en voor technische ondersteuning.

USB - kies een gegevensservice uit de opties en synchroniseer de GD880 met LG PC Suite om bestanden van de telefoon te kopiëren. Zie PC Sync voor meer informatie over synchronisatie. Als u Muziekopslag met Windows Media Player gebruikt, selecteert u Muziekopslag in dit menu. Muziekopslag in dit menu. Muziekopslag is alleen beschikbaar voor muziekbestanden.

## Instellingen

Dataverbinding - kies hiervoor als uw apparaat aan het netwerk moet worden verbonden om gegevenspakketten te verzenden en te ontvangen.

Browserinstellingen - hier kunt u de waarden voor de browser instellen (Profielen, Weergave, Cache/Cookies, Beveiliging, Instellingen resetten).

Streaming instellingen - uw netwerkoperator heeft deze gegevens al opgeslagen. U kunt echter wel een nieuw profiel aan dit menu toevoegen.

Instellingen - hiermee kunt u profielen instellen voor verbindingen die zijn gemaakt door Javaprogramma's en certificaten weergeven. Data-roaming - hiermee kunt u de ontvangst van gegevens van multimedia/widgets/e-mail/PIM/Link Air beheren als u buiten dekking van uw eigen serviceprovider bent.

Met de functie Gegevensroaming kunt u de gegevenstoepassingsservice blokkeren voor het betalen van gegevenskosten als u buiten dekking van uw eigen serviceprovider bent.

De standaardinstellingen worden uitgeschakeld en het gebruik van de gegevenstoepassing wordt geblokkeerd. Als u de functie Gegevensroaming inschakelt, kunt u gegevens downloaden en synchroniseren.

#### Geheugenbeheer gebruiken

De GD880 heeft drie beschikbare geheugens: het telefoongeheugen, de SIM-kaart en een externe geheugenkaart.

In geheugenbeheer kunt u zien hoe elk geheugen wordt gebruikt en hoeveel ruimte er nog beschikbaar is.

Tik op **Apparaatinstellingen** en vervolgens op **Geheugeninfo**.

#### Algemeen intern geheugen

- geeft weer hoeveel geheugen er beschikbaar is op het algemene interne geheugen.

#### Intern multimediageheugen

- geeft weer hoeveel geheugen er beschikbaar is op het interne multimediageheugen.

#### Gereserveerd intern geheugen -

geeft weer hoeveel handsetgeheugen beschikbaar is voor Tekstbericht., contacten, Kalender, takenlijst, memo's, alarm, Task, Favorieten en Diversen.

USIM-geheugen - geeft weer hoeveel geheugen beschikbaar is op uw SIM-kaart.

Extern geheugen - weergeven hoeveel geheugen beschikbaar is op de externe geheugenkaart (mogelijk moet u deze zelf aanschaffen).

#### Bestanden verzenden en ontvangen via Bluetooth Een bestand verzenden:

- Open het bestand dat u wilt verzenden; meestal is dit een foto, video of een muziekbestand.
- 2 Kies Verzenden. Kies Bluetooth.

- 3 Als u het Bluetooth-apparaat al hebt gekoppeld, zoekt de GD880 niet automatisch naar andere Bluetooth-apparaten. Als dat niet het geval is, zoekt de GD880 naar andere Bluetooth-apparaten in het bereik.
- 4 Kies het apparaat waarnaar u het bestand wilt verzenden.
- 5 Het bestand wordt verzonden.

TIP! Controleer op de voortgangsbalk of het bestand daadwerkelijk wordt verzonden.

#### Een bestand ontvangen:

- U kunt alleen bestanden ontvangen als Bluetooth is ingesteld op Ingeschakeld en Zichtbaar. Zie Bluetoothinstellingen wijzigen voor meer informatie.
- 2 Een bericht wordt weergegeven waarin u wordt gevraagd of u het bestand van de afzender accepteert. Tik op Ja om het bestand te ontvangen.

# Instellingen

3 U kunt zien waar het bestand is opgeslagen. Bij afbeeldingen kunt u kiezen uit Weergeven of Ga naar mijn dingen. Gewoonlijk worden bestanden opgeslagen in de juiste map in Mijn dingen.

#### Bluetooth-instellingen wijzigen

Tik op Bluetooth en selecteer 🔳.

Breng uw wijzigingen aan in:

Bluetooth informatie - hier wordt apparaatinformatie voor Bluetooth weergegeven.

Zichtbaarheid telefoon - kies Zichtbaar, Verborgen of 1 minuut zichtbaar.

- Telefoonnaam de naam van het apparaat weergeven.
- Mijn Bluetooth adres uw Bluetooth-adres weergeven.
- Ondersteunde services geef aan hoe u Bluetooth met andere services wilt gebruiken.

Modus externe SIM aan/uit modus in- of uitschakelen.

# Koppeling maken met een ander Bluetooth-apparaat

Als u de GD880 aan een ander apparaat koppelt, kunt u gebruikmaken van een met een wachtwoord beveiligde verbinding.

- Controleer of Bluetooth is ingesteld op Ingeschakeld en Zichtbaar. U kunt uw zichtbaarheid wijzigen door op
   te tikken.
- Tik op New device (Nieuw apparaat).
- 3 De GD880 zoekt naar apparaten. Wanneer het zoeken is voltooid, wordt het pictogram Vernieuwen linksboven in het scherm weergegeven.
- 4 Kies het apparaat waarmee u de koppeling tot stand wilt brengen en klik op 'Ja' in het bevestigingsbericht. Mogelijk dient u het wachtwoord in te voeren als het wachtwoord niet overeenkomt met het apparaat dat u probeert te koppelen.
- 5 Tik op Altijd vragen of Altijd toestaan. Vervolgens wordt de koppeling tot stand gebracht.

70
### Een Bluetooth-headset gebruiken

- Controleer of Bluetooth is ingesteld op Ingeschakeld en Zichtbaar.
- 2 Volg de instructies bij de headset om deze in de koppelingsmodus te zetten en de apparaten te koppelen.
- 3 Tik op Altijd vragen of Altijd toestaan. De GD880 schakelt automatisch over naar het headsetprofiel.

### Wi-Fi

Met **Draadloos beheer** kunt u internetverbindingen via Wi-Fi (draadloos LAN) en Bluetoothverbindingen op het apparaat beheren.

Via Draadloos beheer kan de telefoon verbinding maken met lokale draadloze netwerken en draadloze toegang tot internet krijgen. Wi-Fi is sneller, heeft een groter bereik dan draadloze Bluetooth-technologie en kan worden gebruikt voor snel emailen en internetten.

OPMERKING: de GD880 ondersteunt WEP- en WPA-PSK/2-codering, maar geen EAP- of WPS-codering. Als uw Wi-Fi-provider of netwerkbeheerder codering heeft ingesteld voor de netwerkbeveiliging, geeft u de sleutel op in het pop-upvenster.

Als er geen codering is ingesteld, wordt het pop-upvenster niet weergegeven. U kunt de sleutel bij uw Wi-Fi-provider of netwerkbeheerder verkrijgen.

### Instellingen

### Software-upgrade

# Software-upgradeprogramma voor mobiele telefoons van LG

Ga voor meer informatie over de installatie en het gebruik van dit programma naar http://www. Igmobile.com.

Met deze functie kunt u de software snel en eenvoudig via internet upgraden tot de laatste versie, zonder dat u ons servicecenter hoeft te bezoeken. Het upgradeprogramma voor de mobiele telefoon vereist volledige aandacht van de gebruiker gedurende het gehele upgradeproces. Zorg dat u alle instructies en opmerkingen leest voordat u verdergaat naar de volgende stap. Let op: verwijder de USB-gegevenskabel of de batteriien niet tiidens de upgrade. Hierdoor kan uw mobiele telefoon ernstig beschadigd raken. De fabrikant is niet verantwoordelijk voor gegevensverlies tijdens het upgradeproces. Wij raden u daarom aan belangriike informatie vooraf te noteren en te hewaren

### Accessoires

Deze accessoires worden eventueel meegeleverd met de GD880.

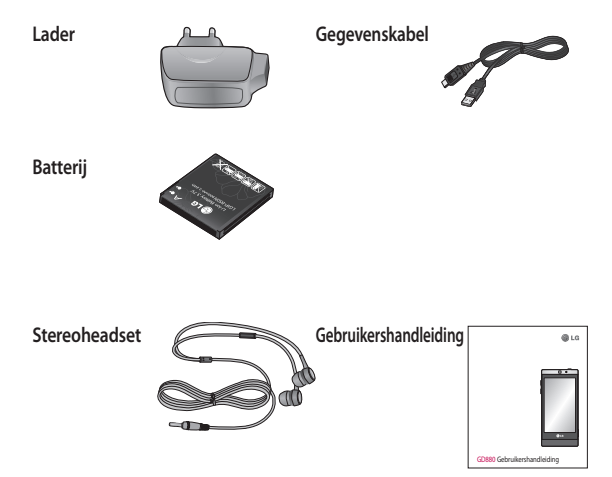

#### OPMERKING:

- gebruik altijd originele LG-accessoires.
- Als u dit niet doet kan uw garantie vervallen.
- De accessoires kunnen per regio verschillen. Neem voor meer informatie contact op met ons regionale servicekantoor of onze vertegenwoordiger.

## Technische gegevens

#### Algemeen

Productnaam: GD880 Systeem: GSM 850 / E-GSM 900 / DCS 1800 / PCS 1900 / WCDMA

#### Omgevingstemperaturen

Max.: +55°C (discharging), +45°C (charging) Min.: -10°C

### Declaration of Conformity

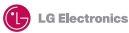

(€0168①

#### Supplier's Details

#### Name

LG Electronics Inc

#### Address

LG Electronics Inc. LG Twin Towers 20, Yeouido-dong, Yeongdeungpo-gu, Seoul, Korea 150-721

#### Product Details

#### Product Name

GSM 850 / E-GSM 900 / DCS 1800 / PCS 1900 Ouad Band and WCDMA Terminal Equipment

#### Model Name

GD880

#### Trade Name

LG

#### Applicable Standards Details

R&TTE Directive 1999/S/EC EN 301 489-01 V1 8.1, EN 301 489-07 V1 3.1 EN 301 489-10 V1 8.1, EN 301 489-19 V1 2.1, EN 301 489-24 V1.4.1 EN 301 511 V90 22 EN 301 968-1 V3 2.1 EN 301 908-2 V3.2.1, EN 303 284 V1 7.1 EN 3032602001/EN62209-1:2006 FN 60950-1:2001

#### Supplementary Information

The conformity to above standards is verified by the following Notified Body(BABT)

BABT, Forsyth House, Churchfield Road, Walton-on-Thames, Surrey, KT12 2TD, United Kingdom Notified Body Identification Number : 0168

#### Declaration

I hereby declare under our sole responsibility that the product mentioned above to which this declaration relates complies with the above mentioned standards and Directives

LG Electronics Logistics and Services B.V. Veluwezoom 15, 1327 AE Almere, The Netherlands Name

Issued Date

Seung Hyoun, Ji / Director

09.Feb. 2010

Signature of representative

133000 0010

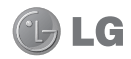

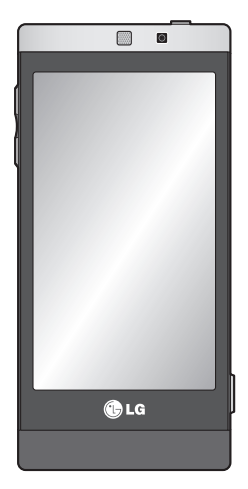

Le contenu de ce manuel peut présenter quelques différences avec celui de votre téléphone selon l'opérateur et la version du logiciel que vous utilisez.

# GD880 Guide de l'utilisateur

Félicitations ! Vous venez de faire l'acquisition du GD880, un téléphone portable sophistiqué et compact conçu par LG pour tirer parti des toutes dernières technologies de communication mobile numérique.

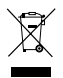

#### Recyclage de votre ancien téléphone

- 1 Ce symbole, représentant une poubelle sur roulettes barrée d'une croix, signifie que le produit est couvert par la directive européenne 2002/96/EC.
- 2 Les éléments électriques et électroniques doivent être jetés séparément, dans les vide-ordures prévus à cet effet par votre municipalité ou être rapportés dans un magasin de téléphonie mobile.
- 3 Le recyclage de votre téléphone dans une poubelle appropriée ou dans un magasin de téléphonie mobile aidera à réduire les risques pour l'environnement et votre santé.
- 4 Pour plus d'informations concernant l'élimination de votre ancien appareil, veuillez contacter votre mairie, le service des ordures ménagères ou encore le magasin où vous avez acheté ce produit.

## Sommaire

| Recommandations pour une                                            |      |
|---------------------------------------------------------------------|------|
| utilisation sure et efficace                                        | 7    |
| Présentation du téléphone                                           | .16  |
| Vue après ouverture                                                 | .17  |
| Installation de la carte SIM et de                                  | la   |
| batterie                                                            | .18  |
| Chargement de la batterie                                           | .19  |
| Carte mémoire                                                       | .20  |
| Utilisation de l'écran tactile<br>Conseils d'utilisation de l'écran | . 21 |
| tactile<br>Utilisation des commandes de                             | . 21 |
| l'écran tactile                                                     | 21   |
| Votre écran d'accueil                                               | . 22 |
| Vous pouvez ajouter des menus                                       |      |
| favoris au menu principal                                           | . 22 |
| Touches de raccourci                                                | . 23 |
| Appels                                                              | . 24 |
| Émission d'un appel<br>Émission d'un appel depuis les               | . 24 |
| contacts                                                            | . 24 |
| Réponse à un appel et rejet d'un                                    |      |
| appel                                                               | . 24 |
| Options en cours d'appel                                            | . 25 |
| Numérotation abrégée                                                | . 26 |
| Émettre un second appel                                             | . 26 |

| Affichage des journaux d'appel    | 26 |
|-----------------------------------|----|
| Utilisation du renvoi d'appels    | 26 |
| Utilisation de l'interdiction     |    |
| d'appels                          | 27 |
| Utilisation d'un message d'excuse | 27 |
| Modification des paramètres       |    |
| d'appel courants                  | 28 |
| Modification des paramètres Visio | 29 |
| Coût d'appel                      | 29 |
| Durée d'appel                     | 29 |
| Volume des données                | 29 |
| Contacts                          | 30 |
| Recherche d'un contact            | 30 |
| Ajout d'un nouveau contact        | 30 |
| Création d'un groupe              | 30 |
| Modifier les paramètres des       |    |
| contacts                          | 31 |
| Affichage des informations        | 32 |
| Importation d'amis depuis des     |    |
| réseaux sociaux                   | 32 |
| Messages                          | 33 |
| Messages                          | 33 |
| Envoi d'un message                | 33 |
| Saisie de texte                   | 33 |
| Mode T9                           | 33 |
| Utilisation de modèles            | 34 |
|                                   |    |

## Sommaire

| Utilisation des émoticônes       | . 34 |
|----------------------------------|------|
| Utilisation de signatures        | . 34 |
| Modification des paramètres de   |      |
| message texte                    | . 34 |
| Modification des paramètres d'un | 1    |
| message multimédia               | . 34 |
| Modification des autres          |      |
| paramètres                       | . 35 |
| Configuration de votre messageri | е    |
| électronique                     | . 36 |
| Compte de messagerie Microsoft   |      |
| Exchange                         | . 36 |
| Récupération de vos e-mails      | . 37 |
| Envoi d'un e-mail depuis votre   |      |
| nouveau compte                   | . 37 |
| Modification des paramètres de   |      |
| messagerie                       | . 37 |
| Appareil Photo                   | . 38 |
| Familiarisation avec le viseur   | . 38 |
| Prise de vue rapide              | . 39 |
| Lorsque la photo est prise       | . 39 |
| Utilisation des paramètres       |      |
| avancés                          | 40   |
| Caméra vidéo                     | . 42 |
| Familiarisation avec le viseur   | 42   |

| Envoi d'une vidéo                   | .49  |
|-------------------------------------|------|
| Contenus Flash                      | .49  |
| Documents                           | . 50 |
| Autre contenu                       | 50   |
| Jeux                                | . 50 |
| Utilisation d'un jeu                | .50  |
| Transfert d'un fichier vers votre   |      |
| téléphone                           | . 50 |
| Musique                             | 51   |
| Transfert de musique sur votre      |      |
| téléphone                           | .51  |
| Lecture d'une chanson               | .52  |
| Radio FM                            | . 52 |
| Agenda                              | 53   |
| SNS                                 | .53  |
| Facebook                            | .53  |
| Twiter                              | .53  |
| Réglages                            | .53  |
| Ajout d'un événement au             |      |
| calendrier                          | .53  |
| Ajout d'un élément à votre liste de | 25   |
| tâches                              | .53  |
| Ajout d'un mémo                     | .54  |
| Réglage des alarmes                 | .54  |
| Enregistrement d'un son ou d'une    |      |
| voix                                | .54  |
|                                     |      |

| Utilisation de la calculatrice  | 55 |
|---------------------------------|----|
| Conversion d'une unité          | 55 |
| Ajout d'une ville aux fuseaux   |    |
| horaires                        | 55 |
| Utilisation du chronomètre      | 55 |
| Synchronisation LG              | 55 |
| PC Sync                         | 57 |
| Installer LG PC Suite sur votre |    |
| ordinateur                      | 57 |
| Connexion du téléphone à votre  |    |
| ordinateur                      | 57 |
| Sauvegarde et restauration des  |    |
| données de votre téléphone      | 57 |
| Affichage des fichiers du       |    |
| téléphone sur votre ordinateur  | 58 |
| Synchroniser vos contacts       | 58 |
| Synchroniser vos messages       | 58 |
| Utilisation du téléphone comme  |    |
| périphérique de synchronisation |    |
| musicale                        | 58 |
| Convertisseur DivX              | 59 |
| OSP (On Screen Phone)           | 60 |
| Installation d'OSP sur votre    |    |
| ordinateur                      | 60 |
| Lancement d'OSP                 | 60 |
|                                 |    |

## Sommaire

| Connexion du téléphone à votre      |      |
|-------------------------------------|------|
| ordinateur                          | . 60 |
| Déconnexion de votre téléphone      | de   |
| votre ordinateur                    | .61  |
| Contrôle de votre téléphone         | .61  |
| Transfert d'un fichier entre votre  |      |
| téléphone et votre ordinateur       | .61  |
| Modification d'un fichier sur votre |      |
| téléphone                           | . 62 |
| Utilisation des notifications OSP   | . 62 |
| Le web                              | 63   |
| Accès au Web                        | .63  |
| Ajout et ouverture de favoris       | .63  |
| Utilisation de la fonction RSS      |      |
| reader                              | .63  |
| Enregistrement d'une page           | .64  |
| Accès à une page enregistrée        | .64  |
| Affichage de l'historique du        |      |
| téléphone                           | .64  |
| Utilisation de votre téléphone en   |      |
| tant que modem                      | . 64 |
|                                     |      |

| Réglages 6                          | 6 |
|-------------------------------------|---|
| Personnalisation des Profils 6      | б |
| Modification des paramètres         |   |
| d'affichage6                        | б |
| Modification des paramètres du      |   |
| périphérique6                       | б |
| Modification des réglages des       |   |
| touches6                            | 7 |
| Modification des paramètres de      |   |
| connectivité6                       | 7 |
| Utilisation du Gestionnaire de      |   |
| mémoire 6                           | 9 |
| Envoi et réception de fichiers via  |   |
| Bluetooth 7                         | 0 |
| Modification de vos paramètres      |   |
| Bluetooth7                          | 0 |
| Association à un autre périphérique |   |
| Bluetooth 7                         | 1 |
| Utilisation d'un kit piéton         |   |
| Bluetooth 7                         | 1 |
| Wi-Fi7                              | 2 |
| Mise à niveau du logiciel7          | 2 |
| Accessoires7                        | 3 |
| Données techniques                  | 4 |

6

### Recommandations pour une utilisation sure et efficace

Veuillez lire ces recommandations. Leur non-respect peut s'avérer dangereux, voire illégal.

# Exposition aux radiofréquences

CET APPAREIL EST CONFORME À LA RÉGLEMENTATION INTERNATIONALE EN MATIÈRE D'EXPOSITION AUX ONDES RADIO. Votre téléphone portable est un

émetteurrécepteur radio. Il a été conçu et fabriqué de manière à respecter les limites recommandées par les directives internationales (ICNIRP) en matière d'exposition aux fréquences radioélectriques. Ces limites font partie d'un ensemble de directives et déterminent les niveaux autorisés d'énergie FR pour la population. Ces directives ont été établies par des organismes scientifiques indépendants à partir d'évaluations complètes et régulières issues d'études scientifiques. Ces directives comprennent des

marges de sécurité destinées à garantir la sécurité de toutes les personnes, quels que soient leur âge et condition physique. Les recommandations relatives à l'exposition aux ondes radio utilisent une unité de mesure appelée DAS (débit d'absorption spécifique). La limite DAS fixée dans les directives internationales est de 2.0 W/kg\*. Lors des tests visant à déterminer le DAS, le téléphone est utilisé dans des positions de fonctionnement standard et fonctionne à son niveau de puissance certifié le plus élevé dans toutes les bandes de fréquences testées. Bien que le taux d'absorption spécifique soit déterminé sur le niveau de puissance certifié le plus élevé, le taux d'absorption spécifique réel du téléphone en fonctionnement peut être largement inférieur à la valeur maximale. Cela est dû au fait que le téléphone est concu pour fonctionner à différents niveaux de puissance de manière à n'utiliser que la puissance dont il a besoin pour accéder au réseau. En principe, plus vous êtes proche d'une antenne relais, plus la puissance de sortie est faible. Avant d'être commercialisé, tout modèle de téléphone doit être soumis à des tests visant à garantir sa conformité à la directive européenne R&TTE.

### Recommandations pour une utilisation sure et efficace

Cette directive impose le respect de règles strictes afin de garantir la sécurité des utilisateurs et de l'ensemble de la population, et prévenir tout risque sanitaire.

La valeur DAS la plus élevée enregistrée pour ce modèle lors des tests effectués afin de vérifier sa conformité aux normes définies pour une utilisation au niveau de l'oreille est de 1.23 W/kg.

Cet appareil est conforme aux directives en matière d'exposition aux fréquences radioélectriques lorsqu'il est utilisé soit dans sa position normale, c.-à-d. au niveau de l'oreille, soit à une distance minimale de 1.5 cm du corps.

Lorsqu'un étui, un clip ceinture ou un support est utilisé à des fins de transport, il ne doit pas contenir de parties métalliques et doit garantir une distance minimale de 1,5 cm entre le produit et le corps. Pour pouvoir transmettre des fichiers de données ou des messages, cet appareil requiert une connexion de qualité au réseau. Dans certains cas, la transmission de fichiers de données ou de messages peut être retardée – jusqu'à ce qu'une telle connexion

soit possible. Veillez à bien suivre les instructions relatives à la distance de séparation pour l'établissement de la transmission.

La valeur DAS la plus élevée enregistrée pour ce modèle lors des tests effectués afin de vérifier sa conformité aux normes définies pour une utilisation au niveau du corps est de 1.10 W/kg.

\* La limite DAS applicable aux équipements mobiles utilisés par le public est de 2,0 watts/kilogramme (W/kg) en moyenne sur dix grammes de tissu cellulaire.

Ces directives comprennent des marges de sécurité destinées à assurer une protection supplémentaire pour les consommateurs et à prendre en compte toute variation de mesure.

Les valeurs DAS peuvent varier selon les normes de présentation des informations en vigueur dans les différents pays et selon la bande de réseau utilisée.

Pour connaître les valeurs DAS autorisées dans les autres pays, veuillez consulter la rubrigue des informations relatives aux produits sur le site www. lgmobile.com.

### Mesures touchant à la sécurité

- Dans certains lieux ou situations tels que les avions, les hôpitaux, les stations services, et les garages professionnels, l'usage du téléphone est interdit. Il est donc impératif de respecter strictement les consignes de sécurité propres à chacune de ces situations et d'éteindre votre téléphone lorsque cela est requis.
- Par ailleurs, pour éviter les risques d'interférences, les personnes porteuses d'implants électroniques (stimulateurs cardiaques, pompes à insuline, neurostimulateurs...) doivent conserver une distance de 15 cm entre le mobile et l'implant et ne l'utiliser que du côté opposé au côté où celui-ci est situé.
- Téléphoner en conduisant, même avec des équipements qui ne sont pas interdits par la réglementation, est dangereux. Cela augmente le risque d'accident provenant de la distraction créée par la conversation elle même. Aussi est-il interdit de téléphoner en conduisant et l'utilisation d'un kit mains-libres ne doit pas être considéré comme une solution.

### Entretien et réparation

### AVERTISSEMENT :

Utilisez uniquement des batteries, chargeurs et accessoires agréés pour ce modèle de téléphone. L'utilisation de tout autre type de batterie, de chargeur et d'accessoire peut s'avérer dangereuse et peut annuler tout accord ou garantie applicable au téléphone.

 Ne démontez pas votre téléphone.
 Si une réparation s'avère nécessaire, confiez-le à un technicien qualifié.

Les réparations couvertes par cette garantie peuvent inclure, à la discrétion de LG, des pièces ou circuits de remplacement neufs ou reconditionnés, sous réserve que leurs fonctionnalités soient équivalentes à celles des pièces remplacées.

- Tenez votre téléphone éloigné des appareils électriques, tels que téléviseurs, postes radio et ordinateurs personnels.
- Ne placez pas votre téléphone à proximité de sources de chaleur, telles qu'un radiateur ou une cuisinière.

### Recommandations pour une utilisation sure et efficace

- Ne le faites pas tomber.
- Ne soumettez pas votre téléphone à des vibrations mécaniques ou à des chocs.
- Éteignez votre téléphone dans les zones où des règlements spéciaux l'exigent. Par exemple, n'utilisez pas votre téléphone dans les hôpitaux, car celui-ci pourrait perturber le bon fonctionnement des équipements médicaux sensibles.
- Si vos mains sont mouillées, évitez tout contact avec le téléphone lorsqu'il est en cours de charge. Ceci peut provoquer un choc électrique et endommager votre téléphone.
- Ne mettez pas un téléphone en charge à proximité de matières infl ammables. En eff et, il pourrait chauff er et déclencher un incendie.
- Pour nettoyer l'extérieur du combiné, utilisez un chiff on sec. N'utilisez pas de solvant, tel que du benzène, un diluant ou de l'alcool.
- Ne rechargez pas votre téléphone lorsqu'il est posé sur du tissu.
- Rechargez votre téléphone dans une zone bien ventilée.

- N'exposez pas le téléphone à de la fumée ou de la poussière en quantité excessive.
- Ne placez votre téléphone à proximité de cartes de crédit ou de titres de transport, car il pourrait altérer les données des bandes magnétiques.
- Ne touchez pas l'écran avec un objet pointu qui risquerait d'endommager votre téléphone.
- Ne mettez pas votre téléphone en contact avec des liquides ou des éléments humides.
- Utilisez les accessoires tels que les oreillettes avec précaution. Ne manipulez pas l'antenne inutilement.
- N'utilisez pas votre téléphone ou ses accessoires dans des endroits humides tels que piscines, serres, solariums ou environnements tropicaux. Ceux-ci risquent de l'endommager et d'annuler la garantie.

# Fonctionnement optimal du téléphone

Appareils électroniques et médicaux Tous les téléphones portables peuvent provoquer des interférences pouvant aff ecter les performances des appareils électroniques.

- N'utilisez pas votre téléphone à proximité d'équipements médicaux sans autorisation. Demandez l'avis de votre médecin afin de déterminer si le fonctionnement de votre téléphone est susceptible d'interférer avec le fonctionnement de votre appareil médical.
- Les téléphones portables peuvent nuire au bon fonctionnement de certaines prothèses auditives.
- Pour les porteurs d'implants électroniques, des précautions sont à prendre: utilisez le téléphone sur le côté opposé à l'implant.
- Des interférences mineures peuvent perturber le bon fonctionnement des téléviseurs, radios, ordinateurs, etc.

### Stimulateurs cardiaques

Les fabricants de stimulateurs cardiaques recommandent de maintenir une distance minimale de 15 cm entre un téléphone portable et un stimulateur cardiaque afin d'éviter toute interférence avec ce dernier. Pour ce faire, utilisez le téléphone sur l'oreille opposée à votre stimulateur cardiaque et ne le transportez pas dans une poche de chemise.

### Hôpitaux

Éteignez votre appareil sans fil lorsque cela vous est demandé dans les hôpitaux, cliniques et établissements de santé ; ce type d'appareil peut en eff et provoquer des interférences avec des équipements médicaux sensibles.

### Sécurité au volant

Vérifiez les lois et règlements en vigueur en matière d'utilisation des téléphones portables dans la zone où vous conduisez.

- Ne tenez pas le téléphone dans votre main alors que vous conduisez.
- Concentrer toute votre attention sur la conduite.

### Recommandations pour une utilisation sure et efficace

- Utilisez un kit mains libres, si disponible.
- Si les conditions de conduite le permettent, quittez la route et garezvous avant d'émettre ou de recevoir un appel.
- Les radiofréquences peuvent aff ecter certains systèmes électroniques de votre véhicule motorisé, tels que le système audio stéréo ou les équipements de sécurité.
- Lorsque votre véhicule est équipé d'un airbag, ne gênez pas son déclenchement avec un équipement sans fil portable ou fixe. Il risquerait de l'empêcher de s'ouvrir ou provoquer de graves blessures en raison de performances inadéquates.
- Lorsque vous écoutez de la musique en extérieur, veuillez vous assurer que le volume n'est pas trop élevé de façon à bien entendre ce qu'il se passe autour de vous. Ceci est particulièrement important à proximité des routes.

#### **Nuisances auditives**

Afin de protéger vos capacités auditives, n'exposez pas votre ouïe à de hauts volumes sonores pendant de longues périodes.

Nous vous recommandons de ne pas enir l'appareil près de votre oreille lorsque le mode mains libres est activé. Pendant les communications ou lorsque vous écoutez de la musique, réglez le volume à un niveau raisonnable.

#### Parties en verre

Certaines parties de votre téléphone portable sont en verre. Ce verre pourrait se briser en cas de chute sur une surface dure ou d'impact considérable. Le cas échéant, évitez de toucher ou de retirer le verre brisé. N'utilisez plus votre téléphone portable jusqu'à ce que ce verre soit remplacé par un fournisseur de service adréé.

### Zone de déminage

N'utilisez pas votre téléphone lorsque des opérations de dynamitage sont en cours. Respectez les restrictions, les règlements et les lois en vigueur.

### Zones à atmosphère explosive

- N'utilisez pas votre téléphone dans une station-service.
- N'utilisez pas votre téléphone à proximité de carburant ou de produits chimiques.
- Ne transportez pas et ne stockez pas de produits dangereux, de liquides ou de gaz inflammables dans le même compartiment de votre voiture que votre téléphone portable et ses accessoires.

#### Dans un avion

Il est possible que les numéros d'urgence ne soient pas disponibles sur tous les réseaux de téléphonie mobile. Vous ne devez donc pas dépendre uniquement de votre téléphone portable pour émettre un appel d'urgence. Renseignez-vous auprès de votre opérateur.

### Enfants

Conservez votre téléphone dans un endroit sûr, hors de la portée des jeunes enfants. Votre téléphone comprend des petites pièces qui peuvent présenter un risque de suffocation.

### Appels d'urgence

Il est possible que les numéros d'urgence ne soient pas disponibles sur tous les réseaux de téléphonie mobile. Vous ne devez donc pas dépendre uniquement de votre téléphone portable pour émettre un appel d'urgence. Renseignez-vous auprès de votre opérateur.

### Recommandations pour une utilisation sure et efficace

### Informations sur la batterie et précautions d'usage

- Il n'est pas nécessaire de décharger complètement la batterie avant de la recharger. Contrairement aux autres batteries, elle n'a pas d'effet mémoire pouvant compromettre ses performances.
- Utilisez uniquement les batteries et chargeurs LG. Les chargeurs LG sont conçus pour optimiser la durée de vie de votre batterie.
- Ne démontez pas et ne courtcircuitez pas la batterie.
- Les contacts métalliques de la batterie doivent toujours rester propres.
- Procédez au remplacement de la batterie lorsque celle-ci n'offre plus des performances acceptables.
   La batterie peut être rechargée des centaines de fois avant qu'un remplacement ne soit nécessaire.
- Rechargez la batterie en cas de nonutilisation prolongée afin d'optimiser sa durée d'utilisation.

- N'exposez pas le chargeur de la batterie au rayonnement direct du soleil. Ne l'utilisez pas non plus dans des lieux très humides, tels qu'une salle de bains.
- Le remplacement de la batterie par un modèle inadapté risque d'entraîner une explosion de cette dernière.
- Le remplacement de la batterie par un modèle inadapté risque d'entraîner une explosion de cette dernière.
- Respectez les instructions du fabricant relatives au recyclage des batteries usagées. Veuillez recycler autant que faire se peut. Ne vous en débarrassez pas avec les déchets ménagers.
- Si la batterie est hors d'usage, veuillez la rapporter au service après-vente ou au revendeur LG Electronics agréé le plus proche.
- Débranchez systématiquement le chargeur de la prise murale orsque le chargement de la batterie est terminé pour éviter qu'îl ne consomme inutilement de l'énergie.

14

 La durée de vie réelle de la batterie dépend de la configuration du réseau, des paramètres du produit, de l'utilisation, de la batterie et des conditions extérieures.

### Conditions d'utilisation pour réduire le niveau d'exposition du consommateur aux rayonnements

- Téléphonez dans de bonnes conditions de réception pour diminuer la quantité de rayonnements. Pour ce faire, évitez de téléphoner dans les parking souterrains, lors de déplacements en train ou en voiture.
- Téléphonez quand le téléphone capte au mieux (affichage d'un maximum de barettes de réception de réseau).
- Utilisez un kit main libre tout en veillant à éloigner le téléphone du ventre pour les femmes enceintes et des parties génitales pour les adolescents.

### Précautions d'usage préconisées par notre constructeur

- Évitez de téléphoner dans les parking souterrains, les ascenseurs, lors de déplacements en train, en voiture ou dans un secteur mal couvert par le réseau.
- Les personnes porteuses d'implants électroniques (stimulateurs cardiaques...) doivent conserver une distance de 15 centimètres entre le mobile et l'implant et ne l'utiliser que du côté opposé au côté où celui-ci est situé.
- Utilisez un kit piéton (oreillettes) le plus souvent possible, notamment en cas d'usage fréquent ou prolongé du téléphone mobile.
- Éloignez votre téléphone mobile du ventre chez les femmes enceintes ou du bas du ventre chez les enfants et adolescents.

## Présentation du téléphone

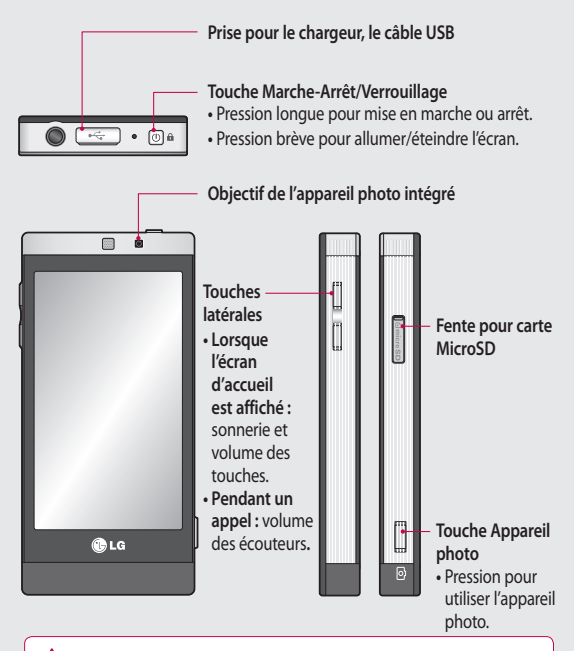

AVERTISSEMENT : Si vous posez un objet lourd sur le téléphone ou vous asseyez dessus lorsqu'il est dans votre poche, vous risquez d'endommager l'écran LCD et les fonctionnalités de l'écran tactile.

16

# Vue après ouverture

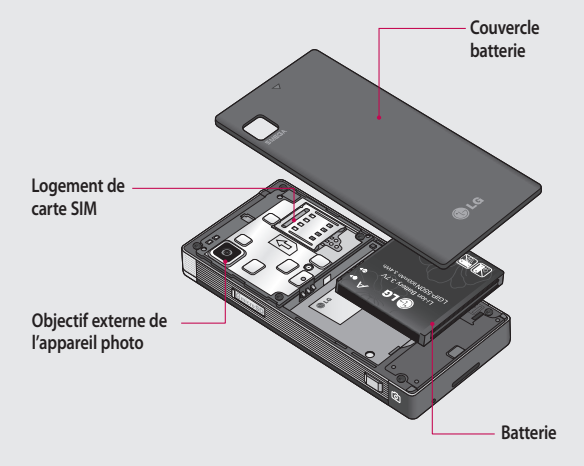

### Installation de la carte SIM et de la batterie

#### 1 Retrait du couvercle de la batterie

Faites coulisser le couvercle du compartiment de la batterie vers le bas du téléphone, puis retirez-le.

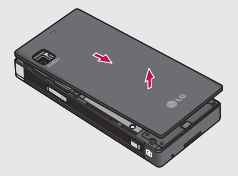

2 Installation de la carte SIM. Faites glisser la carte SIM dans l'emplacement prévu et assurezvous que la zone de contact dorée de la carte est bien orientée vers le bas. Avant d'installer la carte SIM, assurez-vous que la batterie du téléphone a été retirée. Pour retirer la carte SIM, tirez-la doucement vers l'extérieur.

#### AVERTISSEMENT : Ne

retirez pas la batterie alors que le téléphone est allumé. Vous risqueriez de l'endommager.

#### 3 Installation de la batterie

Placez d'abord le côté droit de la batterie dans la partie supérieure du compartiment de la batterie. Assurez-vous que les contacts de la batterie sont bien en face des pôles batterie du téléphone. Appuyez sur la partie gauche de la batterie jusqu'à ce qu'elle s'enclenche.

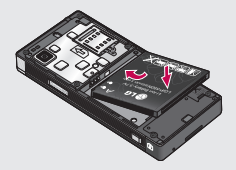

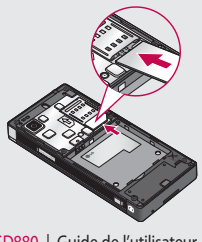

### Chargement de la batterie.

Branchez le chargeur de voyage et le càble USB fourni. Connectez le càble USB au téléphone et branchez-le sur une prise murale. Votre GD880 doit être laissé en charge jusqu'à ce que le message « Batterie chargée » s'affiche à l'écran.

REMARQUE : Pour optimiser la durée de vie de la batterie, celle-ci doit être chargée complètement à la première utilisation. Ignorez le message « Batterie chargée » et laissez le téléphone en charge toute une nuit.

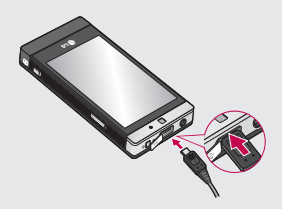

### Carte mémoire

#### Installation d'une carte mémoire

Vous pouvez étendre la mémoire de votre téléphone en utilisant une carte mémoire MicroSD.

Remarque : Une carte mémoire est un accessoire facultatif.

- 1 Faites glisser le couvercle de l'emplacement vers le bas.
- 2 Insérez la carte MicroSD dans la fente. Assurez-vous que la zone de contact dorée de la carte est bien orientée vers le bas.
- 3 Faites glisser le couvercle de l'emplacement vers le haut.

Le GD880 prend en charge les cartes mémoire allant jusqu'à 32GB.

#### Formatage de la carte mémoire

Votre carte mémoire est peut-être déjà formatée. Si ce n'est pas le cas, vous devez le faire avant de pouvoir l'utiliser.

- Sur l'écran d'accueil, sélectionnez
  puis Parametre du périphérique.
- 2 Appuyez sur État mémoire et faites défiler la page pour choisir Mémoire externe.
- 3 Appuyez sur Format, puis confirmez votre choix.
- 4 Si un mot de passe a été défini, saisissez-le. Votre carte est alors formatée et prête à l'emploi.

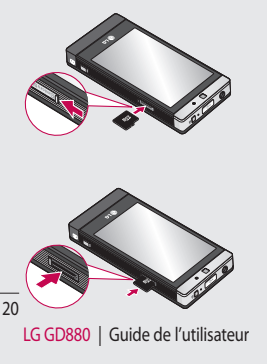

# Utilisation de l'écran tactile

### Conseils d'utilisation de l'écran tactile

- Pour sélectionner un élément, appuyez au centre de l'îcône.
- N'exercez pas une pression trop forte sur l'écran tactile. Celui-ci est suffisamment sensible pour détecter une pression légère et sûre.
- Appuyez du bout du doigt sur l'option souhaitée. Veillez à ne pas appuyer sur d'autres touches.
- Lorsque vous n'utilisez pas votre GD880, celui-ci affiche l'écran de verrouillage.

# Utilisation des commandes de l'écran tactile

Les commandes de l'écran tactile du GD880 varient en fonction de la tâche.

#### Ouverture d'une application

Pour ouvrir une application, il suffit d'appuyer sur l'icône correspondante.

#### Défilement

Vous pouvez effectuer un défilement latéral.

Sur certains écrans, comme par exemple la liste Historique des appels, le défilement peut aussi se faire de haut en bas.

### Votre écran d'accueil

À partir de cet écran, vous pouvez accéder à toutes les options des menus, émettre un appel rapide, afficher l'état de votre téléphone et effectuer beaucoup d'autres opérations.

### Vous pouvez ajouter des menus favoris au menu principal.

- Sur l'écran d'accueil, appuyez sur O.
- 2 Si vous souhaitez supprimer un menu favori, appuyez sur en haut à droite de l'icône. Si vous souhaitez ajouter des menus favoris au menu principal, appuyez sur Ajouter dans le coin inférieur droit de l'écran.

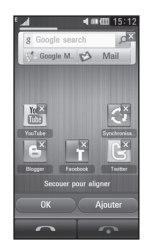

- 3 Appuyez sur Ajouter, puis choisissez Gadget, Favoris ou Raccourci (si vous ne voulez ajouter aucun élément, appuyez sur Annuler).
- 4 Sélectionnez un menu à ajouter en appuyant sur l'étoile à droite du menu. Le menu s'affiche lorsque vous retournez à l'écran précédent.
- 5 Lorsque vous avez terminé, appuyez sur OK.

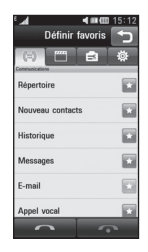

## Votre écran d'accueil

### Touches de raccourci

Les touches de raccourci de votre écran d'accueil vous permettent d'accéder d'une simple pression aux fonctions que vous utilisez le plus.

| Permet d'afficher le pavé de<br>numérotation tactile afin<br>d'émettre un appel.                                                                      | Permet d'ouvrir votre liste de<br>Contacts. Pour rechercher le<br>numéro du correspondant<br>que vous souhaitez appeler,<br>saisissez le nom du contact<br>dans le champ Rechercher<br>situé en haut de l'écran à<br>l'aide du pavé tactile. Vous<br>pouvez également créer de<br>nouveaux contacts, modifier<br>les contacts existants, etc. |
|----------------------------------------------------------------------------------------------------|----------------------------------------------------------------------------------------------------|
| Permet d'accéder au menu<br>Messagerie. Dans ce menu,<br>vous pouvez rédiger un<br>SMS ou un MMS, ou encore<br>afficher votre dossier de<br>messages. | Appuyez pour ouvrir le Menu<br>principal.                                                                                                    |

# Appels

### Émission d'un appel

- Appuyez sur addans l'écran d'accueil pour ouvrir le clavier.
- Saisissez le numéro à l'aide du clavier.
- 3 Appuyez sur pour émettre l'appel; si vous souhaitez émettre un appel visio, appuyez sur , puis sélectionnez Effectuer un appel visio.
- 4 Pour mettre fin à l'appel, appuyez sur Fin d'appel en bas de l'écran.

ASTUCE : Pour entrer le signe + afin d'émettre un appel international, appuyez sur la touche 0+ et maintenez-la enfoncée.

ASTUCE : Appuyez sur la touche Marche-Arrêt pour verrouiller le clavier et éviter d'émettre des appels par inadvertance.

### Émission d'un appel depuis les contacts

1 Sur l'écran d'accueil, appuyez sur pour ouvrir votre Répertoire.

- 2 Appuyez sur le champ Rechercher en haut de l'écran et utilisez le clavier pour saisir les premières lettres du contact que vous souhaitez appeler.
- 3 Dans la liste filtrée, appuyez sur l'icône Appeler en regard du contact que vous souhaitez appeler. S'il existe plusieurs numéros pour ce contact, l'appel est émis vers le numéro par défaut.
- 4 Vous pouvez également appuyer sur le nom du contact et, s'il existe plusieurs numéros pour ce contact, sélectionner le numéro à composer.

# Réponse à un appel et rejet d'un appel

Lorsque votre téléphone sonne, appuyez sur **Répondre** pour répondre à l'appel.

Pour mettre la sonnerie en sourdine, appuyez sur Silencieux. Cette touche peut s'avérer particulièrement utile au cours d'une réunion, lorsque vous avez oublié d'activer le profil Silencieux. Appuyez sur Rejeter pour rejeter un appel entrant.

### Options en cours d'appel

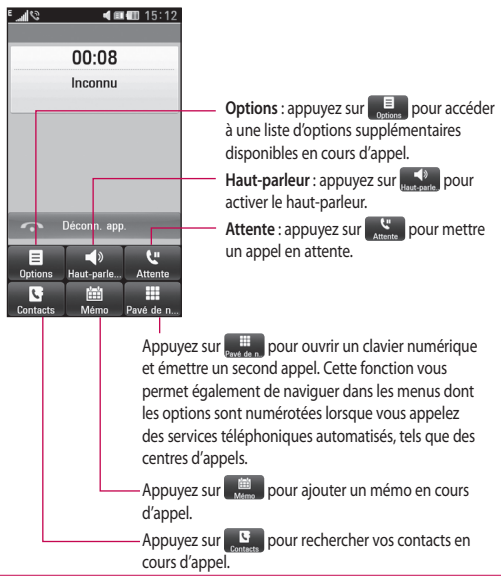

ASTUCE : Pour faire défiler une liste d'options,

appuyez sur le dernier élément visible, puis faites glisser votre doigt vers le haut de l'écran. La liste se déplace vers le haut afin d'afficher d'autres d'éléments.

# Appels

### Numérotation abrégée

Vous pouvez affecter à un numéro abrégé un contact que vous appelez régulièrement.

- Sélectionnez Répertoire et appuyez sur , puis sélectionnez Numéros abrégés.
- 2 Le numéro abrégé 1 est déjà attribué à votre boite vocale. Vous ne pouvez pas modifier ce paramètre. Appuyez sur n'importe quel autre numéro pour lui affecter un contact de numéro abrégé.
- 3 Votre liste de contacts s'ouvre. Sélectionnez le contact que vous souhaitez affecter à ce numéro en appuyant une fois sur son numéro de téléphone. Pour rechercher un contact, appuyez sur le champ Rechercher et saisissez les premières lettres de son nom.

### Émettre un second appel

- Au cours de l'appel initial, appuyez sur Pavé de numérotation et composez le numéro à appeler.
- Appuyez sur Appel vocal pour établir l'appel.
- 3 Les deux appels s'affichent sur l'écran d'appel. L'appel initial est

verrouillé et votre interlocuteur est mis en attente.

- 4 Pour passer d'un appel à l'autre, appuyez sur ou appuyez sur le numéro de l'appel en attente.
- Pour mettre fin à un des deux appels ou aux deux, appuyez sur
   et sélectionnez Fin.

Remarque : Vous serez facturé pour chaque appel émis.

### Affichage des journaux d'appel

Appuyez sur Historique dans l'onglet Menu principal.

ASTUCE : Pour afficher les détails de chaque appel (date, heure et durée), appuyez sur la ligne correspondante.

### Utilisation du renvoi d'appels

- Appuyez sur Paramètres d'appel dans l'onglet Menu principal.
- 2 Appuyez sur Renvoi d'appel.
- 3 Choisissez entre Appels vocaux et Appels visio. Vous pouvez choisir de transférer tous les appels, les appels lorsque la ligne est occupée, lorsque vous ne

décrochez pas ou lorsque vous n'êtes pas joignable.

- 4 Appuyez sur Activer.
- 5 Choisissez Au centre VMS ou Nouveau numéro pour saisir le nouveau numéro de transfert.
- 6 Appuyez sur OK lorsque vous avez terminé la saisie du numéro.

**REMARQUE** : Le transfert des appels entraîne des frais supplémentaires. Pour plus d'informations, contactez votre opérateur.

ASTUCE : Pour désactiver tous les renvois d'appel, sélectionnez Désactiver tout dans le menu Renvoi d'appel.

# Utilisation de l'interdiction d'appels

- Appuyez sur Parametres d'appel dans l'onglet Menu principal.
- 2 Appuyez sur Interdiction d'appels.
- 3 Choisissez Appels vocaux ou Appels visio. Vous pouvez désactiver toutes les interdictions d'appels en appuyant sur Désactiver tout dans le menu Interdiction d'appels.

4 Choisissez l'une des cinq options suivantes :

Tous appels émis

Vers l'international

Appels internationaux sortants sauf pays d'origine

Tous entrants

Entrants quand à l'étranger.

Appuyez sur Activer.

5 Saisissez le mot de passe d'interdiction d'appels. Pour plus d'informations sur ce service, contactez votre opérateur.

ASTUCE : Sélectionnez Restriction d'appels Menu principal pour activer et compiler la liste des numéros susceptibles d'être composés sur votre téléphone.

### Utilisation d'un message d'excuse

Avant de rejeter un appel entrant, vous pouvez utiliser la fonction « Messages d'excuse » pour envoyer un message expliquant pourquoi vous ne recevez pas un appel entrant.

### Appels

# Modification des paramètres d'appel courants

- 1 Appuyez sur Parametres d'appel dans l'onglet Menu principal.
- 2 Touchez l'îcône Paramètres communs. Dans ce menu, vous pouvez régler les paramètres des options suivantes :

Rejet d'appel : faites glisser le commutateur vers la gauche pour sélectionner la Liste de rejet. Vous pouvez appuyer sur la zone de texte pour choisir tous les appels, les appels des contacts spécifiques ou des groupes, ou parmi les numéros non enregistrés (ceux qui ne figurent pas dans vos contacts) ou anonymes. Appuyez sur D pour modifier le paramètre.

Envoyer mon numéro : indiquez si vous souhaitez que votre numéro s'affiche lorsque vous émettez un appel.

Afficher les événements SNS : permet d'indiquer si vous souhaitez que les événements SNS s'affichent Rappel automatique : faites glisser le commutateur vers la gauche pour activer cette fonction ou vers la droite pour la désactiver.

Bip minute : faites glisser le commutateur vers la gauche pour activer cette fonction et entendre un bip à chaque minute d'un appel.

Mode réponse BT : sélectionnez Mains-libres pour pouvoir répondre à un appel via un casque Bluetooth ou sélectionnez Téléphone si vous préférez appuyer sur une touche du téléphone pour répondre à un appel.

Enreg. nv numéro : permet d'indiquer si la fonction Enreg. nv numéro est activée ou non. Faites glisser le commutateur vers la gauche pour activer cette fonction ou vers la droite pour la désactiver.

Clarté de voix : permet d'indiquer si la fonction Clarté de voix est activée ou non. Faites glisser le commutateur vers la gauche pour activer cette fonction ou vers la droite pour la désactiver.

ou non.

### Modification des paramètres Visio

1 Appuyez sur Parametres d'appel.

2 Appuyez sur Paramètres Visio. Dans ce menu, vous pouvez régler les paramètres des options suivantes : Utiliser image privée : permet

d'indiquer si vous souhaitez utiliser une image privée pour les appels visio.

Image privée : permet de choisir une image pour les appels visio.

Miroir : permet d'indiquer si vous souhaitez utiliser la fonction Miroir.

### Coût d'appel

Permet d'afficher le coût des appels que vous avez émis (ce service dépend du réseau, certains opérateurs ne le prennent pas en charge).

### Durée d'appel

Permet d'afficher la durée des appels émis ou reçus ou des deux.

### Volume des données

Permet d'afficher le volume des données reçues ou envoyées ou des deux (en kilo-octets).

### Contacts

### Recherche d'un contact

Vous pouvez rechercher un contact des deux façons suivantes :

- Appuyez sur Sur l'écran d'accueil, puis sur Répertoire ou appuyez sur sur l'écran d'accueil.
- 2 La liste des contacts s'affiche. Lorsque vous saisissez la première lettre du nom d'un contact dans le champ Nom, le menu passe à la zone alphabétique correspondante.

ASTUCE : Le clavier téléphonique alphabétique s'affiche une fois que vous avez appuyé sur le champ Nom.

### Ajout d'un nouveau contact

- Appuyez sur Répertoire, puis appuyez sur Nouveau.
- 2 Choisissez si vous préférez enregistrer le contact dans le Téléphone ou sur la carte SIM.
- 3 Saisissez votre nom et votre prénom.

- 4 Vous pouvez saisir jusqu'à cinq numéros différents par contact. Chaque entrée est prédéfinie pour Mobile, Domicile, Bureau, Pager et Fax.
- 5 Ajoutez une adresse e-mail.
- 6 Attribuez le contact à un ou plusieurs groupes. Vous pouvez attribuer jusqu'à trois groupes par contact. Vous pouvez choisir entre Aucun groupe, Famille, Collègues, École ou VIP.
- 7 Vous pouvez également ajouter les informations suivantes : Sonnerie, Vibreur, Page d'accueil, Adresse domicile, Nom société, Métier, Adresse société, Anniversaire, Événement et Mémo.
- Pour sauvegarder le contact, appuyez sur

### Création d'un groupe

- Appuyez sur Répertoire. Appuyez sur la flèche bas en regard de Contacts, puis sélectionnez Groupes.
- Appuyez sur Nouveau groupe ou sur , puis sélectionnez Nouveau groupe.
- 3 Saisissez un nom pour ce nouveau groupe dans le champ Nom du groupe. Vous pouvez également attribuer une sonnerie à un groupe.
- 4 Touchez 🔚.

REMARQUE : La suppression d'un groupe n'entraîne pas la suppression des contacts qui lui sont affectés. Ils seront conservés dans votre **Répertoire**.

#### Modifier les paramètres des contacts

Il est possible de modifier les paramètres des contacts en fonction de vos préférences.

- Appuyez sur Répertoire, appuyez sur , faites défiler et sélectionnez Paramètres contacts.
- 2 Dans ce menu, vous pouvez définir les paramètres suivants :

Afficher clavier : permet d'indiquer si le clavier doit être affiché ou non.

Afficher nom : permet d'indiquer l'ordre d'affichage du nom.

Synchroniser contact : permet de synchroniser vos contacts en vous connectant à votre serveur. Tout copier : permet de copier les contacts de votre carte SIM vers votre téléphone ou de votre téléphone vers votre carte SIM. Vous pouvez les copier un par un ou tous simultanément.

Tout déplacer : permet d'effectuer les mêmes opérations que Copier, mais les contacts sont uniquement enregistrés à l'emplacement vers lequel vous les déplacez.

Effacer tout - Permet de supprimer tous les contacts. Choisissez Téléphone ou SIM et appuyez sur Oui si vous êtes sûr de vouloir effacer vos contacts.

Info mémoire : permet d'afficher les informations concernant la mémoire disponible du téléphone, de la carte USIM et de l'e-mail USIM.

Envoyer tous les contacts via Bluetooth : permet d'envoyer tous vos contacts sur un autre périphérique doté de la technologie Bluetooth. Si vous choisissez cette option, vous devez activer Bluetooth.

### Contacts

#### Affichage des informations

 Appuyez sur Répertoire, appuyez sur , faites défiler et sélectionnez Infos.

Ce menu permet de consulter vos Numéros de services, vos Numéros personnels, l'État mémoire (indiquant l'utilisation de la mémoire) et Mon profil.

ASTUCE : Pour ajouter votre propre carte de visite, sélectionnez Mon profil, puis saisissez vos informations comme vous le feriez pour un contact. Appuyez sur mour pour terminer.

## Importation d'amis depuis des réseaux sociaux

Vous pouvez ajouter vos amis de vos réseaux sociaux (Twitter ou Facebook) sur votre téléphone à l'aide de ce menu.

- Appuyez sur Répertoire, puis appuyez sur et sélectionnez Importer des amis de.
- 2 Sélectionnez Twitter ou Facebook.
- 3 Saisissez votre e-mail et votre mot de passe, puis cliquez sur OK.
- 4 Sélectionnez le contact que vous souhaitez ajouter.
- 5 Sélectionnez F Enregistrer

### Messages

#### Messages

Votre GD880 réunit les fonctions SMS et MMS de votre téléphone au sein d'un menu intuitif et convivial.

#### Envoi d'un message

- Appuyez sur Sur l'écran d'accueil, puis sur Messages ou appuyez sur sur l'écran d'accueil.
- Appuyez sur Nouveau message,
   puis sélectionnez Insérer pour ajouter une image, une vidéo, un son, une émoticône, etc.
- 3 Appuyez sur À pour saisir le numéro du destinataire ou ouvrir votre liste de contacts ou de favoris. Vous pouvez ajouter plusieurs contacts. Lorsque vous avez terminé, appuyez plus bas sur la zone de message pour commencer à composer le texte du message.
- 4 Après avoir saisi le texte, vous pouvez envoyer le message en appuyant sur Envoyer SMS/Envoyer MMS en haut du message.

AVERTISSEMENT : Si une image, une vidéo ou un contenu audio est ajouté à un SMS, celuici est automatiquement converti en MMS et vous sera facturé en conséquence.

#### Saisie de texte

<sup>T9</sup> permet d'activer le mode T9.

permet de modifier la langue d'écriture.

permet de basculer entre les numéros, symboles et saisie de texte.

Les touches de fonction permettent de basculer du mode de saisie en majuscules au mode de saisie en minuscules ou d'écrire un message en plein écran sur le clavier, etc.

#### Mode T9

Le mode T9 utilise un dictionnaire intégré pour reconnaître les mots que vous écrivez. Pour ce faire, il se base sur la séquence des touches sur lesquelles vous appuyez. Il reconnaît le mot que vous saisissez et propose des alternatives.

### Messages

#### Utilisation de modèles

Vous pouvez créer des modèles pour les SMS et MMS que vous envoyez fréquemment. Le téléphone contient déjà des modèles, que vous pouvez modifier.

#### Utilisation des émoticônes

Égayez vos messages en les agrémentant d'émoticônes. Les émoticônes les plus courantes sont déjà disponibles dans votre téléphone.

Vous pouvez ajouter une nouvelle émoticône en appuyant sur **Nouvelle** émoticône.

#### Utilisation de signatures

Vous pouvez créer des signatures pour les SMS et MMS que vous envoyez fréquemment. Lorsque vous créez une nouvelle signature, vous avez la possibilité d'accéder aux signatures en sélectionnant Insérer, puis Extras dans le menu des options.

#### Modification des paramètres de message texte

Appuyez sur **Messages**, appuyez sur et sélectionnez **Réglages**. Sélectionnez **SMS**. Vous pouvez modifier les paramètres suivants :

Centre SMS : permet d'entrer les détails de votre centre de messagerie. Accusé de réception : faites coulisser le commutateur vers la gauche pour recevoir la confirmation de livraison de vos messages.

Période de validité : permet de définir la durée de stockage de vos messages dans le centre de messagerie.

Types de message : permet de convertir votre message en Texte, Voix, Fax, X.400 ou E-mail.

Codage caracteres : permet de définir le mode de codage des caractères. Ce paramètre a une incidence sur la taille de vos messages et, par conséquent, sur leur coût.

Envoi des SMS longs : permet de définir si les messages longs doivent être envoyés sous forme de Plusieurs SMS ou d'un MMS.

## Modification des paramètres d'un message multimédia

Appuyez sur Messages . Appuyez sur 🔳 et sélectionnez Réglages, puis sélectionnez MMS. Vous pouvez modifier les paramètres suivants :

LG GD880 | Guide de l'utilisateur

Mode Récupération : permet de sélectionner Réseau local ou Réseau d'itinérance. Si vous choisissez Manuel, vous recevez des notifications uniquement pour les MMS. Vous pouvez ensuite choisir de les télécharger intégralement ou non.

Accusé de réception : permet de choisir d'autoriser et/ou de demander un accusé de réception.

Confirm. Lecture : permet de choisir d'autoriser et/ou de demander une confirmation de lecture.

Priorité : permet de définir le niveau de priorité de vos MMS (Priorité faible, Priorité normale, Priorité haute).

Période de validité : Permet de définir la durée de stockage des messages dans le centre de Messages.

Durée diapo : permet de définir la durée d'affichage de vos diapositives.

Mode de création : permet de choisir le mode du message (Limité, Avertissement, Illimité).

Heure de transmission : permet de définir le délai avant la livraison du message. Ctre msg multimédia : permet de sélectionner un centre de la liste ou d'ajouter un nouveau centre de message.

#### Modification des autres paramètres

Appuyez sur Messages . Appuyez sur appuyez sur Kessages . Appuyez sur appuyez Nouveau profil pour ajouter un nouveau service de répondeur/ messagerie vidéo. Pour plus d'informations sur le service proposé, contactez votre opérateur réseau.

Message de service : permet de définir si vous souhaitez recevoir ou bloquer les messages de service. Vous pouvez également paramétrer la sécurité des messages en créant des listes d'expéditeurs sécurisés et non sécurisés dans l'option Sécurité du service.

Enregistrer le message envoyé : permet d'indiquer si vous souhaitez enregistrer les messages envoyés.

Service infos : permet d'activer/de désactiver la diffusion message et de sélectionner les canaux et les langues.

### Messages

Signatures : permet de créer, modifier ou supprimer des signatures.

#### Configuration de votre messagerie électronique

Appuyez sur 🔛 sur l'écran d'accueil, faites défiler jusqu'au côté droit et appuyez sur E-mail.

Si le compte de messagerie n'est pas configuré, appuyez sur Microsoft Exchange, etc.

Adresse e-mail : permet de saisir l'adresse e-mail.

Mot de passe : permet de saisir le mot de passe du compte.

Type de messagerie : permet de saisir le type de messagerie, IMAP4, POP3 ou PUSH. Ces types dépendent du fournisseur de services.

Nom d'utilisateur : permet de saisir le nom d'utilisateur du compte.

Serveur entrant : permet de saisir l'adresse du serveur de messagerie entrant. Serveur sortant : permet de saisir l'adresse du serveur de messagerie sortant.

Authentification SMTP : permet de définir les paramètres de sécurité pour le serveur de messagerie sortant.

Nom de compte : permet d'indiquer le format d'affichage du compte dans la liste de comptes du dossier E-mail.

Lorsque le compte est configuré, il apparaît dans la liste des comptes, dans votre dossier E-mail.

#### Compte de messagerie Microsoft Exchange

Adresse e-mail : permet de saisir l'adresse e-mail du compte.

Adresse du serveur : permet de saisir l'adresse du serveur de messagerie.

**Domaine :** permet de saisir le domaine du compte.

Nom d'utilisateur : permet de saisir le nom d'utilisateur du compte.

Mot de passe : entrez le mot de passe du compte.

Synchroniser éléments : permet de synchroniser ou non certains éléments (Contacts, Événements, Tâches).

36

#### Récupération de vos e-mails

Vous pouvez vérifier automatiquement ou manuellement l'arrivée de nouveaux e-mails. Pour vérifier manuellement :

- 1 Appuyez sur E-mail
- 2 Sélectionnez le compte à utiliser.
- 3 Sélectionnez Récupérer nouveau.

#### Envoi d'un e-mail depuis votre nouveau compte

- Appuyez sur Écrire e-mail ; un nouvel e-mail s'ouvre.
- 2 Rédigez le message.
- Pour envoyer votre e-mail, appuyez sur Envoyer e-mail.

#### Modification des paramètres de messagerie

- 1 Appuyez sur E-mail.
- 2 Appuyez sur et sélectionnez Paramètres de messagerie pour modifier les réglages suivants :

Messagerie électr. : permet de sélectionner un compte de messagerie. Autoriser rapport de lecture : permet d'autoriser l'envoi de messages de confirmation de lecture.

Demander rapport de lecture : permet de demander des messages de confirmation de lecture.

Inclure message d'origine : permet de définir si vous souhaitez inclure le message d'origine dans votre réponse.

Inclure pièce jointe : permet d'inclure la pièce jointe d'origine dans toute réponse.

Récup. auto en... : permet de récupérer automatiquement vos messages lorsque vous êtes à l'étranger (itinérance).

Nouvelle notification e-mail : permet de choisir si vous souhaitez recevoir une notification lors de la réception d'un nouvel e-mail.

Signature : permet de créer une signature.

Priorité : permet de définir le niveau de priorité de vos emails.

Taille récept. max. : permet de déterminer la taille maximale des fichiers reçus : 100 Ko, 200 Ko, 300 Ko, 500 Ko, 1 Mo, 2 Mo, 2,2 Mo.

### **Appareil Photo**

#### Familiarisation avec le viseur

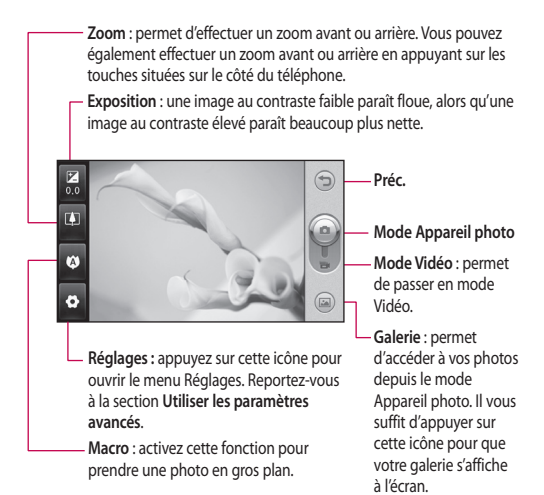

#### Prise de vue rapide

- Appuyez sur la touche située sur le côté droit du téléphone.
- 2 Lorsque l'appareil photo a fait la mise au point sur votre sujet, appuyez sur l'icône légèrement à droite de l'écran pour prendre une photo. Vous pouvez également appuyer fermement sur la touche Appareil photo sur le côté du téléphone.

ASTUCE : Pour activer le mode Appareil photo ou Vidéo, faites glisser l'icône de l'appareil photo ou de la vidéo située à droite du viseur vers le haut ou vers le bas.

#### Lorsque la photo est prise

Votre photo s'affiche à l'écran. Le nom de l'image s'affiche en bas de l'écran, ainsi que quatre icônes sur le côté droit.

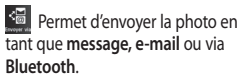

**REMARQUE** : Le téléchargement de MMS lors de vos déplacements peut entraîner des frais supplémentaires. Permet d'utiliser l'image comme Ecran d'accueil, écran de verrouillage, contact, démarrage ou de fermeture ou écran d'appel sortant ou entrant.

Permet de modifier l'image à l'aide de plusieurs outils.

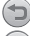

Permet de revenir au viseur.

Permet de supprimer l'image.

Permet de prendre immédiatement une autre photo. Votre photo actuelle est enregistrée.

Permet d'afficher une galerie des photos enregistrées.

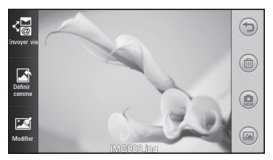

### Appareil Photo

#### Utilisation des paramètres avancés

Dans le viseur, appuyez sur pour ouvrir toutes les options de paramètres avancés.

Taille : permet de modifier la taille de la photo pour économiser de l'espace mémoire ou de prendre une photo ayant la taille adaptée pour un contact. Sélectionnez une valeur de pixel parmi les sept options numériques suivantes : 5M (2560 x 1920), 3M (2048 x 1536), 2M (1600 x 1200), 1M (1280 x 960), Ecran d'accueil, VGA (640 x 480), QVGA (320 x 240).

Mode scène : permet de régler l'appareil photo pour qu'il s'adapte à l'environnement. Choisissez parmi les options Auto, Nuit, Paysage, Portrait ou Sport.

ISO : la valeur ISO permet de définir la sensibilité du capteur de lumière de l'appareil photo. Plus la valeur ISO est élevée, plus la sensibilité de l'appareil photo augmente. Cette caractéristique est utile s'il fait sombre et que vous ne pouvez pas utiliser le flash. Sélectionnez l'une des valeurs ISO suivantes : **Auto, ISO 800, ISO 400**, ISO 200 ou ISO 100.

Balance blancs : permet de choisir parmi Auto, Incandescent, Fluorescent, Soleil ou Nuageux.

Effet de couleur : permet de sélectionner un ton pour la photo que vous prenez. Vous pouvez choisir entre six tons différents : Désactivé, Sépia, Monochrome, Négatif, Surexposition et Bleu.

Mise au point : permet de choisir le mode de mise au point de l'appareil photo. Vous avez le choix entre les options suivantes : Mise au pt auto, Mise au pt manuelle ou Recherche des visages.

Retardateur : permet de définir un intervalle de temps avant que l'appareil photo prenne la photo, une fois que vous avez appuyé sur le déclencheur. Sélectionnez l'un des intervalles de temps suivants : Désactivé, 3 secondes, 5 secondes ou 10 secondes.

Mode de prise de vue : il existe 9 modes de prise de vue.

Qualité : vous avez le choix entre trois options (Super fin, Fin et Normal). Plus la qualité est fine, plus l'image d'une photo est nette, mais plus la taille du fichier augmente.

Afficher image capturée : permet d'afficher une image en choisissant diverses options après une prise de vue.

Son prise vue : permet de sélectionner l'un des trois sons de prise de vue.

Grille : choisissez entre Désactivé, Croix simple et Croix double.

Geo-tagging : permet d'activer les informations EXIF pour inscrire la position GPS sur la photo.

Réinit. réglages : permet de réinitialiser tous les paramètres de l'appareil photo.

Mémoire : permet de sélectionner l'emplacement où vous souhaitez enregistrer vos photos. Choisissez Mémoire téléphone ou Mémoire externe.

Éch App Ph : permet de choisir d'utiliser l'appareil photo intégré ou extérieur.

### Caméra vidéo

#### Familiarisation avec le viseur

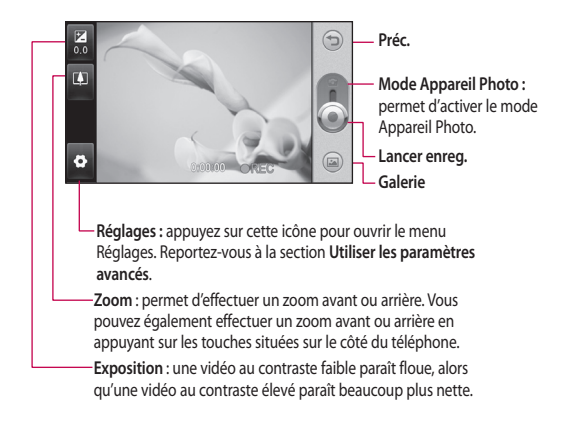

#### Enregistrement d'une vidéo rapide

 Appuvez sur la touche de l'appareil photo située sur le côté droit du téléphone.

ASTUCE : Pour activer le mode Appareil photo ou Vidéo, faites glisser l'icône de l'appareil photo ou de la vidéo située à droite du viseur vers le haut ou vers le bas.

- 2 Maintenez le téléphone à l'horizontale et dirigez l'objectif vers le suiet de la vidéo.
- 3 Appuvez sur le bouton de l'appareil photo pour lancer l'enregistrement. Pour ce faire, vous pouvez également appuyer sur le point rouge 💿 situé sur l'écran.
- 4 ENREG. s'affiche dans la partie inférieure du viseur, avec un minuteur qui indique la durée de votre vidéo.
- 5 Si vous souhaitez interrompre la vidéo, appuyez sur (III), puis sélectionnez our la reprendre.
- 6 Appuyez sur 🔳 sur l'écran ou appuyez une nouvelle fois sur

le bouton de l'appareil photo du téléphone pour arrêter l'enregistrement.

#### Lorsque la vidéo est enregistrée

Une image fixe représentant la vidéo filmée s'affiche à l'écran. Le nom de la vidéo s'affiche en bas de l'écran.

Permet d'envoyer la vidéo dans un message, par e-mail ou via Bluetooth

Permet d'utiliser la vidéo comme

sonnerie d'appel vocal ou d'appel visio

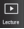

Permet de lire la vidéo.

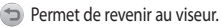

Appuyez pour supprimer la vidéo que vous venez de prendre et confirmez en touchant Oui. Le viseur réapparaît.

Permet de filmer une autre vidéo immédiatement

### Caméra vidéo

permet d'afficher une galerie des vidéos et des images enregistrées.

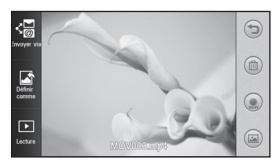

#### Utilisation des paramètres avancés

Dans le viseur, appuyez sur pour ouvrir toutes les options de paramètres avancés.

Pour l'appareil photo, reportez-vous aux paramètres avancés.

Taille vidéo : sélectionnez la taille de la vidéo : VGA (640 x 480), QVGA (320 x 240), QCIF (176 X 144).

Mode Enregistrement : définissez une limite de durée pour votre vidéo : Normal ou MMS.

Audio : permet de sélectionner l'option Muet pour enregistrer une vidéo sans son ou bien l'option Son pour enregistrer une vidéo avec son. Afficher vidéo enregistrée : permet de lire une vidéo avec les options définies après l'avoir enregistrée.

44

## Vos photos et vidéos

#### Visualisation de vos photos et vidéos

- Faites défiler l'écran et appuyez sur Galerie dans l'onglet Menu principal ou appuyez sur a sur l'écran Aperçu de votre appareil photo.
- 2 Votre galerie s'affiche à l'écran.
- 3 Touchez la vidéo ou la photo pour l'ouvrir entièrement.

ASTUCE : Cliquez à gauche ou à droite pour afficher d'autres photos ou vidéos.

#### Capture d'une image à partir d'une vidéo

- Sélectionnez la vidéo dans laquelle vous souhaitez capturer une image.
- 2 Appuyez au centre de l'écran pour afficher les options de lecture, puis sur limage que vous souhaitez convertir. Ensuite, appuyez en haut à gauche de l'écran pour ouvrir le menu .
- 3 Appuyez sur en haut à gauche de l'écran et sélectionnez Capturer.

- 4 L'image s'affiche à l'écran, avec le nom qui lui est associé.
- 5 Appuyez sur cen haut à droite de l'écran pour revenir à la vidéo.
- 6 L'image est enregistrée dans votre dossier Album multimédia et s'affiche dans la galerie.

#### AVERTISSEMENT :

Certaines fonctions ne fonctionneront pas correctement si le fichier multimédia n'a pas été enregistré sur le téléphone.

## Visualisation des photos sous forme de diaporama

Le mode Diaporama affiche toutes les photos de votre galerie, une par une, sous forme de diaporama. Les vidéos ne peuvent pas être visionnées dans le diaporama.

- Appuyez sur a dans la Galerie, puis faites défiler l'écran et sélectionnez Diaporama.
- 2 Le diaporama démarre.
- 3 Vous pouvez ouvrir les différents menus (par exemple, Durée, Transition, etc.) en appuyant sur au cours du diaporama.

## Vos photos et vidéos

#### Définition d'une photo comme papier peint

- 1 Appuyez sur Galerie dans l'onglet Menu principal.
- Appuyez sur la photo que vous souhaitez définir comme papier peint.
- 3 Appuyez sur pour ouvrir le menu.
- 4 Appuyez sur Définir comme, puis sur Image de l'écran d'accueil.

#### Modification des photos

- Dans le menu Galerie, choisissez la photo à modifier, puis appuyez sur en haut à gauche de l'écran pour ouvrir le menu et sélectionnez Modifier.
- 2 Appuyez sur les icônes permettant de modifier votre photo :

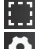

Sélectionner une zone.

Sélectionner un outil :

Permet de faire un dessin à main levée sur votre photo. Dans les quatre options, sélectionnez l'épaisseur de la ligne, puis la couleur à utiliser. Permet d'ajouter du texte à une image. Vous pouvez choisir la zone de texte ainsi que la couleur de la zone et du texte.

Permet de décorer votre photo avec des tampons.

Permet d'effacer les dessins réalisés sur l'image. Vous pouvez choisir la taille de la gomme à <u>util</u>iser.

Permet d'ouvrir d'autres options d'effets, y compris la fonction Rotation.

Appuyez pour appliquer les options d'effet à une photo.

Ajustement Permet d'effectuer des mises au point sur une photo prise avec la fonction Luminosité ou Contraste.

Permet de revenir à la galerie.

Enregistrer Permet d'enregistrer les modifications effectuées sur votre téléphone. Vous pouvez enregistrer la photo modifiée sous un autre nom.

Annuler Permet d'effacer la modification apportée à la photo.

Envoyer Permet d'envoyer les images retouchées dans un message, par e-mail ou via Bluetooth.

### Multimédia

Vous pouvez enregistrer des fichiers multimédias sur la mémoire de votre téléphone pour accéder plus facilement à vos images, sons, vidéos et jeux. La carte mémoire permet également d'enregistrer vos fichiers. En utilisant une carte mémoire, vous libérez de l'espace sur la mémoire de votre téléphone. Vous pouvez trouver ces fichiers dans le menu **Perso** de l'onglet **Menu principal**.

#### Images

Images contient une liste d'images, y compris des images par défaut préchargées sur votre téléphone, des images que vous avez téléchargées et des images prises avec l'appareil photo de votre téléphone.

#### Envoi d'une photo

- Sur l'écran d'accueil, appuyez sur
   puis sur Perso et choisissez Images. Sélectionnez l'image de votre choix, puis appuyez sur
- Appuyez sur Envoyer via et sélectionnez l'une des options suivantes : Message, E-mail, Bluetooth.

#### Utilisation d'une image

Les images peuvent servir de fond d'écran, d'écran de verrouillage ou permettre d'identifier un appelant.

- Appuyez sur Perso dans l'onglet Menu principal, puis sélectionnez Images. Sélectionnez l'image de votre choix, puis appuyez sur .
- 2 Appuyez sur Définir comme et sélectionnez l'une des options suivantes :

Image écran accueil, Image de l'écran de verrouillage, Image contact, Image démarrage, Image arrêt, Image appel sortant et Image appel entrant.

#### Impression d'une image

- Appuyez sur Perso, puis sélectionnez Images. Sélectionnez l'image de votre choix, puis appuyez sur =.
- 2 Appuyez sur Imprimer, puis choisissez PictBridge ou Bluetooth.

#### ASTUCE : Vous

pouvez imprimer via Bluetooth ou en vous connectant à une imprimante PictBridge compatible.

## Déplacement ou copie d'une image

Il est possible de déplacer ou copier une image entre la mémoire du téléphone et la carte mémoire. Cette option vous permet de libére de l'espace dans l'une des banques de mémoire ou bien de conserver vos images.

- Appuyez sur Perso dans l'onglet Menu principal, puis sélectionnez Images et appuyez sur
- 2 Sélectionnez Déplacer ou Copier.
- 3 Appuyez successivement sur une même image pour la sélectionner/ désélectionner. Sélectionnez l'image à déplacer ou à copier, et appuyez sur Copier/Déplacer.

#### Sons

Le dossier **Sons** contient une liste de sons, notamment des sons téléchargés, des sons par défaut et des enregistrements vocaux. Ce dossier vous permet de gérer et d'envoyer des sons ou de les définir comme sonneries.

#### Utilisation d'un son

- Appuyez sur Perso, ans l'onglet Menu principal puis sélectionnez Sons.
- 2 Sélectionnez le son de votre choix. La lecture démarre.

#### Vidéos

Le dossier Vidéos contient la liste des vidéos téléchargées et des vidéos enregistrées sur votre téléphone.

#### Lecture d'une vidéo

- Appuyez sur Perso dans l'onglet Menu principal, puis sélectionnez Vidéos.
- 2 Sélectionnez une vidéo à lire.

#### Envoi d'une vidéo

- 1 Sélectionnez une vidéo.
- 2 Appuyez sur , puis sur Envoyer via. Choisissez ensuite Message, E-mail ou Bluetooth.

#### **Contenus Flash**

Le dossier Contenus Flash contient tous les fichiers SWF et SVG téléchargés.

 Appuyez sur Perso dans l'onglet Divertissement, puis sélectionnez Contenu Flash.

### Multimédia

2 Sélectionnez le fichier à afficher.

#### Documents

Tous les documents peuvent être affichés dans le menu **Documents**. Ce menu permet d'afficher des fichiers Excel, PowerPoint, Word, texte et PDF.

#### Autre contenu

Le dossier **Autre contenu** contient la liste des fichiers qui ne rentrent pas dans la catégorie des images, des sons, des vidéos, des documents, des jeux ou des applications.

#### Jeux

50

Vous pouvez installer de nouveaux jeux sur votre téléphone pour vous distraire pendant votre temps libre.

Vous pouvez également y accéder à l'aide du menu Jeux et Applis dans l'onglet Menu principal.

#### Utilisation d'un jeu

- 1 Appuyez sur Jeux et Applis dans l'onglet Divertissement.
- 2 Choisissez un jeu pour le lancer.

#### Transfert d'un fichier vers votre téléphone

Le mode Bluetooth est probablement la manière la plus simple de transférer un fichier de votre ordinateur vers votre téléphone. Cette opération peut également être effectuée avec LG PC suite via votre câble Sync.

## Pour transférer des documents à l'aide de Bluetooth :

- Assurez-vous que Bluetooth est activé sur votre téléphone et votre ordinateur, et que ces derniers sont visibles l'un envers l'autre.
- Utilisez votre ordinateur pour envoyer le fichier via Bluetooth.
- 3 Lorsque le fichier est envoyé, vous devez l'accepter sur votre téléphone en touchant Oui.
- 4 Le fichier doit apparaître dans votre dossier Image, s'il s'agit d'un fichier image, et dans le dossier Son, s'il s'agit d'un fichier musical.

#### Musique

Votre LG GD880 est équipé d'un lecteur audio intégré qui vous permet d'écouter vos morceaux préférés. Pour accéder au lecteur audio, appuyez sur **Musique**. À partir de cet emplacement, vous pouvez accéder à plusieurs dossiers en haut de l'écran :

**REMAROUE**: Les contenus musicaux sont protégés par des traités internationaux, ainsi que par les législations nationales en viqueur en matière de copyright. La copie ou la reproduction d'un contenu musical peut donc être soumise à l'obtention d'autorisations ou de licences particulières. Dans certains pays, la législation en vigueur interdit la copie à usage privé de tout contenu protégé par un copyright. Avant de télécharger ou de copier le fichier, veuillez prendre connaissance de la législation en vigueur dans votre pays concernant l'utilisation d'un tel contenu.

Toutes les pistes : contient toutes les chansons enregistrées sur votre téléphone sauf la musique préchargée par défaut. Favoris : contient les chansons que vous avez enregistrées dans vos favoris.

Artistes : permet de parcourir votre collection musicale par artiste.

Albums : permet de parcourir votre collection musicale par album.

Genres : permet de parcourir votre collection musicale par genre.

Liste d'écoute : contient toutes les listes d'écoute que vous avez créées.

## Transfert de musique sur votre téléphone

La manière la plus simple de transférer de la musique sur votre téléphone est de le faire via Bluetooth ou avec votre câble de synchronisation.

Il est également possible d'utiliser LG PC Suite. Pour transférer des documents à l'aide de Bluetooth :

- Assurez-vous que Bluetooth est activé sur vos deux périphériques et que ces derniers sont à portée l'un de l'autre.
- 2 Sélectionnez le fichier musical sur l'autre périphérique et choisissez de l'envoyer via Bluetooth.

### Multimédia

- 3 Une fois votre fichier prêt à être envoyé, vous devez l'accepter sur votre téléphone en appuyant sur Oui.
- 4 Le fichier devrait apparaître dans Musique > Toutes les pistes.

#### Lecture d'une chanson

- 1 Appuyez sur Musique.
- Sélectionnez la chanson que vous souhaitez lire. Le message de confirmation s'affiche en mode Silencieux.
- 3 Touchez II pour mettre la chanson sur pause.
- 4 Touchez Dour passer à la chanson suivante.
- 5 Appuyez sur K pour revenir à la chanson précédente.
- 6 Appuyez sur pour revenir au menu Musique. Plusieurs pressions peuvent être nécessaires pour revenir au menu.

#### Radio FM

La fonction radio FM intégrée du LG GD880 vous permet d'écouter vos stations de radio préférées lors de vos déplacements.

- Faites défiler l'écran et appuyez sur Radio FM dans l'onglet Menu principal.
- Branchez-vous sur une station ou réglez le volume à votre convenance.

**REMARQUE :** Pour écouter la radio, vous devez brancher votre casque. Branchez-le sur la prise casque située à côté de la prise du chargeur.

## Agenda

#### SNS

Un service de réseaux sociaux consiste à tisser et à reproduire un réseau social ou une relation sociale entre plusieurs personnes qui partagent des centres d'intérêt et/ou des activités.

#### Facebook

Facebook est un réseau social sur Internet.

1 Sur l'écran d'accueil, appuyez sur

#### Twitter

Twitter est un réseau social et un service de micro-blogging gratuit.

1 Sur l'écran d'accueil, appuyez sur ;;, puis sur Twitter.

#### Réglages

- 1 Sur l'écran d'accueil, appuyez sur puis sur **Paramètres SNS**.
- 2 Activez la fonction Réseaux sociaux. Votre compte de réseau social s'affiche si vous en possédez un. Sélectionnez ce compte, puis appuyez sur import ami pour ajouter vos amis et les informations correspondantes sur votre téléphone.

3 Si ne possédez pas de compte, appuyez sur Nouveau compte, puis procédez à sa création.

**REMARQUE :** La connexion à ce service entraînera des frais supplémentaires. Vérifiez le coût des données auprès de votre opérateur.

## Ajout d'un événement au calendrier

- 1 Sur l'écran d'accueil, appuyez sur puis sur Agenda.
- 2 Sélectionnez la date pour laquelle vous souhaitez ajouter un événement.
- 3 Appuyez sur , puis sur Nouvel événement ou appuyez directement sur Nouvel événement en bas de l'écran.

## Ajout d'un élément à votre liste des tâches

- Sur l'écran d'accueil, appuyez sur puis sur Tâches dans l'onglet Menu principal.
- 2 Appuyez sur , puis sur Nouvelle tâche ou appuyez directement sur Nouvelle tâche en haut de l'écran.

## Agenda

- 3 Définissez la date de la tâche, ajoutez des notes, puis sélectionnez un niveau de priorité : Élevée, Normale ou Faible.
- 4 Enregistrez votre tâche en appuyant sur III.

#### Ajout d'un mémo

- Sur l'écran d'accueil, appuyez sur <u>B</u>, puis sur Mémo dans l'onglet Menu principal.
- 2 Appuyez sur , puis sur Nouveau mémo ou appuyez directement sur Nouveau mémo en haut de l'écran.
- 3 Saisissez votre mémo, puis appuyez sur Enregistrer
- 4 Votre mémo apparaît ensuite à l'écran dans l'application Mémo.

#### Réglage des alarmes

- Sur l'écran d'accueil, appuyez sur puis sur Alarmes. Alarme gadget doit s'afficher dans la liste en tant qu'élément par défaut. Vous ne pouvez pas le supprimer.
- 2 Appuyez sur , puis sur Nouv. alarme ou appuyez directement sur Nouv. alarme en haut de l'écran.

REMARQUE : Vous pouvez programmer un maximum de onze alarmes dont l'Alarme gadget.

ASTUCE : Faites glisser le commutateur d'alarme vers la gauche pour l'activer.

## Enregistrement d'un son ou d'une voix

- Sur l'écran d'accueil, appuyez sur uis sur Dictaphone dans l'onglet Menu principal.
- 2 Choisissez l'emplacement pour la sauvegarde de l'enregistrement : Interne ou Externe.
- 3 Choisissez un mode d'enregistrement : Normal ou MMS.
- 4 Appuyez sur pour lancer l'enregistrement.
- 5 Appuyez sur **II** pour mettre l'enregistrement en pause.
- 6 Appuyez sur pour arrêter l'enregistrement.
- 7 Appuyez sur pour écouter votre enregistrement.
- 8 Appuyez sur ) pour régler le volume.

#### Utilisation de la calculatrice

- Sur l'écran d'accueil, appuyez sur puis sur Autres outils dans l'onglet Menu principal.
- 2 Sélectionnez Calculatrice.
- 3 Entrez les nombres à l'aide des touches numériques du clavier téléphonique.
- 4 Pour les calculs simples, appuyez sur la fonction souhaitée (+, -, ×, ÷), suivie de =.
- 5 Pour les calculs plus complexes, appuyez sur b, puis choisissez sin, cos, tan, log, ln, exp, sqrt, deg, rad, etc.

#### Conversion d'une unité

- Sur l'écran d'accueil, appuyez sur puis sur Autres outils dans l'onglet Menu principal.
- 2 Sélectionnez Convertisseur.
- 3 En haut de l'écran, choisissez le type de données à convertir : Devise, Aire, Longueur, Poids, Température, Volume ou Vitesse.
- 4 Vous pouvez à présent choisir l'unité et saisir la valeur à convertir, puis l'unité de conversion.
- 5 Le résultat s'affiche.

## Ajout d'une ville aux fuseaux horaires

- Sur l'écran d'accueil, appuyez sur puis sur Autres outils dans l'onglet Menu principal.
- 2 Sélectionnez Fuseaux horaires.
- 3 Appuyez sur , puis sur Nouvelle ville ou appuyez directement sur Nouvelle ville en haut de l'écran.

#### Utilisation du chronomètre

- Sur l'écran d'accueil, appuyez sur puis sur Autres outils dans l'onglet Menu principal.
- 2 Sélectionnez Chronomètre.
- 3 Appuyez sur Démarrer en bas de l'écran pour lancer le chronomètre.
- 4 Appuyez sur Tour si vous souhaitez enregistrer la durée d'un tour.
- 5 Appuyez sur Arrêter pour arrêter le chronomètre.

#### Synchronisation LG

Ce menu vous permet de synchroniser vos données PIM ou tout autre contenu de votre téléphone avec votre compte LG Air Sync.

 Appuyez sur LG Air Sync dans l'onglet Menu principal.

### Agenda

- 2 Si vous ne possédez pas de compte LG Air Sync, rendez-vous sur le site www.lgairsync.com pour en créer un. Si vous disposez d'un compte, saisissez votre ID et votre mot de passe.
- 3 Si vous voulez synchroniser vos données PIM, appuyez sur Synchronisation PIM. Si vous voulez synchroniser le contenu de votre téléphone, appuyez sur Link Air.
- 4 Dans le cas d'une synchronisation PIM, sélectionnez les éléments à synchroniser, puis appuyez sur Synchroniser maintenant.
- 5 Dans le cas de Link Air, sélectionnez les éléments à synchroniser, puis appuyez sur Synchroniser maintenant.

## PC Sync

Vous pouvez synchroniser votre ordinateur avec votre téléphone afin de vous assurer que toutes les informations importantes et les dates concordent. Pour avoir l'esprit tranquille, vous pouvez aussi sauvegarder vos fichiers.

#### Installer LG PC Suite sur votre ordinateur

- Sur l'écran d'accueil, appuyez sur , puis appuyez sur Connectivité.
- 2 Sélectionnez Mode connexion USB et appuyez sur PC Suite.
- 3 Connectez le téléphone à l'ordinateur à l'aide d'un câble USB et patientez. Le guide d'installation affiche un message.
- 4 Suivez les instructions à l'écran pour terminer l'Assistant du programme d'installation de LG PC Suite.
- 5 Une fois l'installation terminée, l'icône LG PC Suite apparaît sur le Bureau.

## Connexion du téléphone à votre ordinateur

- Sur l'écran d'accueil, appuyez sur ..., puis appuyez sur Connectivité.
- 2 Sélectionnez Mode connexion USB.
- 3 Appuyez sur PC Suite.
- 4 Connectez le téléphone à l'ordinateur à l'aide d'un câble USB et patientez. PC Suite démarre automatiquement.

#### Sauvegarde et restauration des données de votre téléphone

- Connectez votre téléphone à votre ordinateur comme indiqué ci-dessus.
- 2 Cliquez sur l'icône Sauvegarder, puis sélectionnez Sauvegarder ou Restaurer.
- 3 Marquez le contenu à sauvegarder ou à restaurer. Sélectionnez l'emplacement vers lequel sauvegarder les informations ou à partir duquel les restaurer. Cliquez sur l'icône Démarrer.

## PC Sync

4 Les informations sont sauvegardées ou restaurées.

#### Affichage des fichiers du téléphone sur votre ordinateur

- Connectez votre téléphone à votre ordinateur comme indiqué ci-dessus.
- Cliquez sur l'icône de gestion de photos, de vidéos ou de musique.
- 3 Les images et fichiers audio et vidéo enregistrés sur votre téléphone s'afficheront à l'écran dans le dossier Téléphone LG.

ASTUCE : Afficher le contenu de votre téléphone sur l'écran de votre ordinateur vous permet de gérer les fichiers dont vous n'avez plus besoin.

#### Synchroniser vos contacts

- Connectez le téléphone à votre ordinateur.
- 2 Cliquez sur l'icône Contacts.
- 3 Cliquez sur le bouton Synchroniser les contacts. Votre PC va alors importer et afficher tous les contacts enregistrés sur votre

téléphone.

4 Cliquez sur Menu et sélectionnez Exporter. À présent, spécifiez le dossier cible dans lequel vous voulez enregistrer vos contacts. Cliquez avec le bouton droit de la souris sur les contacts, puis choisissez Tout sélect.

#### Synchroniser vos messages

- Connectez le téléphone à votre ordinateur.
- 2 Cliquez sur l'icône Messages.
- 3 Tous les messages de votre téléphone apparaissent à l'écran dans des dossiers.

#### Utilisation du téléphone comme périphérique de synchronisation musicale

Votre téléphone peut être utilisé comme périphérique de synchronisation musicale uniquement pour les fichiers de synchronisation musicale.

La synchronisation musicale peut être effectuée à l'aide de Windows Media Player 10/11 et prend en charge la mémoire du téléphone et la carte mémoire externe.

- 1 Déconnectez votre téléphone de votre ordinateur.
- Sur l'écran d'accueil, appuyez sur , puis appuyez sur Connectivité.
- 3 Sélectionnez Mode connexion USB.
- 4 Appuyez sur Sync musique.
- 5 Connectez le téléphone à votre ordinateur. Votre téléphone affiche : Connecté.

#### Convertisseur DivX

DivX convertit les fichiers média de votre PC dans un format qui permet de les télécharger et de les afficher sur votre téléphone.

Lorsque l'installation est terminée, sélectionnez **DivX** dans le dossier Program Files de votre ordinateur, puis **Convertisseur DivX** et Convertisseur.

Pour définir le format de conversion sur Mobile, utilisez les flèches de l'interface de l'application. Si vous cliquez avec le bouton droit de la souris sur l'icône de l'application et que vous sélectionnez **Préférences**, vous pouvez modifier l'emplacement d'enregistrement des fichiers convertis. Glissez-déposez les fichiers vers l'application pour l'analyse initiale. Sélectionnez ensuite **Convertir** pour lancer le processus. À la fin du processus, un message vous informe que la conversion est terminée.

ABOUT DIVX VIDEO: DivX® is a digital video format created by DivX,Inc. This is an official DivX Certified device that plays DivX video. Visit www.divx.com for more information and software tools to convert your files into DivX video.

ABOUT DIVX VIDEO-ON-DEMAND: This DivX Certified® device must be registered in order to play DivX Video-on-Demand (VOD) content. To generate the registration code, locate the DivX VOD section in the device setup menu. Go to vod.divx.com with this code to complete the registration process and learn more about DivX VOD.

Pat. 7,295,673

### OSP (On Screen Phone)

Grâce à la fonction OSP, vous pouvez afficher l'écran de votre téléphone sur votre ordinateur. Vous pouvez contrôler votre téléphone depuis l'écran de votre ordinateur de la même façon que vous le feriez directement sur le téléphone.

## Installation d'OSP sur votre ordinateur

Lorsque vous installez LG PC Suite sur votre ordinateur, OSP est automatiquement installé.

#### Lancement d'OSP

Cliquez sur sur votre ordinateur ou sur Démarrer > Programme > LG OSP

#### Connexion du téléphone à votre ordinateur

#### Par câble USB

- Cliquez sur « Assistant de connexion ».
- 2 Sélectionnez « Connexion par câble », puis cliquez sur Suivant.
- 3 Connectez le téléphone à l'ordinateur à l'aide d'un câble USB.
- 4 Sélectionnez Suivant.

5 Saisissez le mot de passe de votre téléphone sur votre ordinateur (le mot de passe par défaut est « 0000 »).

#### Par Bluetooth

- Assurez-vous que la connectivité Bluetooth est activée et qu'elle est visible au niveau de votre ordinateur et de votre téléphone.
- 2 Sélectionnez Connexion Bluetooth, puis cliquez sur Suivant.
- 3 Sélectionnez votre téléphone parmi les téléphones détectés, puis cliquez sur Suivant.
- 4 Saisissez le code PIN sur l'ordinateur, puis cliquez sur Suivant.
- 5 Cliquez sur « Oui » dans le message de confirmation.
- 6 Saisissez le code PIN sur votre téléphone, puis cliquez sur OK.
- 7 Saisissez le mot de passe de votre téléphone sur votre ordinateur, puis cliquez sur OK.

## Déconnexion de votre téléphone de votre ordinateur

Si vous voulez déconnecter votre téléphone de votre ordinateur, cliquez sur e.

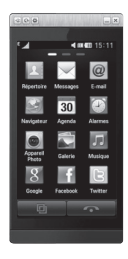

#### Contrôle de votre téléphone

Vous pouvez contrôler votre téléphone par le biais d'OSP. Si vous cliquez sur un menu sur l'écran principal d'OSP, le menu s'ouvre sur votre téléphone, comme si vous l'y aviez sélectionné directement.

Par exemple, si vous voulez envoyer un message par le biais d'OSP, cliquez sur Messages dans l'onglet Communication du menu principal d'OSP, puis cliquez sur Nouveau message.

Vous pouvez saisir des caractères en cliquant avec votre souris ou en utilisant le clavier de votre ordinateur.

Si vous souhaitez utiliser votre souris pour écrire du texte, cliquez sur les caractères à saisir.

Si vous souhaitez utiliser le clavier, tapez les caractères sur votre clavier.

Lorsque vous avez terminé d'écrire le message, cliquez sur Envoyer SMS.

# Transfert d'un fichier entre votre téléphone et votre ordinateur

#### Transfert d'un fichier de l'ordinateur vers le téléphone

 Sélectionnez le fichier que vous souhaitez transférer depuis votre ordinateur, puis faites-le glisser sur l'écran d'OSP.

## Transfert d'un fichier du téléphone vers l'ordinateur

 Dans l'onglet Divertissement de l'écran d'OSP, sélectionnez le fichier à transférer de l'album multimédia, puis cliquez avec le bouton droit de la souris et sélectionnez Enregistrer sur PC.

## OSP (On Screen Phone)

## Modification d'un fichier sur votre téléphone

- Dans l'onglet Divertissement de l'écran OSP, sélectionnez le fichier à modifier dans l'album multimédia, puis cliquez avec le bouton droit de la souris et sélectionnez Modifier.
- 2 Vous pouvez modifier le fichier à l'aide des applications associées.
- 3 Une fois les modifications apportées, le fichier sera envoyé vers votre téléphone.

#### Utilisation des notifications OSP

La fonction OSP fait apparaître des fenêtres contextuelles contenant des informations sur les événements du téléphone : Alarme, Message, Appel entrant, etc.

- 1 Sélectionnez 💿 sur l'écran OSP.
- 2 Sélectionnez « M'avertir avec une fenêtre contextuelle ».

REMARQUE : Lorsque vous utilisez la fonction OSP, il est possible que votre téléphone soit lent.

### Le web

#### Accès au Web

- 1 Appuyez sur Navigateur dans l'onglet Menu principal.
- 2 Pour aller directement à la page d'accueil du navigateur, sélectionnez Navigateur. Vous pouvez également sélectionner Entrer l'URL, saisir l'URL, puis sélectionner OK dans le coin supérieur gauche de l'écran.

REMARQUE : La connexion à ce service et le téléchargement de contenus entraînent des frais supplémentaires. Vérifiez le coût des données auprès de votre opérateur réseau.

#### Ajout et ouverture de favoris

Pour accéder facilement et rapidement à vos sites Web préférés, vous pouvez ajouter des favoris et enregistrer des pages Web.

- Appuyez sur Navigateur dans l'onglet Menu principal.
- 2 Sélectionnez Favoris. Votre liste de favoris s'affiche.
- Pour ajouter un nouveau signet, appuyez sur Nouveau signet.

Saisissez un nom pour ce signet, suivi de l'URL, dans le champ correspondant.

- 4 Appuyez sur a dans le coin supérieur gauche de l'écran. Le favori apparaît dans la liste des favoris.
- 5 Pour accéder au signet, il vous suffit d'appuyer sur l'icône Connexion en regard du signet ou de toucher le titre du signet, puis d'appuyer sur Aller. Vous allez être connecté au favori.

## Utilisation de la fonction RSS reader

RSS (Really Simple Syndication) est une famille de formats de bulletins d'informations Web utilisés pour publier du contenu fréquemment mis à jour comme des entrées de blog, actualités ou podcast. Un document RSS, appelé fil d'information, bulletin d'informations Web ou canal, contient un résumé du contenu d'un site Web associé ou le texte complet. RSS permet de se tenir informé sur ses sites Web favoris de manière automatisée, ce qui est plus simple qu'une vérification manuelle.

### Le web

L'utilisateur s'abonne à un fil d'information en entrant le lien correspondant dans le lecteur ou en cliquant sur une icône RSS dans un navigateur pour lancer le processus d'abonnement. Le lecteur vérifie régulièrement la présence de nouveau contenu pour les fils d'information auxquels l'utilisateur s'est abonné et télécharge les mises à jour détectées.

#### Enregistrement d'une page

- Accédez à la page Web souhaitée, comme indiqué ci-dessus.
- 2 Appuyez sur , puis sélectionnez Enregistrer cette page.
- 3 Entrez un nom pour cette page Web, de sorte que vous puissiez facilement l'identifier.
- 4 Appuyez sur Enregistrer.

#### Accès à une Page enregistrée

Appuyez sur Navigateur, puis sélectionnez Pages enregistrées. Les pages enregistrées s'affichent.

## Affichage de l'historique du téléphone

Appuyez sur Navigateur, puis sélectionnez Historique téléphone.

## Utilisation de votre téléphone en tant que modem

Vous pouvez utiliser votre GD880 comme modem pour votre ordinateur et accéder ainsi à Internet et à vos emails même lorsqu'aucune connexion filaire n'est disponible. Vous pouvez utiliser le câble USB ou la connectivité Bluetooth.

#### Utilisation du câble USB :

- Assurez-vous que LG PC Suite est installé sur votre ordinateur.
- 2 Connectez votre GD880 à votre ordinateur à l'aide du câble USB, comme indiqué précédemment, puis lancez le logiciel LG PC Suite.
- 3 Cliquez sur Kit Internet sur votre ordinateur. Cliquez ensuite sur le bouton Nouveau, puis sélectionnez Modem.
- 4 Choisissez Modem USB LG Mobile, puis sélectionnez OK. Il apparaît à l'écran.

- 5 Indiquez un profil pouvant se connecter à Internet et enregistrez les valeurs.
- 6 Le profil créé s'affiche sur l'écran de votre ordinateur. Sélectionnez-le et cliquez sur Connexion. Votre ordinateur établit une connexion via votre GD880.

#### Utilisation de la connectivité Bluetooth :

- Assurez-vous que la connectivité Bluetooth est activée et qu'elle est visible au niveau de votre ordinateur et de votre GD880.
- 2 Associez votre ordinateur à votre GD880 de sorte qu'un mot de passe soit requis pour la connexion.
- Utilisez l'Assistant de connexion de l'application LG PC Suite afin de créer une connexion Bluetooth active.
- 4 Cliquez sur le Kit Internet de votre ordinateur. Cliquez ensuite sur le bouton Nouveau.
- 5 Choisissez Modem USB LG Mobile, puis sélectionnez OK. Il apparaît à l'écran.

- 6 Indiquez un profil pouvant se connecter à Internet et enregistrez les valeurs.
- 7 Le profil créé s'affiche sur l'écran de votre ordinateur. Sélectionnez-le et cliquez sur Connexion.
   Votre ordinateur établit une connexion via votre GD880.

## Réglages

#### Personnalisation des Profils

Vous pouvez personnaliser chaque profil via le menu Réglages.

- 1 Sur l'écran d'accueil, appuyez sur puis appuyez sur **Profils**.
- Choisissez le profil que vous voulez modifier.
- 3 Vous pouvez alors modifier toutes les options de son et d'alerte disponibles dans la liste, dont les réglages Sonnerie, Volume, Sonnerie message, etc.

#### Modification des paramètres d'affichage

Sur l'écran d'accueil, appuyez sur , puis sur **Paramètres d'affichage**. Choisissez le paramètre d'écran que vous voulez modifier.

REMARQUE : Plus la durée de fonctionnement du rétroéclairage est importante, plus la batterie est sollicitée. En conséquence, vous devrez probablement recharger votre téléphone plus souvent.

## Modification des paramètres du périphérique

Profitez de la liberté que vous donne le GD880 pour adapter son fonctionnement à votre propre style. Sur l'écran d'accueil, appuyez sur ..., puis sur **Paramètres du périphérique** et faites votre choix parmi la liste suivante.

#### Réglages

Date & Heure : permet de régler les paramètres de date et d'heure et de choisir entre l'option de mise à jour automatique et l'option d'heure d'été.

Éco énergie : permet d'activer et de désactiver les réglages d'économie d'énergie, ou de les paramétrer sur Nuit uniquement en faisant glisser le commutateur vers la gauche.

Langues : permet de modifier la langue d'affichage de votre GD880.

Verrouillage automatique : permet de verrouiller automatiquement le clavier sur l'écran d'accueil. Vous pouvez choisir le délai d'attente avant le verrouillage automatique.

Sécurité : permet de régler les paramètres de sécurité,
notamment les codes PIN et le verrouillage du téléphone.

État mémoire : pour plus d'informations, reportez-vous à la section Utilisation du Gestionnaire de mémoire.

Paramètres de stockage principaux : permet de choisir l'emplacement de stockage vers lequel vous souhaitez que les éléments soient enregistrés (mémoire du téléphone ou mémoire externe).

Réinit. réglages : permet de réinitialiser tous les paramètres à leur valeur d'usine par défaut.

Infos périphérique : permet d'afficher les informations relatives au périphérique. Vous pouvez mettre à niveau votre logiciel via le Web en utilisant ce menu.

Guide du téléphone - permet d'expliquer comment utiliser chaque fonction (Ecran d'accueil, Téléchargement gadget, Indicateur, Menu, Répertoire, SNS, Navigateur, Mouvement pour l'écran de verrouillage)

## Modification des réglages des touches

Vous pouvez activer le son ou la vibration pour la tonalité des touches.

# Modification des paramètres de connectivité

Les paramètres de connectivité ont déjà été définis par votre opérateur afin que vous puissiez profiter immédiatement de votre nouveau téléphone. Pour modifier tout paramètre, utilisez ce menu : Sur l'écran d'accueil, appuyez sur puis sur **Connectivité**.

#### Sélection du réseau

Sélection réseau : si vous sélectionnez l'option de sélection automatique, cette fonction recherche automatiquement le réseau et enregistre le téléphone auprès de celui-ci. Nous vous recommandons d'utiliser ce paramètre pour obtenir un service et une qualité optimaux.

Si vous sélectionnez l'option de sélection manuelle, la liste de tous les réseaux disponibles s'affiche et vous pouvez sélectionner un élément de la liste pour l'enregistrer.

# Réglages

Mode réseau : permet de définir le type de réseau à rechercher dans le menu Sélection réseau.

Liste favoris : permet d'ajouter un réseau préféré pour la connexion. Si la recherche est effectuée automatiquement, il vous suffit de choisir un réseau dans la liste. Dans le cas contraire, vous pouvez ajouter un réseau manuellement.

Profils Internet : ce menu affiche les profils Internet. Vous ne pouvez pas supprimer ni modifier les configurations par défaut de votre pays. Cependant, vous pouvez ajouter un nouveau profil à l'aide de ce menu.

Points d'accès : votre opérateur réseau a déjà enregistré ces informations. À l'aide de ce menu, vous pouvez ajouter de nouveaux points d'accès.

Synch. serveur : permet d'échanger des informations avec le serveur d'un opérateur.

**REMARQUE**: Ce service n'est pas disponible dans tous les pays. Pour plus d'informations, veuillez contacter votre fournisseur de services. Réseau local : permet de choisir et de partager du contenu via le réseau local. Soyez prudent lorsque vous diffusez des informations personnelles.

Type de GPS : permet de sélectionner un type de GPS : GPS assisté ou Autonome.

Enregistrement VOD DivX : permet de créer un code d'enregistrement pour VOD (vidéo à la demande) DivX. Pour vous enregistrer ou obtenir une assistance technique, consultez le site http://vod.divx.com.

Mode connexion USB : choisissez un service de données parmi les options et synchronisez le GD880 à l'aide du logiciel LG PC Suite afin de copier les fichiers depuis votre téléphone. Pour plus d'informations sur la synchronisation, reportez-vous à la section PC Sync. Si vous utilisez la synchronisation de Windows Media Player, sélectionnez Sync musique dans ce menu. La fonction Sync musique est disponible pour les contenus musicaux uniquement.

**Connexion par paquet** : permet de déterminer quand le périphérique doit être connecté au réseau pour les données par paquets.

Paramètres wap : permet de définir les valeurs relatives au navigateur (Profils, Param. d'apparence, Cache / Cookies, Sécurité, Réinit. réglages).

Paramètres streaming : votre opérateur réseau a déjà enregistré ces informations. Vous pouvez ajouter un nouveau profil à l'aide de ce menu.

Paramètres Java : permet de définir des profils pour les connexions établies par des programmes Java et d'afficher les certificats.

Itinérance de données : permet de gérer la réception des données suivantes dans les zones d'îtinérance : multimédia/gadget/e-mail/PIM/Link Air.

Grâce à la fonction d'îtinérance de données, vous pouvez bloquer les services d'application de données afin de ne pas être surfacturé dans les zones d'itinérance.

Par défaut, cette fonction est désactivée et l'utilisation d'application de données est bloquée. Lorsque vous activez la fonction Itinérance de données, vous pouvez télécharger et synchroniser des données.

### Utilisation du Gestionnaire de mémoire

Votre GD880 peut stocker vos données dans trois mémoires différentes : le téléphone, la carte SIM et une carte mémoire externe.

Vous pouvez déterminer l'espace mémoire utilisé et l'espace mémoire disponible à l'aide du gestionnaire de mémoire.

#### Appuyez sur Paramètres du périphérique, puis État mémoire.

Mémoire interne standard : permet d'afficher l'espace mémoire disponible sur la mémoire interne standard.

Mémoire multimédia interne : permet d'afficher l'espace mémoire disponible sur la mémoire multimédia interne.

Mémoire interne réservée : permet d'afficher l'espace mémoire disponible sur votre téléphone pour les SMS, les contacts, le calendrier, les tâches, les mémos, l'alarme, le journal des appels, les favoris et les éléments divers.

Mémoire SIM : permet d'afficher l'espace mémoire disponible sur votre carte SIM.

# Réglages

Mémoire externe : permet d'afficher la mémoire disponible sur la carte mémoire externe (vous devrez peutêtre acheter cette carte mémoire séparément).

# Envoi et réception de fichiers via Bluetooth

#### Pour envoyer un fichier :

- Ouvrez le fichier à envoyer. Il s'agit en général d'une photo, d'une vidéo ou d'un fichier musical.
- 2 Sélectionnez Envoyer. Choisissez Bluetooth.
- 3 Si vous avez déjà associé le périphérique Bluetooth, votre GD880 n'en recherche pas automatiquement d'autres. Dans le cas contraire, le GD880 recherche les autres périphériques Bluetooth activés à sa portée.
- 4 Choisissez le périphérique auquel vous souhaitez envoyer le fichier.
- 5 Le fichier est envoyé.

ASTUCE : Pour vous assurer que le fichier est bien en cours d'envoi, vérifiez la barre de progression.

Pour recevoir un fichier :

- Pour recevoir un fichier, Bluetooth doit être Activé et Visible. Pour plus d'informations, reportez-vous à la rubrique Modification de vos paramètres Bluetooth ci-après.
- 2 Un message vous invite à accepter le fichier de l'expéditeur. Pour recevoir le fichier, touchez Oui.
- 3 Vous pouvez voir où le fichier est enregistré. Pour les fichiers image, vous pouvez choisir l'une des options suivantes : Afficher le fichier ou Aller à Perso. Les fichiers sont généralement enregistrés dans le dossier approprié du dossier Perso.

#### Modification de vos paramètres Bluetooth

Appuyez sur **Bluetooth**, puis sélectionnez .

Vous pouvez modifier les paramètres suivants :

Informations sur mon périphérique : permet d'afficher les informations de votre périphérique relatives au Bluetooth. Vis. de mon pér. : permet de choisir Visible, Masqué ou Visible pendant 1 min.

Nom du téléphone : permet d'afficher le nom de votre périphérique.

Mon adr. Bluetooth : permet d'afficher votre adresse Bluetooth.

Serv. compatibles : permet de définir l'utilisation de la connectivité Bluetooth en association avec différents services.

Mode SIM distante activé/ désactivé : choisissez Activé ou Désactivé.

### Association à un autre périphérique Bluetooth

Lorsque vous associez le GD880 à un autre périphérique, vous pouvez configurer une connexion protégée par mot de passe.

- Assurez-vous que votre connexion Bluetooth est activée et visible. Vous pouvez modifier la visibilité en appuyant sur .
- Appuyez sur Nouveau périphérique.

- 3 Votre GD880 recherche des périphériques. Lorsque la recherche est terminée, l'icône Rafraîchir apparaît dans le coin supérieur gauche de l'écran.
- 4 Choisissez le périphérique auquel associer votre téléphone et cliquez sur « Oui » dans le message de confirmation. Le mot de passe peut vous être demandé si la clé de sécurité ne correspond pas à celle du périphérique auquel vous tentez d'associer votre téléphone.
- 5 Appuyez sur Toujours demander ou Toujours autoriser. Le périphérique est alors associé.

## Utilisation d'un kit piéton Bluetooth

- Assurez-vous que votre connexion Bluetooth est activée et visible.
- 2 Pour mettre votre kit piéton en mode associatif et associer vos périphériques, suivez les instructions fournies avec le casque.
- 3 Appuyez sur Toujours demander ou Toujours autoriser. Votre GD880 active automatiquement le profil Kit piéton.

# Réglages

#### Wi-Fi

Wireless Manager vous permet de gérer les connexions Internet par Wi-Fi (réseau LAN sans fil) sur votre téléphone.

Il gère la connexion de votre téléphone à des réseaux sans fil locaux ou les accès sans fil à Internet. Le Wi-Fi offre une vitesse et une portée supérieures à la technologie sans fil Bluetooth. Vous pouvez l'utiliser pour la messagerie ou la navigation sur Internet.

REMARQUE : Le GD880 prend en charge le cryptage WEP et WPA-PSK/2, mais pas le cryptage EAP ou WPS. Si votre fournisseur de services ou administrateur réseau Wi-Fi définit le cryptage pour la sécurité du réseau, indiquez le code dans la fenêtre contextuelle.

Si le cryptage n'est pas défini, cette fenêtre contextuelle ne s'affichera pas. Vous pouvez obtenir la clé auprès de votre opérateur Wi-Fi ou de votre administrateur réseau.

### Mise à niveau du logiciel

# Programme de mise à niveau du logiciel du téléphone mobile LG.

Pour plus d'informations sur l'installation et l'utilisation de ce programme, consultez le site http:// www.lgmobile.com.

Cette fonction vous permet de mettre à niveau votre logiciel avec la version logicielle la plus récente de manière simple et rapide sur Internet, sans avoir à contacter le centre de services LG. Le programme de mise à niveau du logiciel du téléphone mobile requiert l'attention complète de l'utilisateur pendant toute la durée du processus de mise à niveau. Assurez-vous de consulter toutes les instructions et remargues qui s'affichent à chaque étape avant de continuer. Notez que le retrait du câble USB de transmission des données ou des batteries au cours de la mise à niveau peut endommager votre téléphone. Le fabricant ne pouvant être tenu responsable des pertes de données au cours du processus de mise à niveau, nous vous conseillons de noter au préalable les informations importantes par souci de sécurité

## Accessoires

Les accessoires suivants sont fournis avec votre GD880.

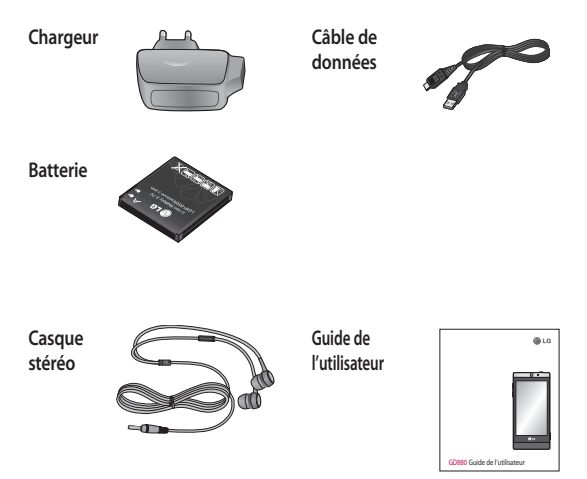

#### REMARQUE :

- Utilisez toujours des accessoires d'origine LG.
- Le non-respect de cette recommandation risque d'entraîner l'annulation de votre garantie.
- Les accessoires peuvent varier selon les pays. Merci de contacter nos sociétés de services ou agents locaux pour plus d'informations.

## Données techniques

#### Général

Nom du produit : GD880 Système : GSM 850 / E-GSM 900 / DCS 1800 / PCS 1900 / WCDMA

#### Températures ambiantes

Max.:+55 °C (en décharge) +45°C (en charge) Min.:-10°C

#### Déclaration de confirmité

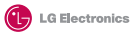

(€0168①

#### Coordonnées du fournisseur

#### Nom

LG Electronics Inc

#### Adresse

LG Electronics Inc. LG Twin Towers 20, Yeouido-dong, Yeongdeungpo-gu, Seoul, Korea 150-721

#### Détails du produit

#### Nom du produit

GSM 850 / E-GSM 900 / DCS 1800 / PCS 1900 Quad Band and WCDMA Terminal Equipment

#### Modèle

GD880

#### Nom commercial

LG GD880 Mini

#### Détails Standard applicables

R&TTE Directive: 1999/S/REC EM 2014 0890-11 VI.3.1, EN 3014 089-07 V1.3.1 EN 3014 0890-11 VI.3.2, EN 3014 089-09 V1.2.1, EN 3014 089-24 V1.4.1 EN 301511 V0.0.2 EN 301 308-1 V0.2.1 EN 301 908-2 V3.2.1, EN 300 328 V1.7.1 EN 5036622001/EN62209-12006 EN 60950-1-2001

#### Informations supplémentaires

La conformité aux normes ci-dessus est vérifi ée par le BABT (organisme de contrôle).

BABT, Balfour House, Churchfield Road, Walton-on-Thames, Surrey, KT12 2TD, United Kingdom Notified Body Identification Number : 0168

#### Déclaration

Je déclare par la présente que les produits et appareils mentionnés ci-dessus et concernés par la présente déclaration sont conformes aux normes et aux dispositions des directives mentionnées ci-dessus.

LG Electronics Logistics and Services B.V. Veluwezoom 15, 1327 AE Almere, The Netherlands Nom

Date de publication

Seung Hyoun, Ji / Directeur

Signature du représentant

# GD880 Quick Reference Guide English

Welcome and thank you for choosing LG mobile phone. This guide is the instruction for foreigners.

Some of the contents in this manual may differ from your phone depending on the software of the phone or your service provider.

# Getting to know your phone

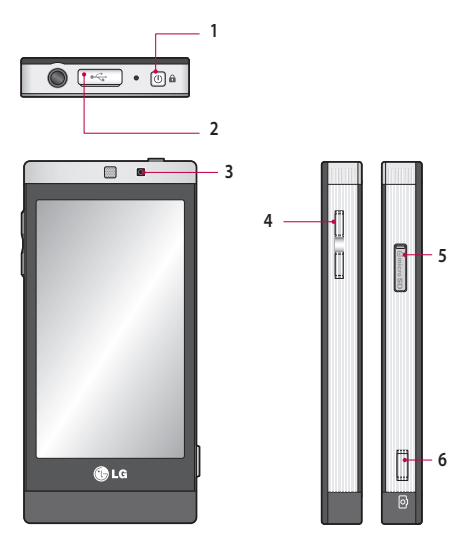

- 1. Power/Lock key 2. Charger, cable connector
- 3. Inner camera lens

4. Side keys 5. MicroSD Card Slot 6. Camera key

# Camera

### Taking a quick photo

- 1 Press the i key on the right side of the phone.
- 2 When the camera is focused on your subject, touch the on the rightcentre of the screen to take a photo. You can also press the Camera key on the side of the phone firmly.

TIP! To switch to the camera mode or video mode, slide up/down the camera or video icon on the centre-right of the viewfinder.

### Getting to know the viewfinder

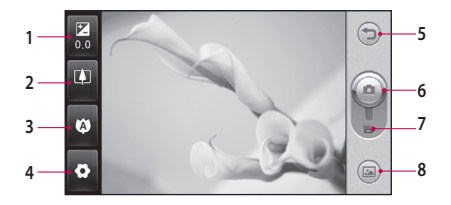

- 1. Exposure
- 2. Zoom
- Macro
- 4. Settings

5. Back 6. Camera mode 7. Video mode 8. Gallery

## Video camera

#### Making a quick video

1 Press the camera key on the right side of the phone.

TIP! To switch to the camera mode or video mode, slide up/down the camera or video icon on the right centre of the viewfinder.

- 2 Holding the phone horizontally, point the lens toward the subject of the video.
- 4 REC will appear at the bottom of the viewfinder with a timer at the bottom showing the length of the video.
- 5 To pause the video, touch i and resume by selecting .
- 6 Touch is on screen or press the camera key on the phone again to stop recording.

#### Getting to know the viewfinder

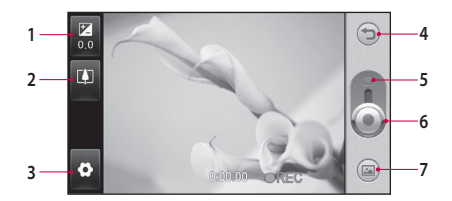

- 1. Exposure
- 2. Zoom
- 3. Settings
- 4. Back

5. Camera mode 6. Start recording 7. Gallery

# OSP (On Screen Phone)

Using the OSP feature, you can see your phone screen from your PC. You can control your phone from the PC Monitor just as you would on the phone.

#### Installing OSP on your

#### computer

When you install LG PC Suite on your computer, OSP is installed automatically

#### Starting OSP

Click son your computer or start> program> LG OSP

### Connecting your phone and PC

#### By USB cable

- 1 Click 'Connection Wizard'.
- Select 'Cable connection', then click Next.
- 3 Connect the handset and PC via USB cable.
- 4 Select Next.
- 5 Enter your phone password into the PC (default value is "0000")

#### By Bluetooth

 Ensure that Bluetooth is switched On and Visible for both your PC and your phone.

- 2 Select Bluetooth connection, then click Next
- 3 Select your phone among the searched phones, then click Next
- 4 Enter the PIN code into the PC, then click Next.
- Click 'Yes' in the confirmation message.
- Enter the PIN code into your phone, then click OK.
- 7 Enter your phone password into the PC, then click OK.

# Disconnecting your phone from your PC

If you want to disconnect your phone from your PC, click a

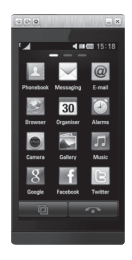

## OSP (On Screen Phone)

#### Controlling your phone

You can control your phone using OSP. If you mouse-click a menu in the OSP main screen, the menu runs in your phone as if you had selected the menu on your phone.

For example, if you want to send a message using OSP, click Messaging in the Communication tab of the OSP main menu, then click Write message.

You can enter characters by mouseclicking or using your PC keyboard.

If you want to use the mouse to key in characters, click the characters you want to enter.

If you want to use the keyboard, type in the characters on your keyboard.

Click Send SMS when you have finished writing the message.

# Transferring a file between your phone and PC

#### Transfer a file from PC to Phone

1 Select the file you want to transfer from your PC, then drag and drop the file to the OSP Screen.

#### Transfer a file from Phone to PC

 Select the file you want to transfer from Media album in the Entertainment tab of the OSP screen, then click the right mouse button and select Save to PC.

### Editing a file on your phone

- Select the file you want to edit from the Media album in the Entertainment tab of the OSP screen, then click the right mouse button and select Edit
- You can edit the file using associated applications.
- 3 When you finish editing your file, it will be transmitted back to your phone.

## Using OSP Notification

The OSP feature gives you Popup messages with information about your phone events: Alarm, Message, Incoming Call, etc.

- 1 Select 🖸 in the OSP Screen
- 2 Select "Alerts me with Popup" NOTE: When you use the OSP feature, your phone's reaction may be slow.

6

# SNS

A social network service focuses on building and reflecting a social network or social relationship among people who share interests and/or activities.

## Facebook

Facebook is a social networking website.

Touch I from the home screen and then touch Facebook.

## Twitter

Twitter is a free social networking and micro-blogging service.

1 Touch 🔛 from the home screen and then touch Twitter.

## Settings

- Touch I from the home screen and then touch SNS settings.
- 2 Turn on Social networking. If you have an account related to social networking, the account is displayed. Touch the account, then touch Import friends to add your friend contact to your phone.
- 3 If you have no account, touch New account, then create your account.

NOTE: You will incur an extra cost by connecting to this service . Check the data charges with your network provider.

# LG Air Sync

Using this menu, you can synchronise your PIM data or other contents of your phone with your LG Air Sync account.

- 1 Touch LG Air Sync.
- 2 If you have no LG Air Sync account, please visit www.lgairsync.com to create your account. If you have an account, key in your ID and Password.
- 3 If you want to synchronise your PIM data, touch PIM Sync. If you want to synchronise your contents, touch Link Air.
- 4 In case of PIM Sync, select the items you want to synchronise, then touch Sync now.
- 5 In case of Link Air, select the items you want to synchronise, then touch Sync now.

## LIMITED WARRANTY STATEMENT

#### I. WHAT THIS WARRANTY COVERS :

LG offers you a limited warranty that the enclosed phone and its enclosed accessories will be free from defects in material and workmanship, according to the following terms and conditions:

- The limited warranty for the product remains in effect for a period of 24 months from the date of purchase of the product. The limited warranty for the batteries remains in effect for a period of 12 months from the date of purchase of the product.Accessories only have a 6 month warranty.
- (2) The limited warranty extends only to the original purchaser of the product and is not assignable or transferable to any subsequent purchaser/end user.
- (3) This warranty is good only to the original purchaser of the product during the warranty period, but limited to certain country if specified.
- (4) The external housing and cosmetic parts shall be free of defects at the time of shipment and, therefore, shall not be covered under these limited warranty terms.
- (5) Upon request from LG, the consumer must provide information to reasonably prove the date of purchase.
- (6) The customer shall bear the cost of shipping the product to the Customer Service Department of LG. LG shall bear the cost of shipping the product back to the consumer after the completion of service under this limited warranty.

#### 2. WHAT THIS WARRANTY DOES NOT COVER :

- Defects or damages resulting from use of the product in other than its normal and customary manner.
- (2) Defects or damages from abnormal use, abnormal conditions, improper storage, exposure to moisture or dampness, unauthorized modifications, unauthorized connections, unauthorized repair, misuse, neglect, abuse, accident, alteration, improper installation, or other acts which are not the fault of LG, including damage caused by shipping, blown fuses, spills of food or liquid.
- (3) Breakage or damage to antennas unless caused directly by defects in material or workmanship.

- (4) That the Customer Service Department at LG was not notified by consumer of the alleged defect or malfunction of the product during the applicable limited warranty period.
- (5) Products which have had the serial number removed or made illegible.
- (6) This limited warranty is in lieu of all other warranties, express or implied either in fact or by operations of law, statutory or otherwise, including, but not limited to any implied warranty of marketability or fitness for a particular use.
- (7) Damage resulting from use of non-LG approved accessories.
- (8) All plastic surfaces and all other externally exposed parts that are scratched or damaged due to normal customer use.
- (9) Products operated outside published maximum ratings.
- (10) Products used or obtained in a rental program.
- (11) Consumables (such as fuses).

#### 3. CONDITIONS :

No other express warranty is applicable to this product.

THE DURATION OF ANY IMPLIED WARRANTIES, INCLUDING THE IMPLIED WARRANTY OF MARKETABILITY, IS LIMITED TO THE DURATION OF THE EXPRESS WARRANTY HEREIN.

LG ELECTRONICS INC. SHALL NOT BE LIABLE FOR THE LOSS OF THE USE OF THE PRODUCT, INCONVENIENCE, LOSS OR ANY OTHER DAMAGES, DIRECT OR CONSEQUENTIAL, ARISING OUT OF THE USE OF, OR INABILITY TO USE, THIS PRODUCT OR FOR ANY BREACH OF ANY EXPRESS OR IMPLIED WARRANTY, INCLUDING THE IMPLIED WARRANTY OF MARKETABILITY APPLICABLE TO THIS PRODUCT.

Some do not allow the exclusive of limitation of incidental or consequential damages or limitations on how long an implied warranty lasts; so these limitations or exclusions may not apply to you. This warranty gives you specific legal rights and you may also have other rights which vary from country to country.

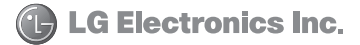